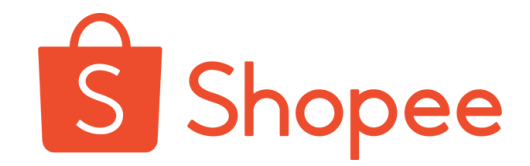

# Shopee官方钱包

### 使用手册

2023.5.25 v6.0版本

| 类别           | 使用场景               |
|--------------|--------------------|
|              | 1. 商家注册            |
| 开通Shopee官方钱包 | 2. 店铺绑定            |
|              | 3. 添加银行账户          |
|              | 4. 查看商家和店铺的钱包余额    |
|              | 5. 提现/付款           |
| 使用Shopee官方钱包 | 6. 查看店铺交易记录        |
|              | 7. 收款账户页面 - 收款账户管理 |
|              | 8. 子账号的使用权限        |
| 甘州庙田场县       | 9. 其他访问入口          |
| <u> </u>     | 10. 实名认证的不同状态      |

\*注: Shopee官方钱包需先以商家维度进行开通, 进而绑定店铺进行使用。

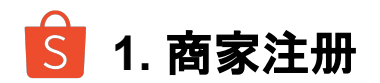

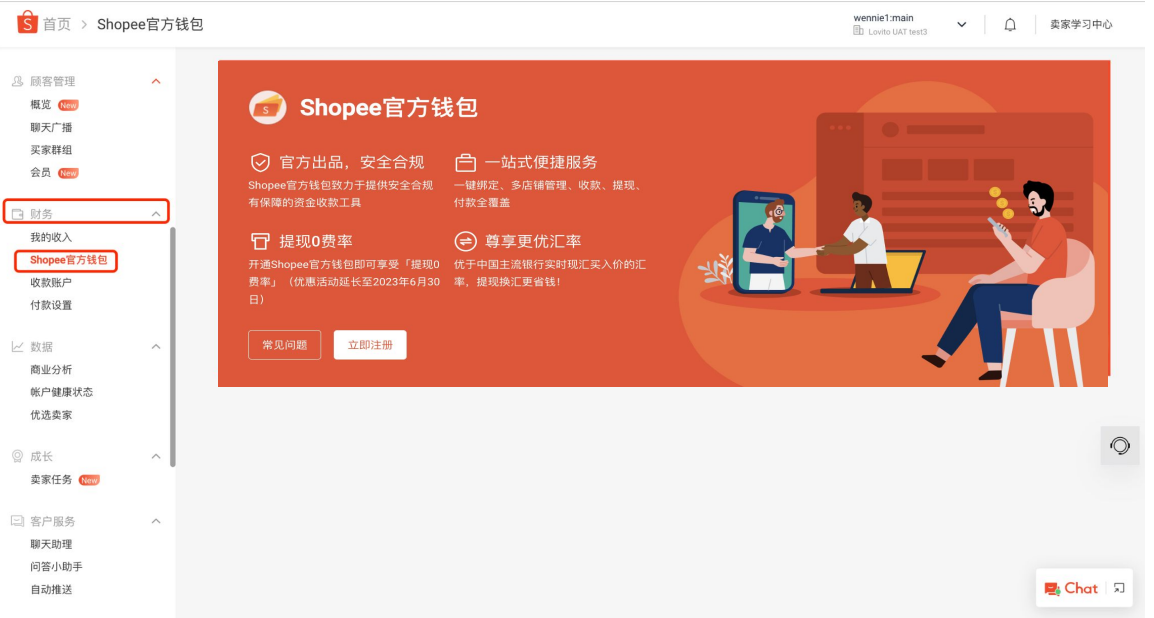

在您登陆CNSC中国卖家中心后,在左侧侧边 栏选择"**财务"**,会看到"Shopee**官方钱包**"选 项。

点击该选项后,可以看到Shopee官方钱包的主页面。

您也可以在**右上角**切换您的商家,为不同的商家开启Shopee官方钱包的服务。

\*Shopee官方钱包功能只能在<u>CNSC中国卖家</u> <u>中心</u>使用, 若您的店铺/商家尚未升级到 CNSC, 请联系您的客户经理。

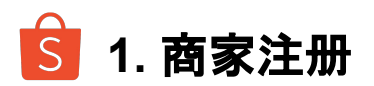

| Shopee官方钱包 |          | Shopee官方钱包常见问题      |
|------------|----------|---------------------|
| Shopee官方钱包 |          |                     |
|            | 7        |                     |
| S STOR     |          |                     |
|            |          |                     |
| 我的支付服务     |          |                     |
| O Payoneer | pingpong | LianLian Pay 连连跨境支付 |

您也可以在收款账户页面看到注册Shopee官 方钱包的按钮,点击"**注册**"会跳转到Shopee官 方钱包的主页面。

\*Shopee官方钱包功能只能在CNSC中国卖家 中心使用,若您的店铺/商家尚未升级到 CNSC,请联系您的客户经理。

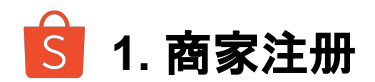

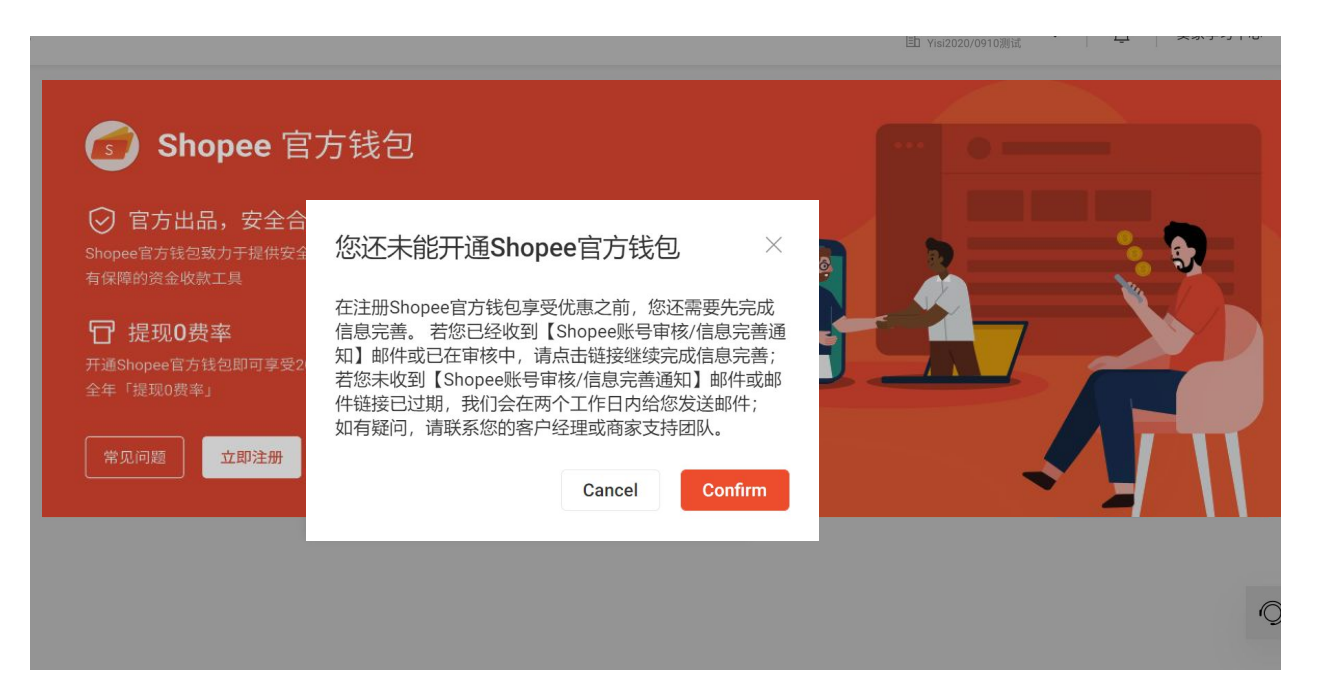

若您的信息在Shopee的数据库中 并不完整, 您将无法开通Shopee 官方钱包。

您将收到主题为【Shopee账号审 核/信息完善通知】的邮件及短信, 您只需在点击其中链接完善 Shopee平台信息,并在审核通过 后返回Shopee官方钱包页面,即 可点击"立即注册"继续完成实名 认证。

您也可以点击"常见问题"获得更多关于Shopee官方钱包的信息。

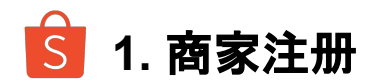

在Shopee官方钱包的主页面,您可以点击"**立即注册"**,并输入您的<u>钱包密码</u>,点击"进行验证"。 在阅读服务条款后,可以点击"我同意"按钮,以进入用户实名认证页面。

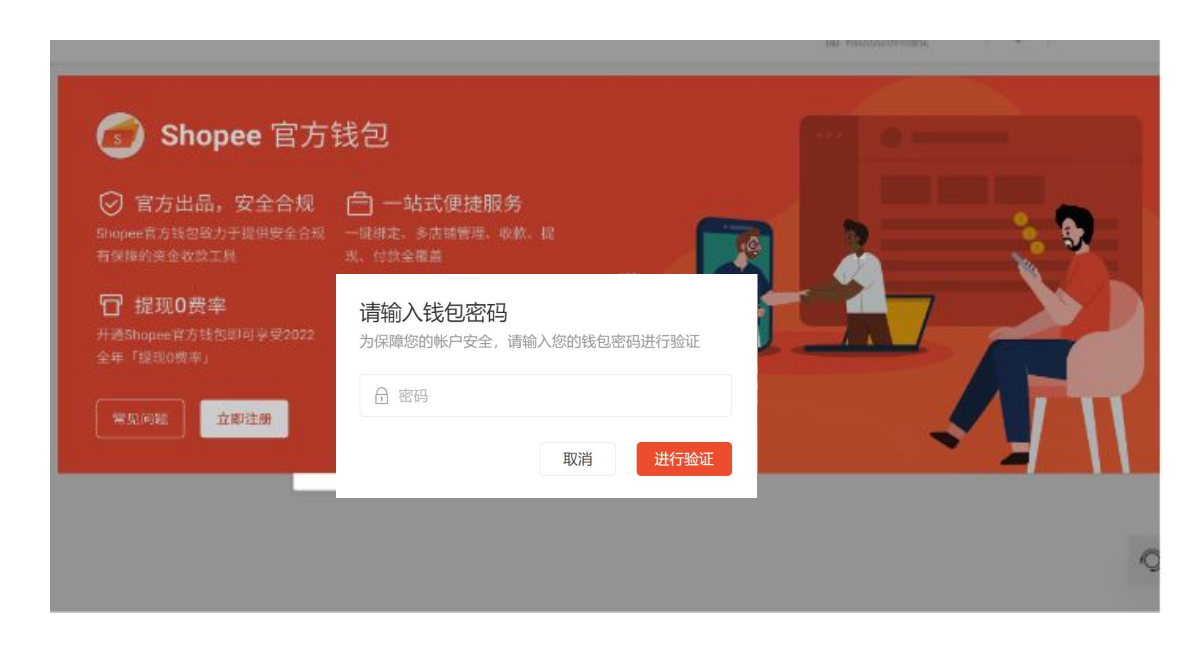

**钱包密码**曾经也叫"付款密码"。
卖家主账号有两个密码:
登录密码和钱包密码。
登录密码用于登录卖家中心;
钱包密码用于添加或者编辑<u>收款账</u>户,以确保您顺利收到订单款;
您可以使用主账户的账户密码登录 子母账户系统,登陆后可设置钱包

密码和登录密码。

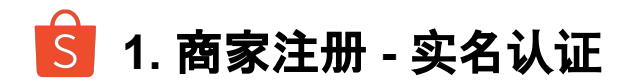

为了确保您的财务安全,在开通Shopee官方钱包前,Shopee会对您进行实名认证。在实名认证通过后,您 便可以使用Shopee官方钱包的服务。

首先, 您需要在"**选择注册地区"**页面, 为您的商家选择注册地区, 可选地区为"**中国内地"**或"**中国香港"**。 (若您的注册地区已经录入Shopee系统, Shopee将为您自动选择)

| • 选择注册地   | X      | 填写开户信息 | 是交审核 |       |
|-----------|--------|--------|------|-------|
| 请选择公司注册地区 |        |        |      |       |
|           | • 中国内地 |        |      |       |
|           | ○ 中国香港 |        |      |       |
|           |        |        |      | 保存下一步 |

S 1. 商家注册 - 实名认证

#### "填写开户信息"部分共分为四个部分。

#### 第一部分为"**公司信息"**,

### 系统会自动填入您的关键公司信息及其他在入驻Shopee时已存储的信息;

### 也请您再次检查自动填入的图片和信息是否为最新,并确保图片中信息与其他填写信息一致。

| 逸擇注册地区 填写开户信息 提交审核                         | 选择注册地区 填写开户信息 握交审核                                   |
|--------------------------------------------|------------------------------------------------------|
| 公司信息                                       | 公司信息                                                 |
| ·公司证件类整 🕐 中国内地营业执照 💿 中国香港商业登记文件            | ·公司证件类型 🔘 中国内地营业执照 💽 中国香港商业登记文件                      |
| • 营业执照<br>+<br>支持portures_predict, 副大不超过3M | • 商业登记证<br>十                                         |
| *公司中文名称 韦高的高三                              | ス:mppg/peg_peg_program。m天不3883.3M<br>公司中文名称 評判入 0/70 |
|                                            | * 公司英文名称 CNSC Company Three                          |
| • 统一社会信用代码 1234567812345                   | - 商业登记证号码 999998888800000NNN                         |
| - 公司成立日期 📃                                 | * 商业登记证生效日期                                          |
| ◆是否长期有效 ○ 非长期有效 ○ 长期有效                     | *是否长期有效 非长期有效 长期有效                                   |
| *注册地址<br>0/128                             | * 注册地址<br>0/128                                      |
| 中国内地                                       | 中国香港                                                 |

S 1. 商家注册 - 实名认证

### 第二部分为"法定代表人信息"(中国内地)或"董事信息"(中国香港),可以点击并添加其他董事。 也请您再次检查自动填入的图片和信息是否为最新,并确保图片中信息与其他填写信息一致。

| 身份证件类型           | 中国内地居民二代身份证                                         | 董事   |              |                                       |
|------------------|-----------------------------------------------------|------|--------------|---------------------------------------|
|                  |                                                     |      | *身份证件类型      | ~                                     |
| 身份证件照片           | + - + - + - + - + - + - + - + - + - + -             |      | *身份证件号码      | 444555666777888                       |
|                  | 值上传身份证正反面照片,支持jpg/jpeg.png格式,最大不超过3M                |      | *证件发行时间      |                                       |
| •中文姓名            | 韦思                                                  |      |              |                                       |
| 10 Jac 40 10     |                                                     |      | *是否长期有效      | ○ 非长期有效 ○ 长期有效                        |
| 央义姓名             | III場へU32<br>IIII有可文述名的大写拼音,每个汉字拼音之间空一播。加Li XAO MING |      | * <u></u> 性别 | ○男○女                                  |
| 身份证件号码           | 1357924680                                          |      | • 出生日期       | -                                     |
| 证件发行时间           | 22/03/2018                                          |      | штым         |                                       |
| 是否长期有效           | <ul> <li>非长期有效</li> <li>长期有效</li> </ul>             |      | *国别(地区)      | ×                                     |
| - 江村 初ば用け(河      | = 10(1)(2022                                        |      | *常住国家/地区     | · · · · · · · · · · · · · · · · · · · |
| ALE IT SURVEY IN |                                                     |      |              |                                       |
| *性别              | ○ 男 ○ 女                                             |      | *常住地址        |                                       |
| *出生日期            | 21/02/1970                                          |      |              | 0/128                                 |
| 国别 (地区)          | ×                                                   | 甘体茶市 |              | · 法和世界基本(200)                         |
|                  |                                                     | 具他重争 |              | 十 添加共祀重争(0/9)                         |

中国内地

S 1. 商家注册 - 实名认证

#### 第三部分为"**受益人"**,最多需添加4位受益人信息; 直接或间接(通过公司持股等方式)**持股25%以上的个人均需要**作为受益人录入; 也请您再次检查自动填入的图片和信息是否为最新,并确保图片中信息与其他填写信息一致。

| 受益人信息 |          |                                |       | 受益人   | •身份证件类型  | 中国内地居民二代身份证                | ×                             |
|-------|----------|--------------------------------|-------|-------|----------|----------------------------|-------------------------------|
| 受益人   | •身份证件类型  |                                | ×     |       | *身份证件照片  | +                          | +<br>2回读面                     |
|       | •身份证件号码  | 444555666777888                | 15/18 |       |          | 请上传身份证正反面照片,支持jpg/jpeg.p   | ng格式,最大不超过3M                  |
|       | *证件发行时间  |                                |       |       | *中文姓名    | 韦恩                         | 2/32                          |
|       | • 是否长期有效 | ○ 非长期有效 ○ 长期有效                 |       |       | 英文姓名     | 请输入<br>请填写中文姓名的大写拼音,每个汉字拼音 | 0/32<br>[之间空一栖, 如Li XIAO MING |
|       | * (性穷)   | ○ 果 ○ 女                        |       |       | *身份证件号码  | 1357924680                 | 10/18                         |
|       |          |                                |       |       | * 证件发行时间 | 22/03/2018                 |                               |
|       | * 出生日期   |                                |       |       | *是否长期有效  | ● 非长期有效 ○ 长期有效             |                               |
|       | * 国别(地区) |                                | ~     |       | • 证件到期时间 | 12/12/2222                 |                               |
|       | *常住国家/地区 |                                | ~     |       | * 性別     | 〇男 〇女                      |                               |
|       | *常住地址    |                                |       |       | *出生日期    | 21/02/1970                 |                               |
|       |          |                                | 0/128 |       | *国别 (地区) |                            | × .                           |
|       |          | 1. Yes and the rest of the set |       |       | *常住国家/地区 |                            | <u> </u>                      |
| 其他受益人 |          | + 添加其他受益人 (0/3)                |       |       | *常住地址    |                            | 1.                            |
|       |          |                                |       |       |          |                            | 0/128                         |
|       |          |                                |       | 其他受益人 |          | 十 添加其他受益人 (0/3)            |                               |
|       | F        | 中国内地                           |       |       | F        | 中国香港                       |                               |

受益人信息

S 1. 商家注册 - 实名认证

第四部分为"**补充材料"**,可以上传1个不超过20M的jpg/jpeg,png,pdf,zip格式文件; 同时,您可以点击"返回",回到"选择公司注册地区"页面;您也可以点击"保存"按钮保存已填写信息方便下次编辑。

若您确定要提交信息以审核,请勾选"**我已确认上述信息填写无误"**,并点击"**提交"**。在您提交后,将不能够进行修改。请确定 信息无误后再进行提交。

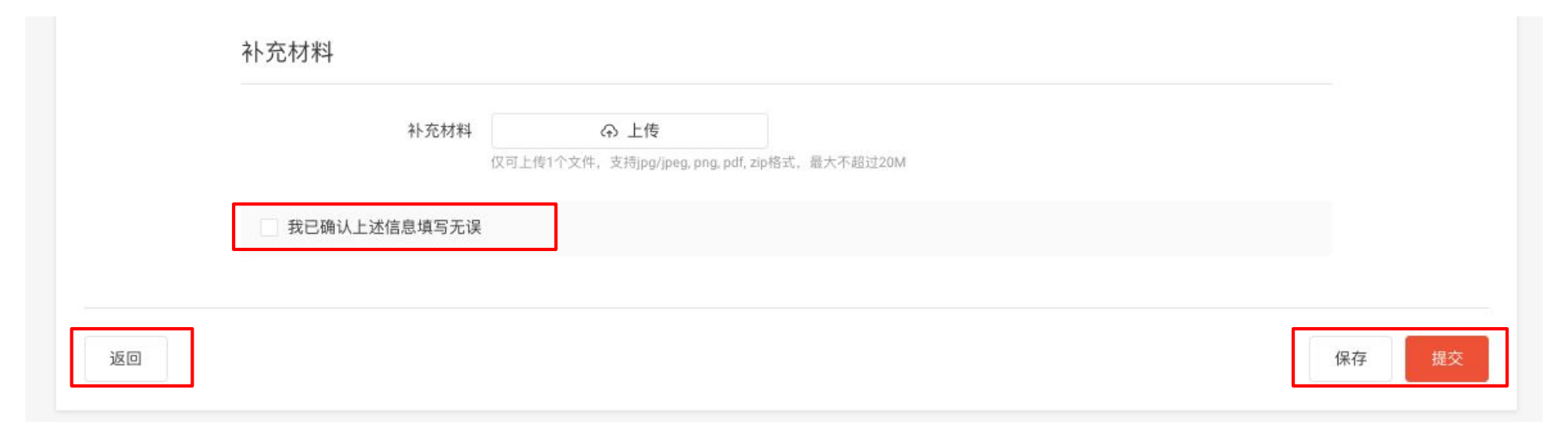

<u> </u>1. 商家注册 - 实名认证

#### 提交审核

在您勾选"**我已确认上述信息填写无误"**,并点击"**提交"**后,我们将对您的信息进行审核。 在审核通过后,您便可以使用Shopee官方钱包。 点击"**确认"**,您将回到Shopee官方钱包的主页面。

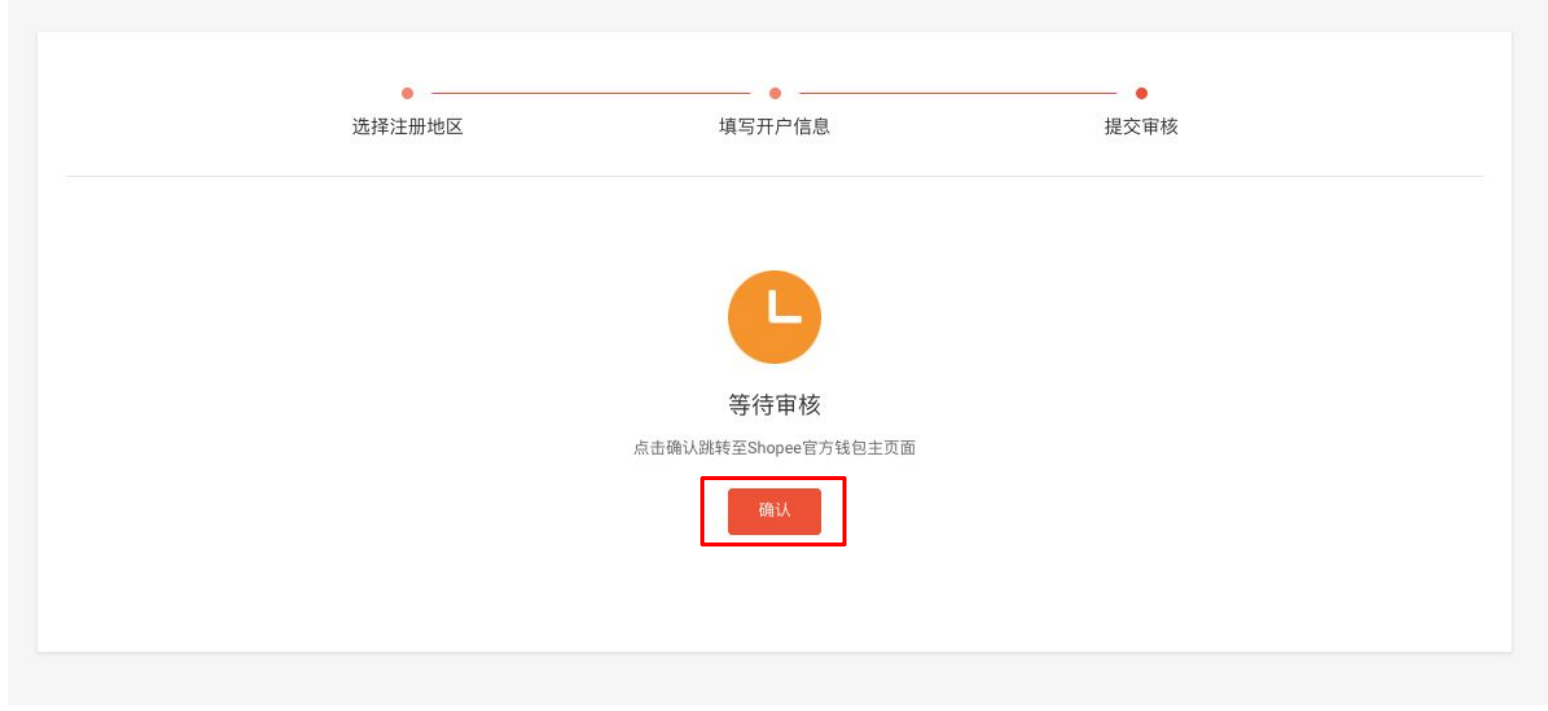

Ŝ 1. 商家注册 - 实名认证

### 重新提交审核

在您勾选"我已确认上述信息填写无误",并点击"提交"后,我们将对您的信息进行审核。 在审核通过后,您便可以使用Shopee官方钱包。 点击"确认",您将回到Shopee官方钱包的主页面。

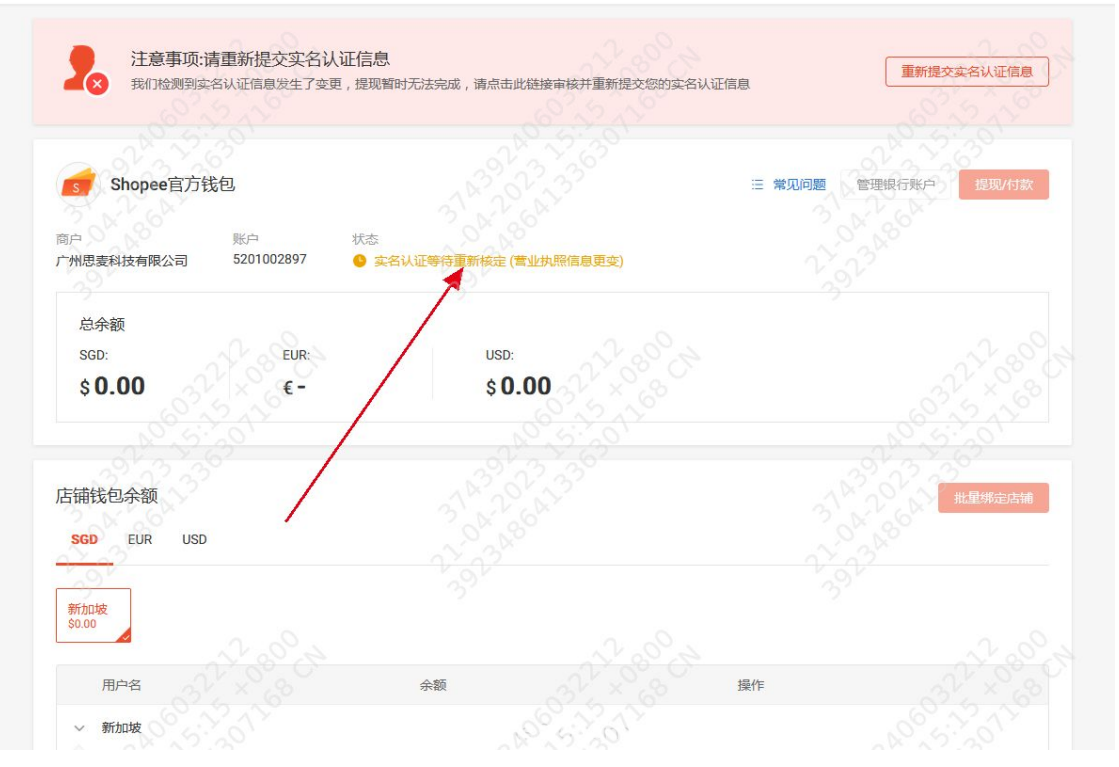

### <u> </u>2. 店铺绑定 - 预先批量绑定

Shopee官方钱包需先以商家维度进行开通,进而绑定店铺进行使用。 在您提交实名认证后,您可以一次性为该商家下的全部店铺进行Shopee官方钱包的绑定。目前店铺绑定数量上限暂时为 10000,若全部店铺总数超过10000则无法绑定成功。此时,您的账户状态为"**实名认证正在审核中**"。在实名认证通过后 ,Shopee官方钱包将成为这些店铺的新收款账户,上一周期已完成订单的收入仍会被记入您的原收款账户中。

| S 首页 > Shopee官方钱包                                                        |                                                                                                    | wennie1.main<br>卧 CNSC Company Three Y 口 奠家学习中心 |                                                                                                    |
|--------------------------------------------------------------------------|----------------------------------------------------------------------------------------------------|-------------------------------------------------|----------------------------------------------------------------------------------------------------|
| ◎ 营销中心 へ                                                                 | 愈約突名认证信息目前正在审核中, 突名认证结果将在2个工作日内完成                                                                                    |                                                 | 您約实名认证信息目前正在軍核中, 实名认证结果将在2个工作日内完成                                                                                                    |
| 雪朝中心<br>Shopee广告<br>跨境活动报名                                               | for Shopee官方钱包                                                                                                    |                                                 | <b>shopee</b> 官方钱包                                                                                                    |
| ② 顾客管理 へ<br>概定 (200)<br>聊天广播                                             | 商户 胚户 状态<br>CNSC Company Three - ● 実名认证正在审核中                                                                         |                                                 | 商户 账户 状态<br>CNSC Company One - ● 実名认证正在單核中                                                                                             |
| 买家群组<br>会员 1997                                                          | 总余額         您想将所有店铺绑定至钱包吗?         ×           S6D:         当实名认证通过对后、Shopee官方钱包将成为您所有店<br>辅助的政教账户: 请注意 当店種處定转句之前 已结 |                                                 | 总余额<br>SGD: EUR: USD:                                                                                                    |
| <ul> <li>财务 へ</li> <li>我的收入</li> <li>Shopee官方钱包</li> <li>收款账户</li> </ul> | S - 難的款项已经/仍会打入原收款账户中。<br>Cancel Confirm                                                                             |                                                 | \$-         \$-           已申请将所有店铺绑定至钱包         ×                                                                                      |
| 付款设置<br>ビ 数据 へ<br>商业分析                                                   | 店铺钱包余额<br>SGD EUR USD                                                                                                | 北量研定店铺                                          | 店铺钱包余额         您的店铺绑定申请已收到当实名认证通过时,Shopee官<br>方钱包将成为您所有店铺的新收数账户;请注意,当店           SGD         EUR         USD           净中。         户中。 |
| ※户壁康状态<br>优选卖家 の 成长 へ                                                    | 新加坡<br>8 -                                                                                                    |                                                 | Confirm<br>店铺名称 操作                                                                                                    |
| 卖家任务 (1997)                                                              | / 店铺名称 余额<br>                                                                                                    | 操作 👼 聊聊 🕤                                       |                                                                                                    |

🔓 2. 店铺绑定 - 实名认证审核中

| S<br>首页 > Sho                     | ppee官方钱包 |                                      |                   | wennie1:main  CNSC Company Three | 卖家学习中心 | 在Shopee官方钱包的实<br>名认证状态为" <b>实名认证</b>                          |
|-----------------------------------|----------|--------------------------------------|-------------------|----------------------------------|--------|---------------------------------------------------------------|
| ◎ 营销中心                            | ~        | <ol> <li>您的实名认证信息目前正在审核中,</li> </ol> | 实名认证结果将在2个工作日内完成  |                                  |        | <b>审核中</b> "时:                                                |
| 营销中心<br>Shopee广告<br>跨境活动报名        |          | Shopee官方钱包                           |                   |                                  |        | - 您可以点击右侧的" <b>批量</b><br><b>绑定店铺"</b> 按钮,对您所选                 |
| 3. 顾客管理                           | ^        | 商户 账户<br>CNSC Company Three -        | 状态<br>⑤ 实名认证正在审核中 |                                  |        | 的店铺进行抵重绑定;<br>                                                |
| ₩現<br>聊天广播<br>买家群组<br>会员 (1000)   |          | 总余额<br>SGD:                          | EUR: USD:         |                                  |        | - 您也可以在" <b>店铺钱包余</b><br>额"的店铺列表中的操作<br>选顶下,点去" <b>您定店铺</b> " |
| 财务<br>我的收入                        | ^        | \$ -                                 | ŧ- Ş-             |                                  | _      | ,为单一店铺进行绑定。                                                   |
| <b>Shopee官方钱包</b><br>收款账户<br>付款设置 |          | 店铺钱包余额                               |                   | 批聖約                              | 將定店铺   | 目前店铺绑定数量上限为<br>10000                                          |
| ∠ 数据                              | ^        | SGD EUR USD                          |                   |                                  |        | 成功。                                                           |
| 尚並力初<br>帐户健康状态<br>优选卖家            |          | 台湾<br>§-                             |                   |                                  | Ø      | 在实名认证通过后                                                      |
| ② 成长                              | ^        | 店铺名称                                 | 余额                | 操作                               |        | I,SNOPEE官方钱包将放为<br>这些店铺的新版款账户                                 |
| 实家仕务 New                          |          | → 台湾                                 |                   |                                  |        | 上一周期已完成 订单的收                                                  |
| 宮 客户服务<br>聊天助理                    | ^        | cnsc1                                |                   | 绑定店铺                             |        | 入仍会被记入您的原收款                                                   |
| 问答小助手                             |          | katherine.tw                         |                   | 绑定店铺                             | 📑 聊聊 🤉 | 账户中。                                                          |
|                                   |          |                                      |                   |                                  |        | 一般需要2个工作日完成                                                   |

您的实名认证审核。

S 2. 店铺绑定 - 实名认证审核中

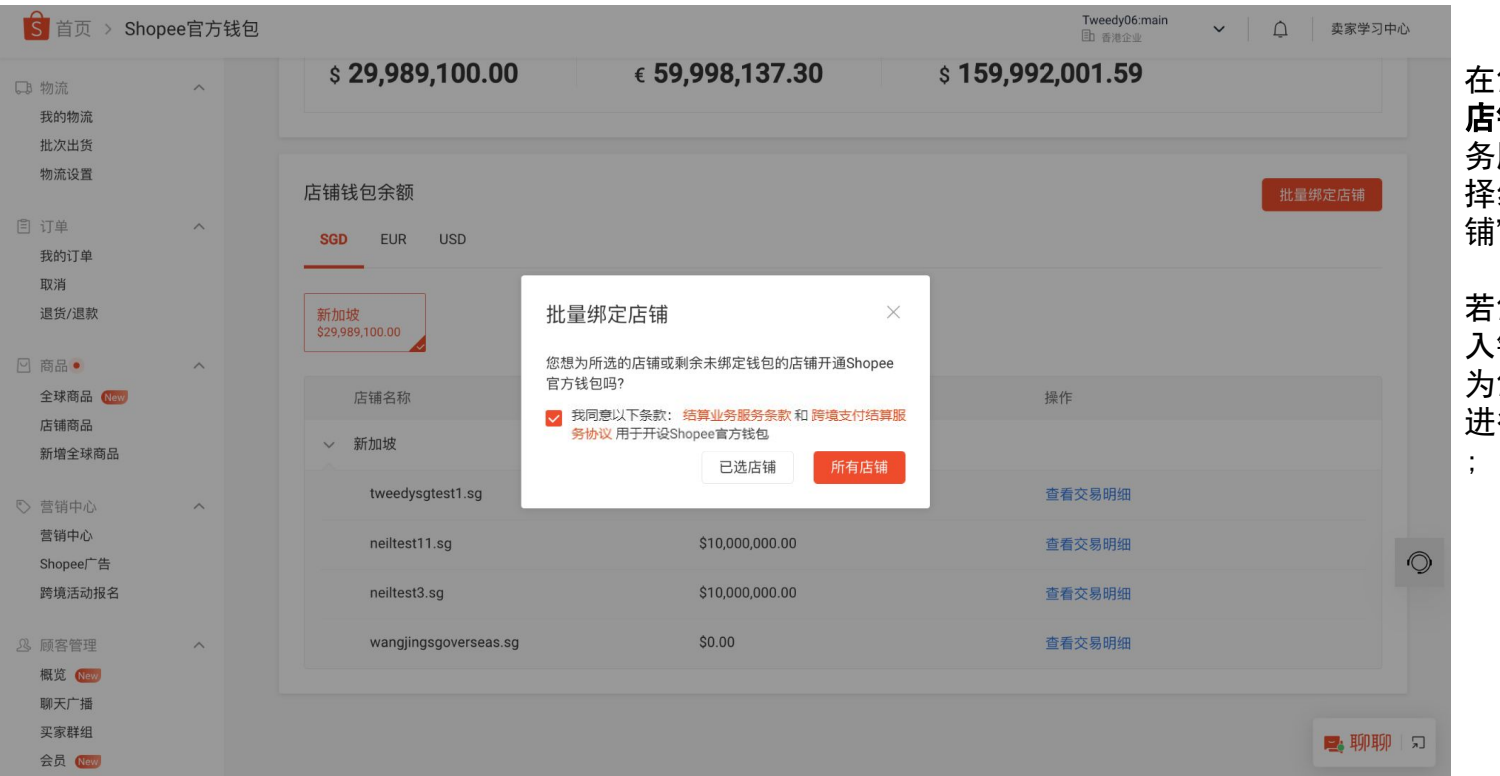

在您点击右侧的"**批量绑定** 店铺"按钮后,需同意结算业 务服务条款,此时,您可以选 择绑定"已选店铺"或"所有店 铺"。

若您选择"**所有店铺"**, 在输 入钱包密码后, 系统将自动 为您在该商家下的所有店铺 进行Shopee官方钱包的绑定

### 🔓 2. 店铺绑定 - 实名认证审核中

| S 首页 > Sho                                                                                                    | pee官方 | 5钱包 > 批量绑定店铺                                            | Tweedy06:main<br>固 香港企业 | ▶ ① 卖家学习中心 | ÷ |
|----------------------------------------------------------------------------------------------------|-------|---------------------------------------------------------|-------------------------|------------|---|
| 物流设置       目 订单       我的订单       取消       退货/退款                                                                                                    | ^     | 请选择绑定钱包的店铺<br>请注意,当选择的店铺绑定钱包后, Shopee官方钱包将成为您所选店铺的新收款账户 |                         | ~          |   |
| <ul> <li>(時品●</li> <li>全球商品 (1000)</li> <li>店铺商品</li> <li>新増全球商品</li> <li>(1)</li> <li>(2)</li> <li>(2)</li> <li>(2)</li> <li>(2)</li> <li>(2)</li> <li>(2)</li> <li>(2)</li> <li>(2)</li> <li>(2)</li> <li>(2)</li> <li>(2)</li> <li>(2)</li> <li>(2)</li> <li>(2)</li> <li>(2)</li> <li>(2)</li> <li>(2)</li> <li>(2)</li> <li>(2)</li> <li>(3)</li> <li>(4)</li> <li>(4)</li> <li>(4)</li> <li>(5)</li> <li>(5)</li> <li>(5)</li> <li>(4)</li> <li>(4)</li> <li>(4)</li> <li>(4)</li> <li>(4)</li> <li>(5)</li> <li>(5)</li> <li>(5)</li> <li>(5)</li> <li>(5)</li> <li>(5)</li> <li>(6)</li> <li>(6)</li> <li>(7)</li> <li>(7)</li> </ul> | ^     | Jacksonpstest.br                                        |                         |            |   |
| 营销中心<br>Shopee广告                                                                                                    |       |                                                         |                         | 取消 确认      |   |

| Si 首页 > Sho                                                              | pee官方钱包 > | 批量绑定店铺                                                            |                                           | Tweedy06:main<br>由香港企业 | 卖家学习中心 |
|--------------------------------------------------------------------------|-----------|-------------------------------------------------------------------|-------------------------------------------|------------------------|--------|
| 物流设置<br>(注) 订单<br>我的订单<br>取消<br>调货/很数                                    | ^         | 请选择绑定钱包的店铺<br>请注意,当选择的店铺绑定钱包后,                                    | Shopee官方钱包将成为您所选店铺的新收款账户                  |                        |        |
| <ul> <li>商品</li> <li>全球商品</li> <li>店铺商品</li> <li>新増全球商品</li> </ul>       | ^         | ■ ps_country_BR (2个店铺)<br>✓ jacksonpstest.br<br>jacksonpstest2.br | <b>请输入钱包密码</b><br>为保障您的帐户安全,请输入您的钱包密码进行验证 |                        | ~      |
| <ul> <li>营销中心</li> <li>营销中心</li> <li>Shopee广告</li> <li>跨境活动报名</li> </ul> | ^         |                                                                   | ☆ 密码 取消 进行验证                              | HX 3                   | 肖确认    |

若您选择"**已选店铺"**,您可以在 接下来的页面选择店铺,并在点 击"确认"后进行批量绑定。同样, 在您输入钱包密码后,系统将自 动为您在该商家下的所选的店铺 进行Shopee官方钱包的绑定。

### S 2. 店铺绑定 - 实名认证审核中

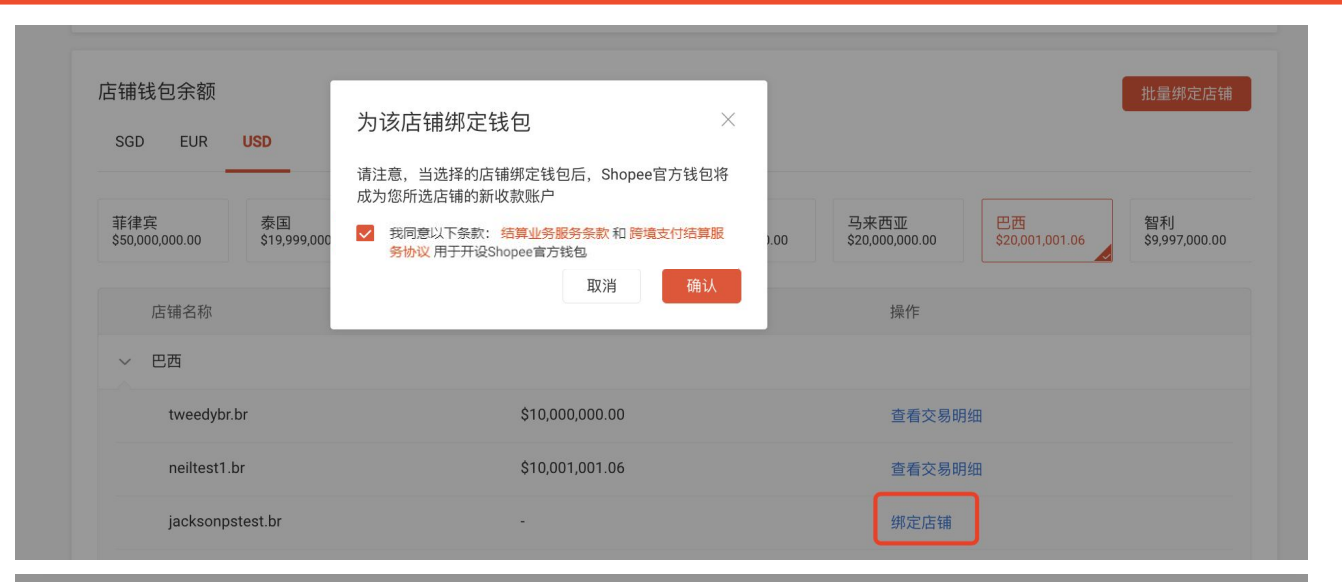

单店绑定场景下,您同样需同 意结算业务服务条款,并输入 钱包密码,对所选店铺进行绑 定。

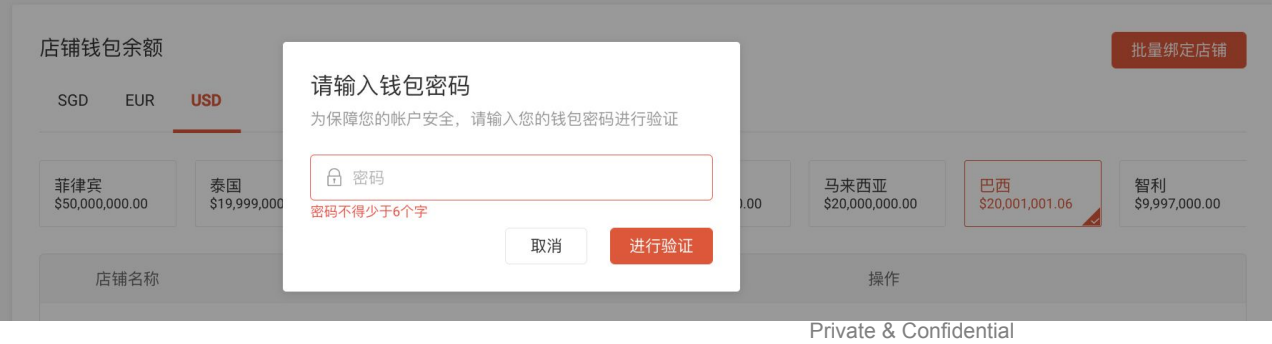

18

🔓 2. 店铺绑定 - 实名认证审核中

| $\leftrightarrow$ $\Rightarrow$ $\mathbf{C}$                   |                                                                                        | 🕶 🖞 🖈 🔲 😰 更新 🗄                        |
|----------------------------------------------------------------|----------------------------------------------------------------------------------------|---------------------------------------|
| S 首页 > Shopee官方钱包                                              |                                                                                        | □□□□□□□□□□□□□□□□□□□□□□□□□□□□□□□□□□□□□ |
| C3 物流 ~ 我的物说                                                   | 愈的实名认证信息目前正在审核中, 实名认证结果将在1-2个工作日内两步                                                    |                                       |
| 批次出货<br>物流设置                                                   | of Shopee官方钱包                                                                          | 三 常见问题                                |
| 回 订单 ^ 我的订单                                                    | ■                                                                                      |                                       |
| 取消<br>退货/退款                                                    | 总余额                                                                                    |                                       |
| <ul> <li>○ 商品 • ^</li> <li>全球商品 (100)</li> <li>店铺商品</li> </ul> | sab: EUR: USD:<br>\$ - € - \$ -                                                        |                                       |
| (1) 「「「「」」」                                                    | 已提交店铺绑定申请 × 您的店铺绑定申请已收到 在实名以证通过后。Shopee官                                               |                                       |
| 营销中心<br>Shopeef <sup>**</sup> 告                                | 店铺钱包余额 方线包括因为意用条件有压器的形成数量产;请注意,在<br>店铺绑定数点。完上一局用已完成订单的很入仍会接记<br>SGD EUR USD 入型的限权数量产中。 | 批量绑定店铺                                |
| 加惠特<br>跨境活动级名 (1999)                                           | Confirm                                                                                |                                       |
| <ul> <li>財务</li> <li>我的收入</li> <li>Shopee官方钱包 (100)</li> </ul> |                                                                                        |                                       |
| 收款账户<br>付款设置<br>译349244                                        | 没有裁测                                                                                   |                                       |
|                                                                |                                                                                        |                                       |
| 周至2717<br>新户健康状态<br>优选卖家                                       |                                                                                        |                                       |
| 警告服务 ^<br>聊天助理                                                 |                                                                                        | 🛤 मध्यम् 🖘                            |

通过密码验证后,系统将会通知 您绑定申请结果,在实名认证通 过后,Shopee官方钱包将成为这 些店铺的新收款账户。

### 🔓 2. 店铺绑定 - 实名认证审核中

绑定提交后,在实名认证审核通过前,在Shopee官方钱包主页面会看到已经成功提交绑定申请的店铺,右侧的 "**绑定店铺**"按钮将会变成灰色,点击后会提示您已申请开通钱包。

| 😰 Shopee袁家中心 🛛 🗙 🗙                                                   | +                                                       | ∨ – B ×      |
|----------------------------------------------------------------------|---------------------------------------------------------|--------------|
| ← → C ☆ ●                                                            |                                                         | ९ 🤄 🖈 🖪 🔕 :  |
| S 首页 > Shopee官方钱包                                                    |                                                         | 英家学习中心       |
| □ 物流 ^<br>我的地流<br>粒次出货                                               | <ul> <li>(認約实給认证值要目前正在审核中,实給认证值果将在1-2个工作日内同步</li> </ul> |              |
| 物流设置                                                                 | Shopee首方钱包 ※ 常见问题                                       |              |
| <ul> <li>① 订单 ^</li> <li>契約订单</li> <li>取消</li> <li>送金/用数</li> </ul>  | 商户 账户 状态<br>- ● 实名以近正在审例中                               |              |
| ×2547 ×268× ○ 商品 ● へ 全球商品 (New) 店場商品                                 | 总余额<br>SGD: EUR: USD:<br>S - € - S -                    |              |
| 高加成系<br>(中)の<br>(中)の<br>(中)の<br>(中)の<br>(中)の<br>(中)の<br>(中)の<br>(中)の | 店铺钱包余额 经盘购运货输                                           |              |
| Shippel) 音<br>代題券<br>平台外广告<br>联盟當時 (1999)<br>現現活动現名 (1999)           |                                                         |              |
| <ul> <li>- 原告管理 へ</li> <li>- 概況 (100)</li> <li>- 天家群組</li> </ul>     | 店铺在称     余额     操作       > 四西                           |              |
| 聊天广播<br>会員 (Mano)                                                    | · 頻志店論 - 類志店論 -  -  -  -  -  -  -  -  -  -  -  -  -     | 0            |
| 我的收入<br>Shopee简方线包<br>收款账户                                           | · 與他活動                                                  |              |
| 付款设置<br>活动保证金 (New)                                                  | ·                                                       | 🛤 महत्वमहत्व |

### S 2. 店铺绑定 - 实名认证审核中

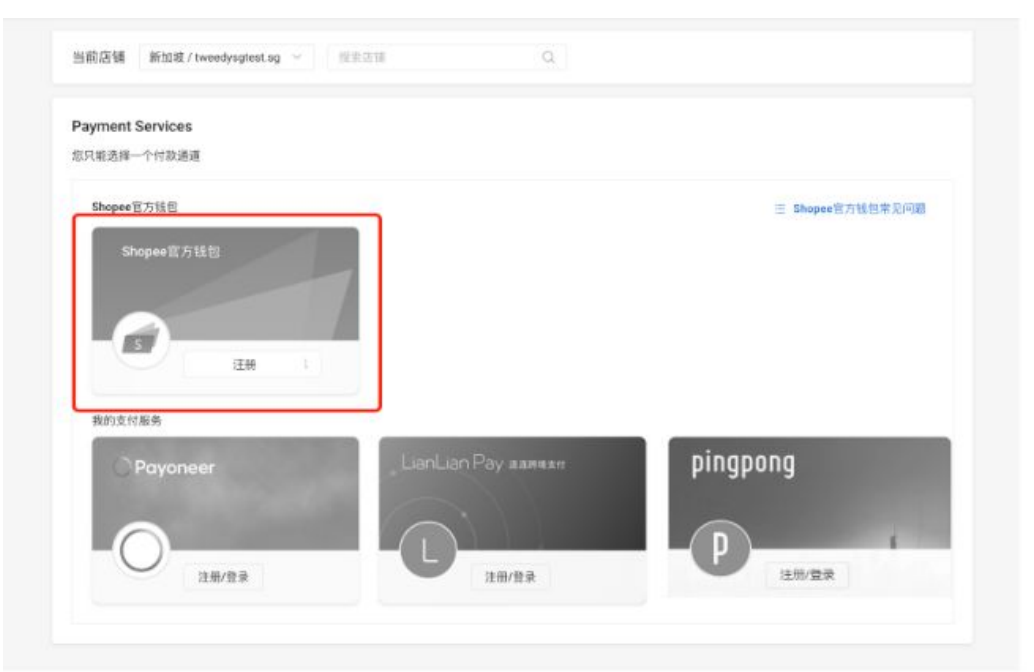

波兰 西班牙

| 店铺名称              | 余額 | 操作    |
|-------------------|----|-------|
| ~ 波兰              |    |       |
| jacksonplitest.pl |    | 的现在分词 |
| ~ 西班牙             |    |       |
| jacksonestest.es  |    | 的定点有  |
|                   |    |       |

在CNSC中国卖家中心左侧侧边栏,选择 "**财务"-"收款账户"**,同样可以看到 "Shopee官方钱包"的服务。

若您的店铺尚未绑定Shopee官方钱包, 本图标将会是灰色的。在Shopee官方钱 包的实名认证状态为"**实名认证正在审核 中"**时,您可以在这里点击"**绑定Shopee 官方钱包**",对单一店铺进行绑定。或回到 Shopee官方钱包主页面,在下方的店铺 列表中找到您的店铺,以进行绑定。

在实名认证通过后, Shopee官方钱包将 成为这些店铺的新收款账户, 上一周期已 完成订单的收入仍会被记入您的原收款 账户中。

一般需要2个工作日完成您的实名认证审 核。

## 🔓 2. 店铺绑定 - 实名认证审核中

| Home > Payme                                                                                                    | ent Services      |                                                     |                                  | wennie1:main  Theshoecompany            |
|----------------------------------------------------------------------------------------------------|-------------------|-----------------------------------------------------|----------------------------------|-----------------------------------------|
| Marketing<br>Marketing<br>My Ads                                                                                                | Current Shop      | Malaysia / Newse.my 🗸 🗸                             |                                  |                                         |
| A Customers<br>My Broadcast                                                                                                    | A To receive your | rvices ③<br>income, you can only choose one payment | nt channel to bind to your shop. |                                         |
| Chat Broadcast Group<br>Buyer ' Details<br>Brand Membership                                                                     | Shopee Sel        | er Wallet<br>e Seller Wa 已提交店铺绑                     | 定申请                              | 🗄 Learn more about Shopee Seller Wallet |
| <ul> <li>Finance</li> <li>My Income</li> <li>Shopee Seller Wallet</li> <li>Payment Services</li> <li>Payment Setting</li> </ul> | ŝ                 | 当实名认证通过后<br>Open Wallet                             | 将成功开通钱包<br>OK                    |                                         |
| ∠ My Data<br>Business Insight                                                                                                   | Shopee Coo        | prporate Payment Services                           |                                  | pingpong                                |
| Account Health                                                                                                    |                   | Register/Login                                      | Register/Login                   | Pingpong<br>Register/Login              |

通过密码验证后,系统将会通知 您绑定申请结果,在实名认证通 过后,Shopee官方钱包将成为这 些店铺的新收款账户。

### 绑定申请提交后,在实名认证审核通过前,该店铺的收款账户页面会提示在实名认证通过前无法使用。 "**绑定Shopee官方钱包**"按钮将会变成灰色,点击后会提示您已申请开通钱包。

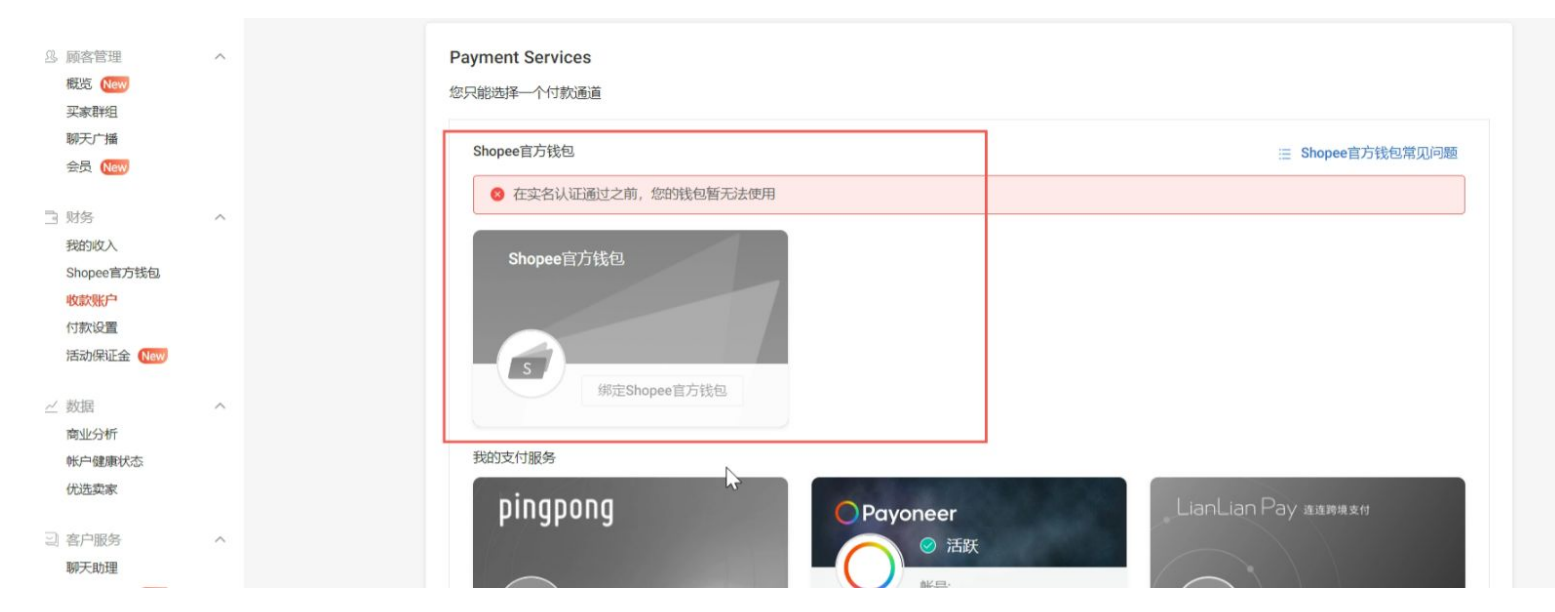

S 2. 店铺绑定 - 实名认证通过

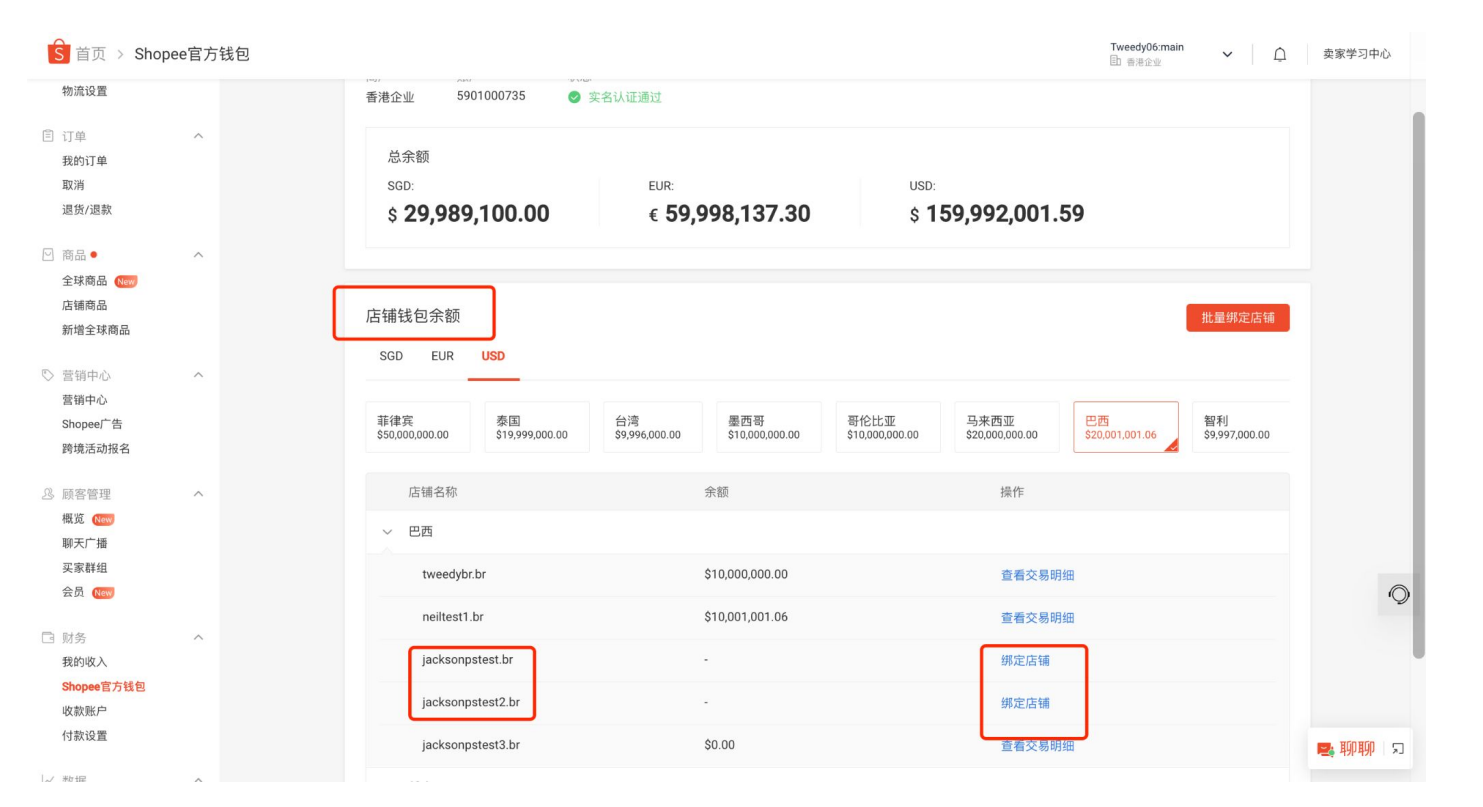

在Shopee官方钱包的实名 认证状态为"**实名认证通过"** 时:

您可以在"店铺钱包余额"的 店铺列表中看到绑定成功 的店铺的操作选项下的按钮 变为"**查看交易明细"**。

目前店铺绑定数量上限为 10000, 若超过则无法绑定成 功。

- 您可以点击右侧的"**批量 绑定店铺"**按钮, 对剩余未 绑定的所选店铺进行批量绑 定;

- 您也可以在"店铺钱包余 额"的店铺列表中的操作选 项下, 点击为绑定店铺的 "**绑定店铺"**按钮, 为单一店 铺进行绑定;

具体流程与实名认证审核中 状态下的操作一致。

### 🔓 2. 店铺绑定 - 实名认证通过

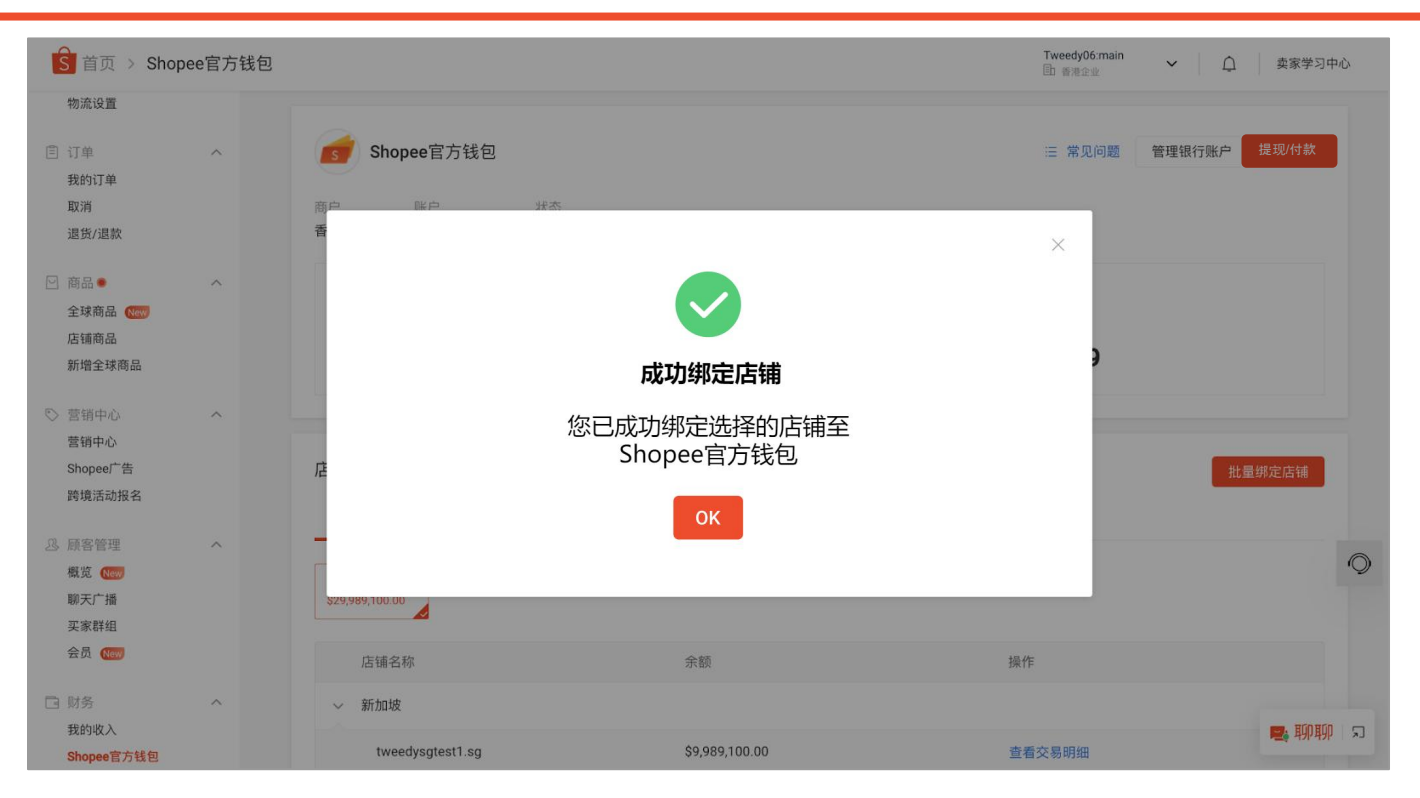

实名认证通过后,在您提交绑 定店铺申请后,系统会提示您 店铺绑定结果。

若所选的店铺全部绑定成功, 系统将会以左侧截图方式提示 店铺绑定结果。

### 🔓 2. 店铺绑定 - 实名认证通过

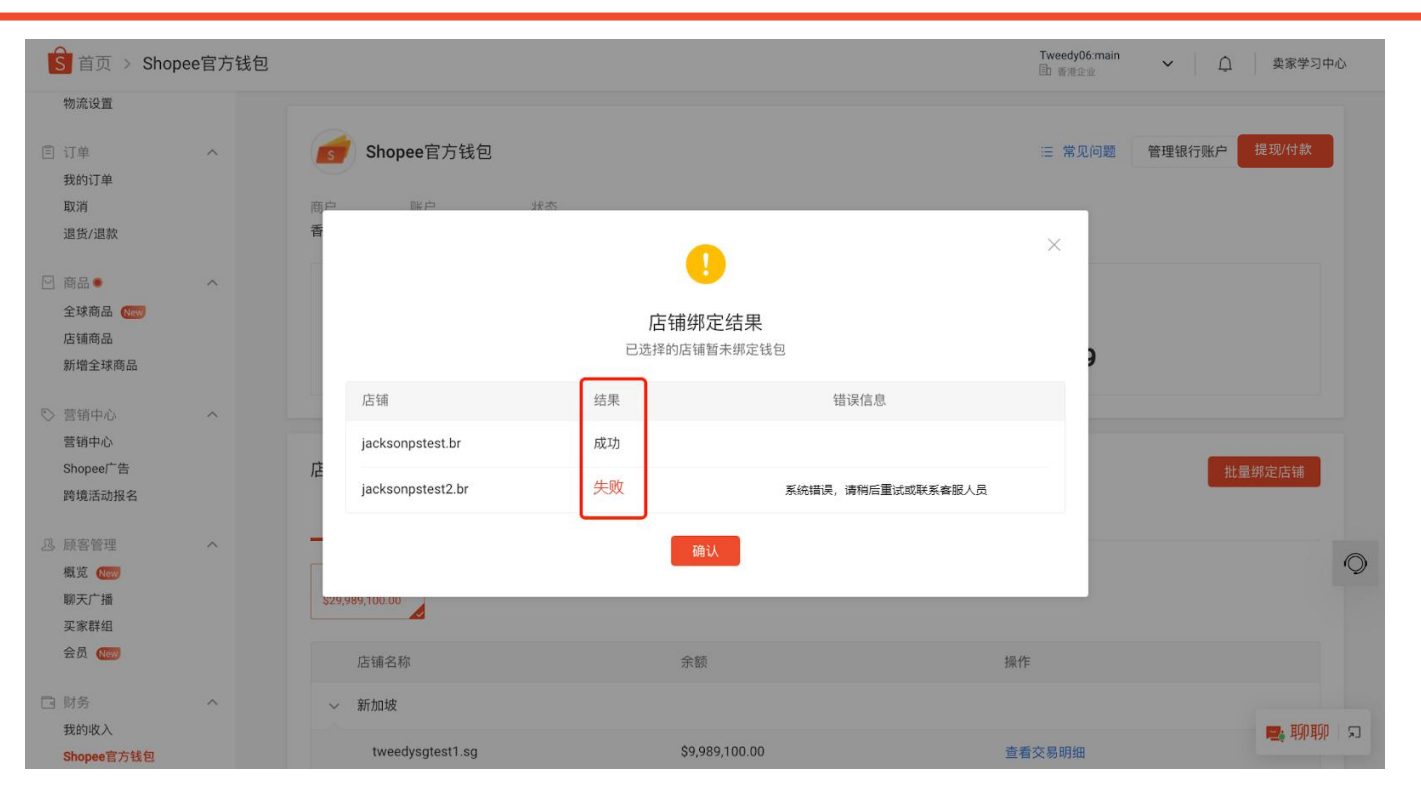

若所选的店铺中有未成功绑定 的店铺,系统将会以列表的方 式分别每个所选店铺的绑定结 果。在绑定失败的店铺右侧可 以看到指示失败原因和下一步 操作的错误信息。

🛐 2. 店铺绑定 - 实名认证通过

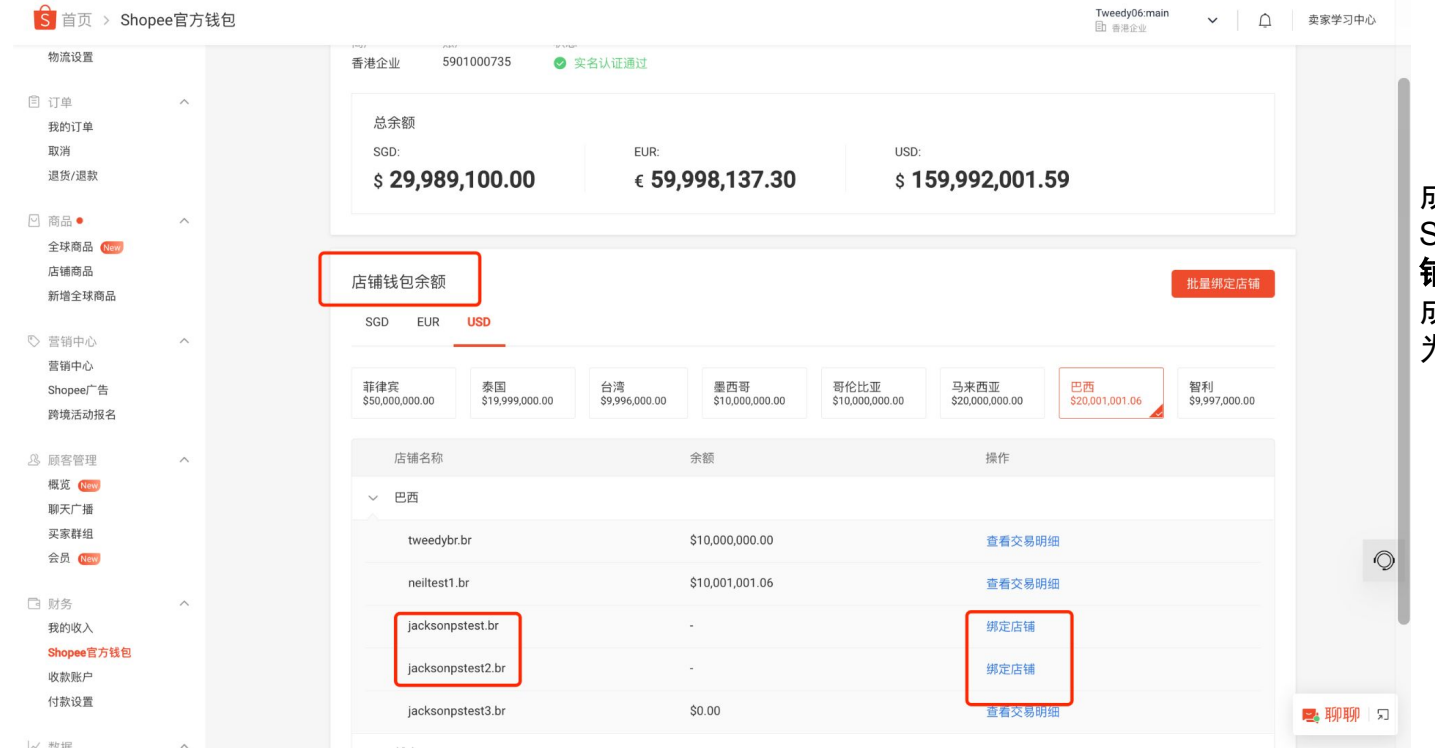

成功绑定店铺后,您可以在 Shopee官方钱包主页面的"**店** 铺钱包余额"列表中看到,已 成功绑定的店铺右侧的按钮变 为"查看交易明细"。

🔓 2. 店铺绑定 - 实名认证通过

| 当前店铺 新加坡 / tweedysgtest.sg ~ 搜索 | 吉辅 Q       |                  |
|---------------------------------|------------|------------------|
| Payment Services<br>您只能选择一个付款通道 |            |                  |
| Shopee官方钱包                      |            | Ⅲ Shopee官方钱包常见问题 |
| Shopee官方钱包                      |            |                  |
| 第定Shopee官并                      |            |                  |
| 我的支付服务                          | 成功绑定店铺     |                  |
| Payoneer                        | ОК         | g                |
| 注册/登录                           | 上<br>注册/登录 | P<br>注册/登录       |
| 注册/豆束                           | 注册/豆来      | 注册/登录            |

当您在实名认证通过后,在收款账户页面进行单店铺绑定, 在您提交绑定店铺申请后,系 统会提示绑定结果。

若店铺绑定成功,系统将会以 左侧截图方式提示店铺绑定结 果。

**S** 2. 店铺绑定 - 实名认证通过

| avment Services |        |                  |
|-----------------|--------|------------------|
| 只能选择一个付款通道      |        |                  |
| Shopee官方钱包      |        | Ⅲ Shopee官方钱包常见问题 |
| Shopee官方钱包      |        |                  |
|                 |        |                  |
|                 |        |                  |
| 绑定Shopee官       | 店铺绑定失败 |                  |
| 我的支付服务          |        |                  |
| Payoneer        | ок     | ng               |
|                 |        |                  |
|                 |        | _( D )           |

当您在实名认证通过后,在收款账户页面进行单店铺绑定, 在您提交绑定店铺申请后,系 统会提示绑定结果。

若店铺绑定失败,系统将会以 左侧截图方式提示店铺绑定结 果。

<u>§</u> 2. 店铺绑定 - 实名认证通过

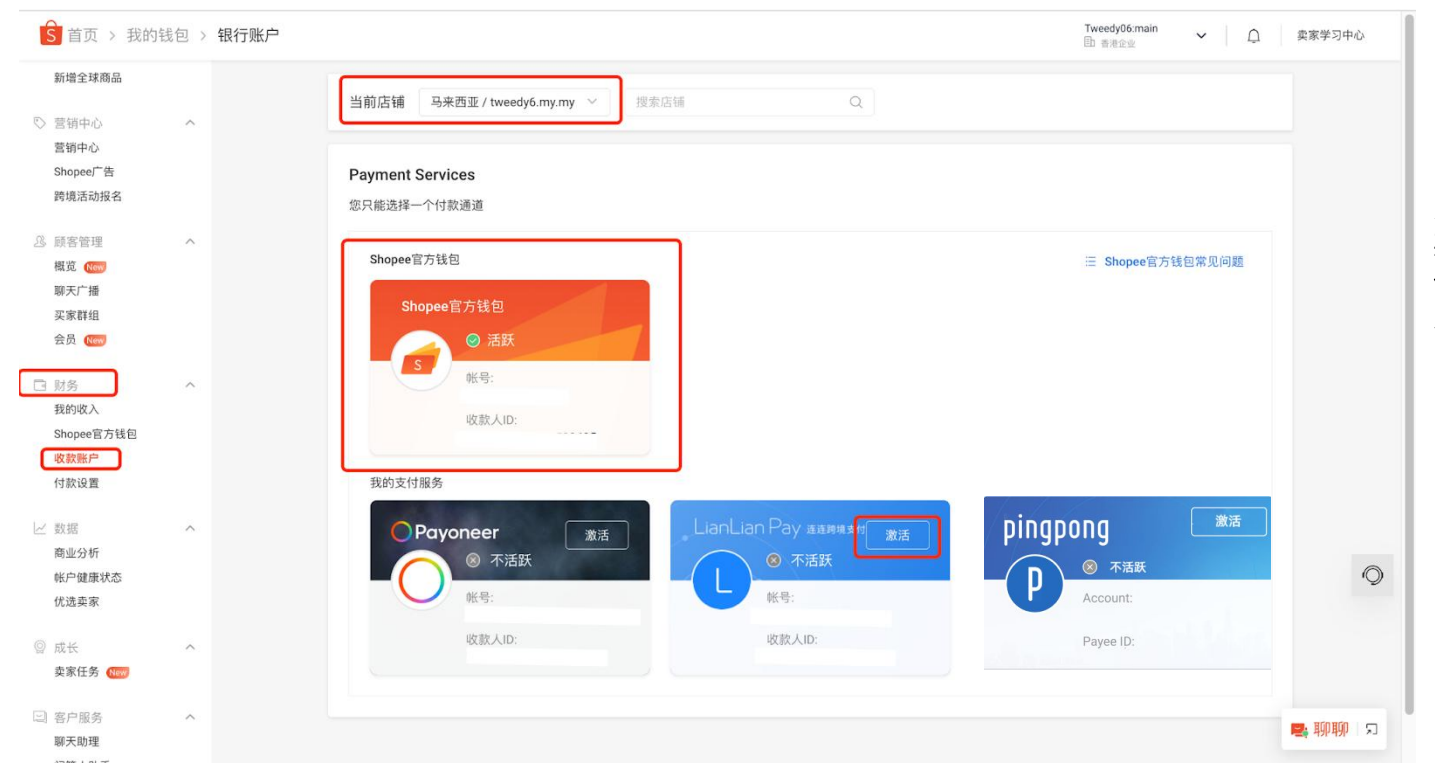

成功绑定店铺后,您可以在收 款账户页面的"Shopee官方钱 包"卡片中看到对应的账号和 收款人ID。

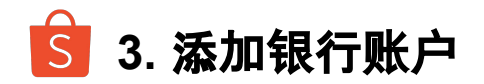

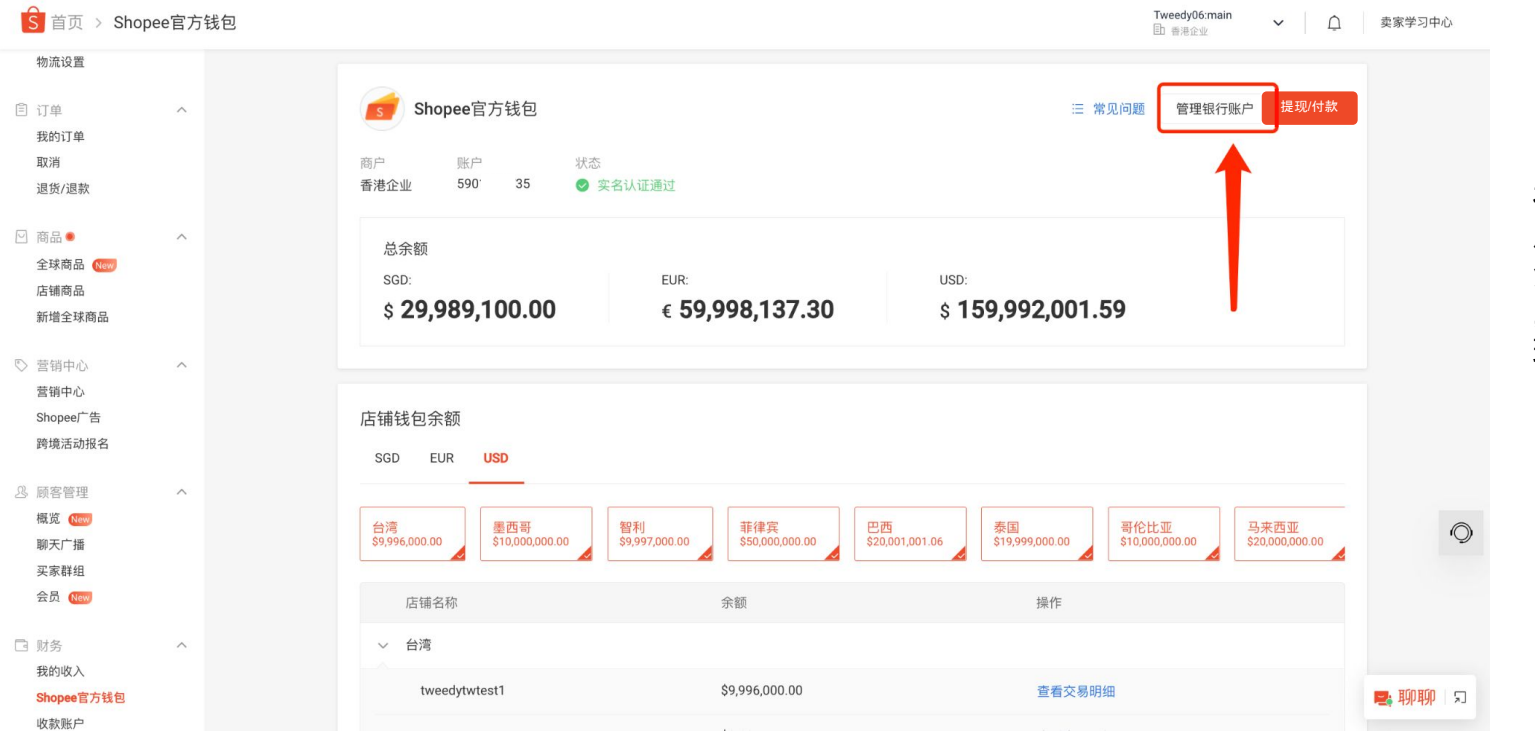

在您的实名认证通过 后,您可以点击右上 角的"**管理银行账户"** ,来添加/删除用来提 现的银行账户。

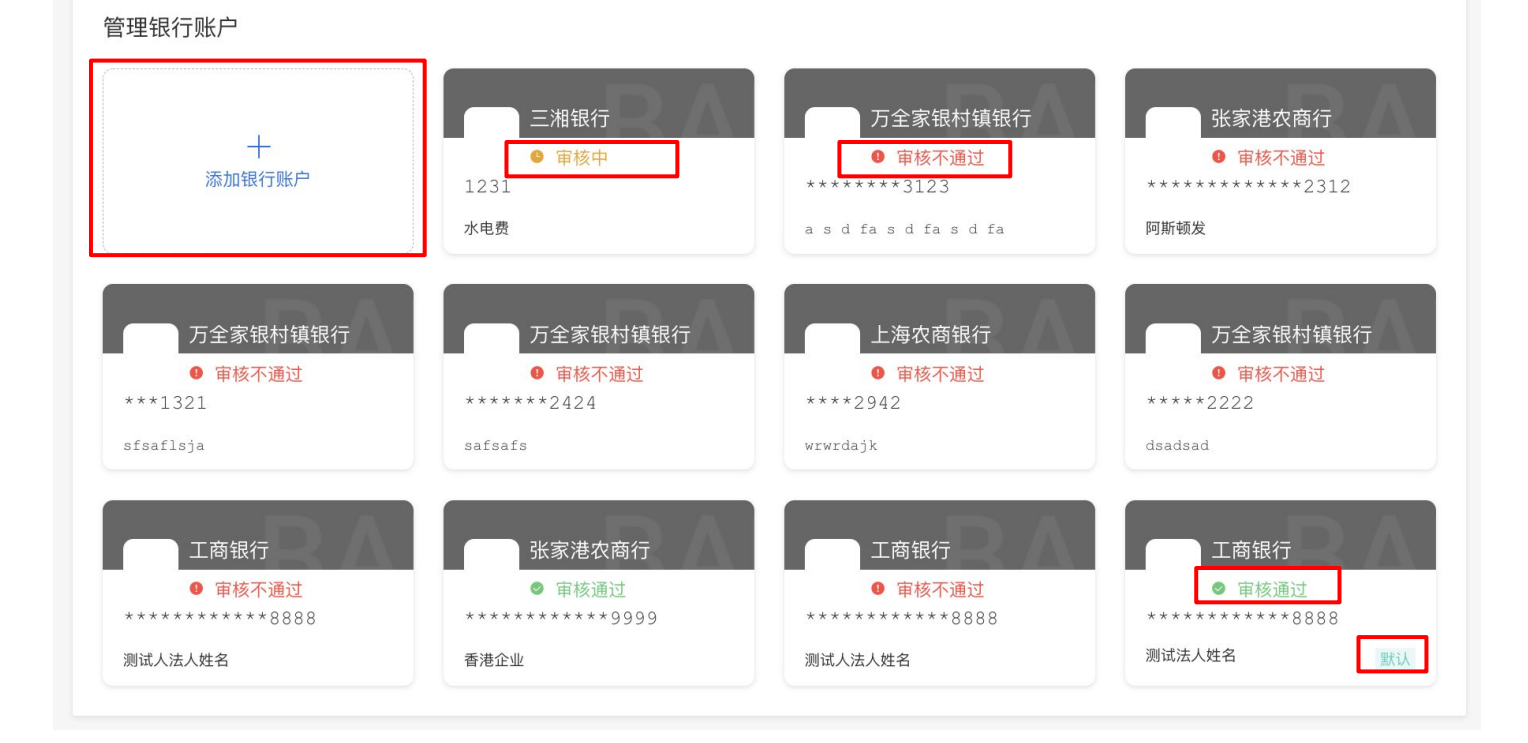

在管理银行账户页面 ,您可以点击左侧的 "**添加银行账户"**来添 加用来提现的银行账 户。

同时,本页面会展示 您全部添加的银行账 户,包括"**通过"/"不** 通过"/"审核中"。

您第一张通过审核的 账户,将成为您的默 认账户。

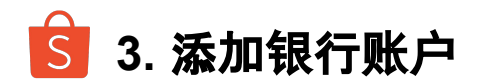

#### 点击银行账户图片,会为您展示该银行账户的明细。 您可以在明细页面设定默认账户并保存更改,也可以删除该银行账户,或关闭页面不做修改。 请注意当所选银行账户为唯一审核通过的银行账户或被设置为默认银行账户时,暂不支持删除。 不通过的账户将为您展示拒绝理由。 请确保您选择的银行账户的状态正常,可用额度支持接收日常提现

| 银行账户明细                  | ×                          |
|-------------------------|----------------------------|
| 银行账户名字<br><b>测试法人姓名</b> | 银行账户号<br>*************8888 |
| 银行名称<br>工 <b>商银行</b>    | 银行区域<br>CHN                |
| 🔽 设置为默认银行账户             |                            |
|                         |                            |
| 删除                      | 关闭保存                       |

| and a second second sec | 银行账户号    |  |
|----------------------------------------------------------------------------------------------------|----------|--|
| ајк                                                                                                    | ****2942 |  |
| 银行名称                                                                                                    | 银行区域     |  |
| 上海农商银行                                                                                                    | CHN      |  |
| <sup>拒绝理由</sup><br>无效银行账户名称                                                                                                    |          |  |
| 设置为默认银行账户                                                                                                    |          |  |
|                                                                                                    |          |  |

S 3. 添加银行账户 - 中国内地

#### 对于中国内地商家,有两种银行账户可以选择。 在点击保存后,需输入钱包密码,您将能够看到状态为"审核中"的银行账户

| 添加银行账户  | ×                  | 添加银行账户  |                 | × |
|---------|--------------------|---------|-----------------|---|
| • 类型    | 对私账户 - 法定代表人银行账户 ~ | - 英型    | 对公账户 - 公司同名银行账户 | 3 |
| •银行账户名字 | 请输入                | •银行账户名字 | 请输入             |   |
| *银行账户号  | 请输入                | *银行账户号  | 请输入             |   |
| *银行名称   | ~                  | 、银行名称   | ~               | 3 |
|         |                    | *银行支行名称 |                 | 7 |
|         | 取消保存               |         | 17 M            |   |

#### 1. 对私账户

该类账户仅支持法定代表人银行账户,您需输入您 的银行账户名字、银行账户号、并选择银行名称。

#### 2. 对公账户

该类账户仅支持公司同名银行账户,您需输入您的银行账户名字、银行账户号、并选择银行名称和支行名称。

\*为方便卖家更便捷的添加绑定银行卡, 添加对私账户——法定代表人银行账户, **已取消证明文件(法定代表人的承诺书)的上传要求** 绑定对公账户——公司同名银行账户, **已取消公司证书文件的上传要求** 

S 3. 添加银行账户 - 中国香港

#### 对公账户

| 添加银行账户  | ;                      | × |
|---------|------------------------|---|
| * 类型    | 对公账户 - 仅支持公司同名银行账户 🛛 🗸 |   |
| *银行账户名字 | 请输入                    |   |
| *银行账户号  | 请输入                    |   |
| *银行名称   | 请输入                    |   |
| *银行区域   | 请输入                    |   |
| *银行地址   | 请输入                    |   |
| *银行国际代码 | 请输入                    |   |
| *币种类别   | Select ~               |   |
| *银行账户地址 | 请输入                    |   |
| *补充材料 ⑦ |                        |   |
|         |                        |   |
|         | 取消保存                   |   |

对于中国香港商家,您可以选择提现到公司同名对公账户。

\***币种**:您需添加一个支持至少包括USD, HKD, CNH, GBP, EUR, JPY, SGD其中一种币种的银行账户。若 您的账户不支持对应币种,将无法付款。

\*银行账户名字、银行名称、开户银行地址、银行留存 地址:需输入 1 - 139 字以内的半角英文字符, 可用符 号包括()../?+:'-

- 开户银行地址:所绑定的银行账户的开户银 行地址
- 银行留存地址:所绑定的银行账户开户人/主体留存在银行的详细地址

\*银行区域、供应商归属/经营地区:需输入三位英文的标准国家字母代码,例如CHN

- 供应商归属地区:供应商注册国家/地区
- 供应商经营地区:供应商经营国家/地区
- 银行区域:收款方的开户银行所属国家/地区

您还需上传相关补充材料,在点击**保存**后,需输入钱 包密码,您将能够看到状态为"审核中"的银行账户:

 补充材料:证明银行账户真实性的文件,如 银行发出的开户信或电子邮件,需要包含该 收款银行账户的基本信息,如收款卡账号、 账户名等

S 4. 权益卡购买 - 权益卡购买入口

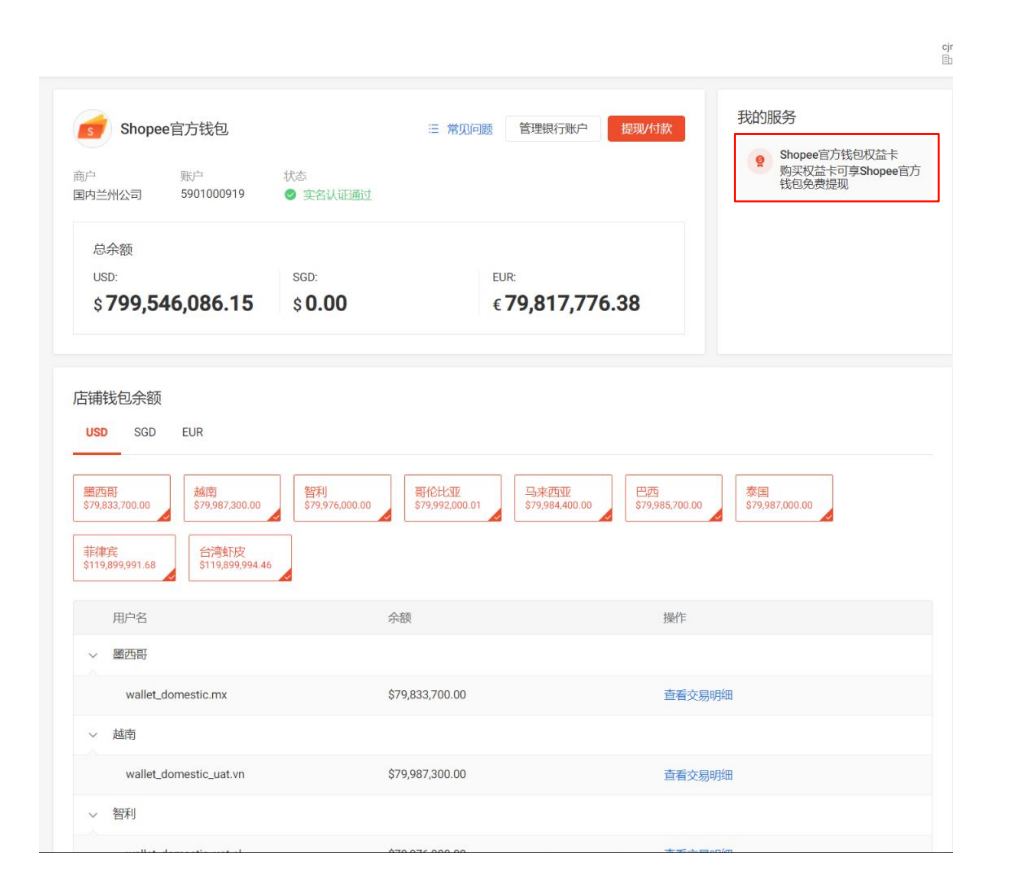

境内主体卖家可以购买Shopee官方钱包权 益卡享受对应额度和有效期内的免费提现

首次购卡的卖家可以在钱包主页 "我的服务"模块点击 "Shopee官方钱包权益卡" 进入权益卡落地页查看权益卡详情
S 4. 权益卡购买 - 权益卡落地页

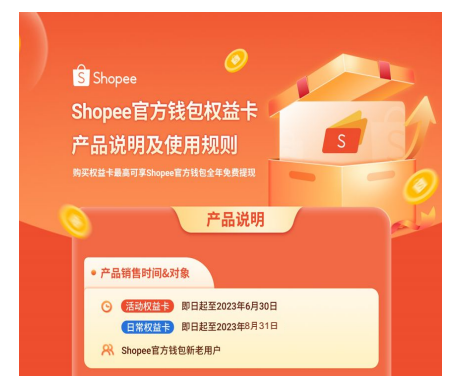

|   | • #8##                                                                                                    |  |
|---|----------------------------------------------------------------------------------------------------|--|
|   |                                                                                                    |  |
|   | Shoper包方线包有哪些先总料福利7 让我们一起他听更家的真实声音                                                                                                    |  |
|   | RINADARANAS I ZERIA-S                                                                                                    |  |
|   | 相定了几星期的是希望了加快+++和我们的。早年的中国中学人们中央的。<br>在中区的外发时代和时,和世界学行者指述中和,和学校各世年721月来<br>出了。时几年世界对于1900年来的广告主义和,并有一                                                 |  |
|   | CHShopeeRRHE   1088888                                                                                                    |  |
|   | 10.4280m-wetECREERENESE, 点型17.10.8282, 209     47.4284.001112.01484.8287.2384.8467.55284.946.946888     10.42853.4454.4454.4454.4454.4454.4454.4454.4 |  |
|   | 10.Hithopee大震草思   主要电子产品                                                                                                    |  |
|   |                                                                                                    |  |
|   | 产品使用规则                                                                                                    |  |
|   |                                                                                                    |  |
| _ | 1. 102+1105, 03, 23                                                                                                    |  |
|   |                                                                                                    |  |
|   | SCH1 SACHTNERS:<br>11 Dis ATTRESS RETRE-STUDENTXANDERSEN.                                                                                             |  |
|   |                                                                                                    |  |
|   |                                                                                                    |  |
|   |                                                                                                    |  |
|   |                                                                                                    |  |
|   | 21 免疫素素的:在你会主张的保健研究,在我们没有自己主法2000年代目前把过得是我会主任的服务内部实际<br>完美术行手机机,如,和实了"和主要主"的实际,在当时的变形形式,可是这000年代为能力也是是是人民的实际也                                         |  |
|   | 第三人のもの、日本もならうの免疫性のななためすびや国内の営业も用人は利用を利用を取用した主体成化についた<br>人の生またのなかのでのためた。                                                                               |  |
|   |                                                                                                    |  |
|   |                                                                                                    |  |
|   |                                                                                                    |  |
|   |                                                                                                    |  |
|   |                                                                                                    |  |
|   | 31 NORARINAMECRISES, R-ROBERS, C. ROBERSHARONE, ROBANINES, NORARINE<br>REDUCED RELET. STRUCTURE, 408-9.                                               |  |

#### • 产品权益说明

活动期间,Shopee官方钱包新老用户于活动页面选择任意一款权益卡 并成功完成支付,即可获得对应的免费提现权益;如购买多张权益卡, 支持参<mark>张卡额度连续叠加使用</mark>。具体权益卡如下:

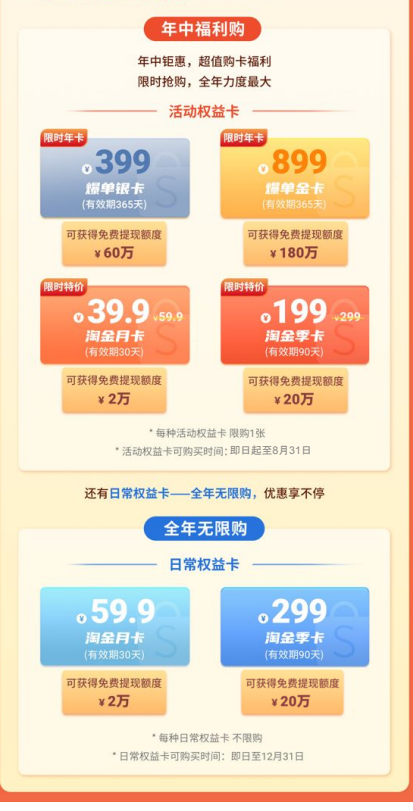

#### 您也可以通过链接直接访问 权益卡落地页

权益卡落地页包括: 1. 产品说明 2. 产品展示 3. 优势说明 4. 产品规则

点击对应权益卡卡片 在满足购买条件的情况下 会成功跳转权益卡购买页

1.登录中国卖家中心

2.商户为使用中国卖家中心的 跨境境内主体卖家

3.商户已注册Shopee官方钱包

4.商户Shopee官方钱包状态为: 实名认证成功

5.登录中国买家中心的账户为主账户

6.注册钱包的商户下至少一个店铺 已经绑定Shopee官方钱包

🔓 4. 权益卡购买 - 权益卡购买页

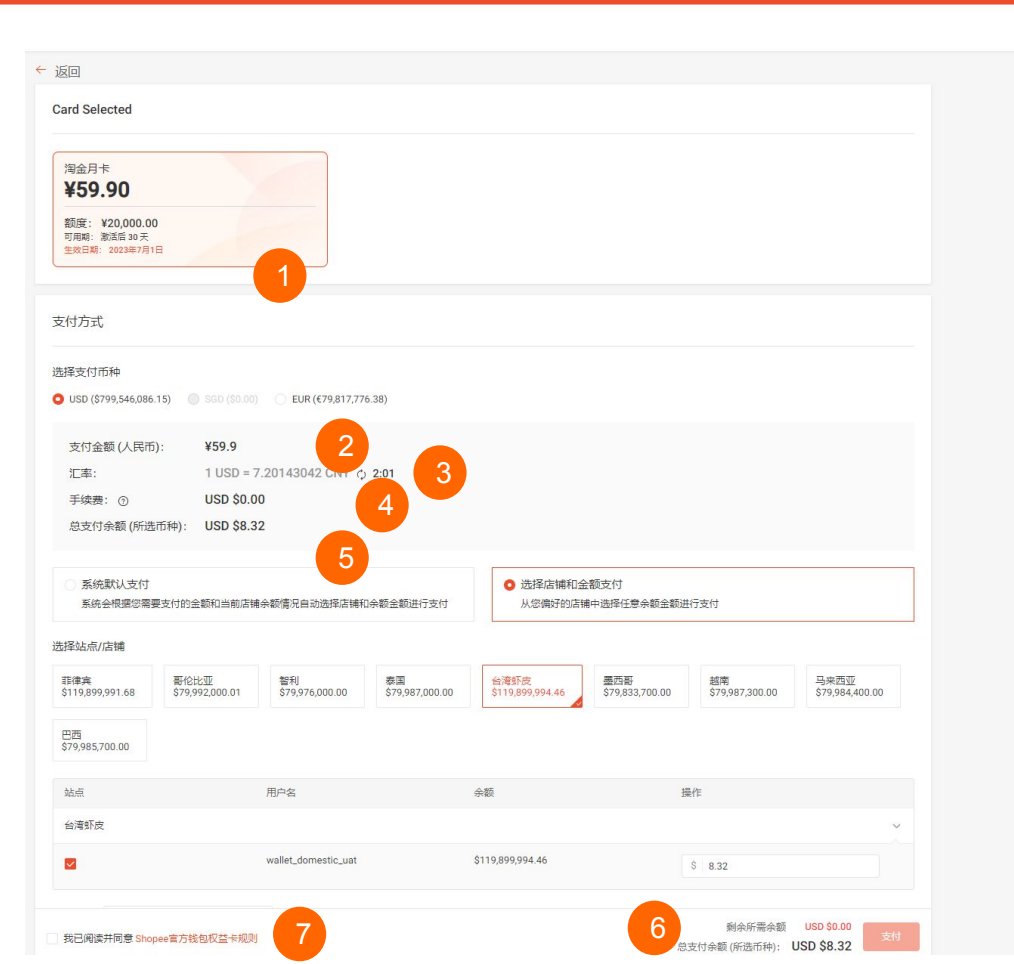

| 1. | 权益卡生效日期                                 |
|----|-----------------------------------------|
| 2. | 权益卡标价 - 人民币                             |
| 3. | 所选余额币种兑人民币汇率                            |
|    | 与提现/付款实时汇率一致<br>2m30s时效结束后, 需点击循环按钮进行刷新 |
| 4. | 权益卡购买不另外收取手续费                           |
| 5. | 购买权益卡所需的所选币种余额金额                        |
| 6. | 剩余所需要的余额金额                              |
| 7. | 卖家需要点击先同意权益卡规则<br>才能点击下单                |

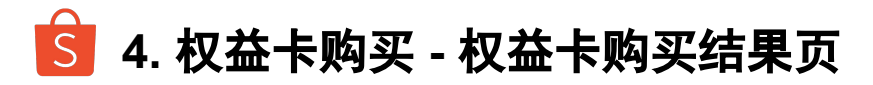

购买权益卡 > 支付

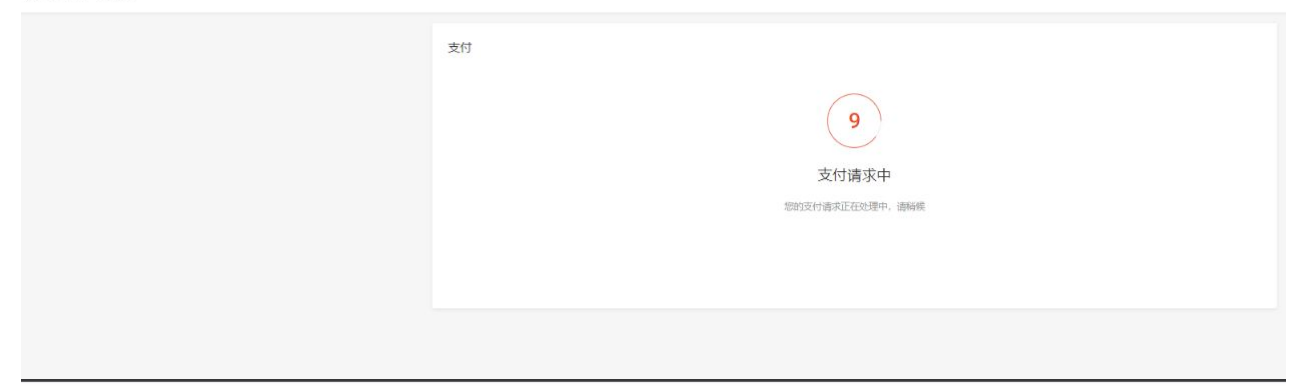

购买权益卡 > 支付结果

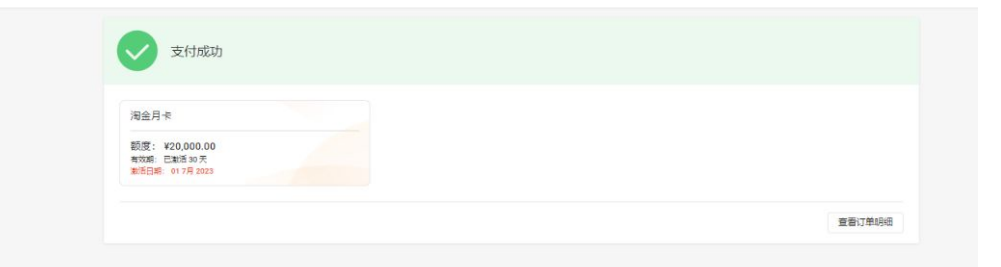

点击可查看订单详情

S 4. 权益卡购买 - 订单详情页

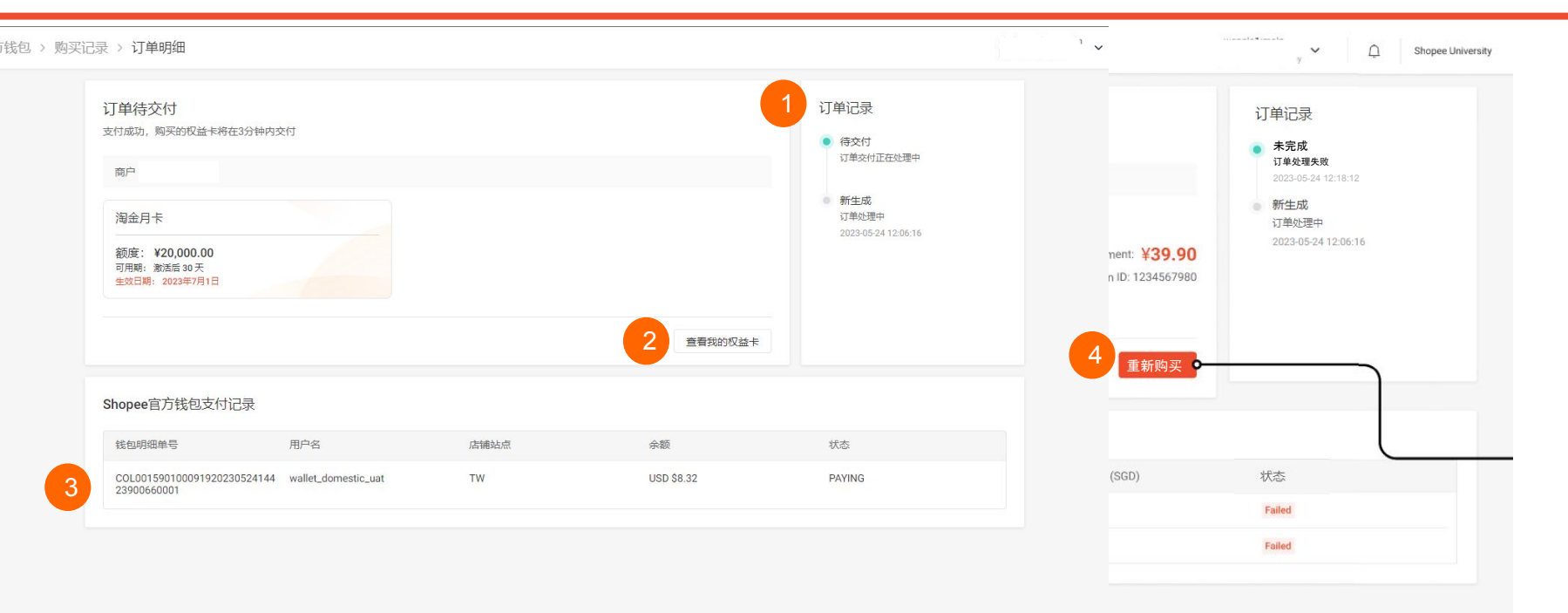

- 1. 订单记录展示订单状态流转的时间
- 2. 点击可进入"我的权益卡"页面
- 3. 权益卡对应的店铺余额购买记录,

#### 订单号可与钱包**交易明细**中的订单号对应

#### 4. 订单失败则可点击"再次购买" 所选店铺余额不会做扣减

S 4. 权益卡购买 - "我的权益卡"页面

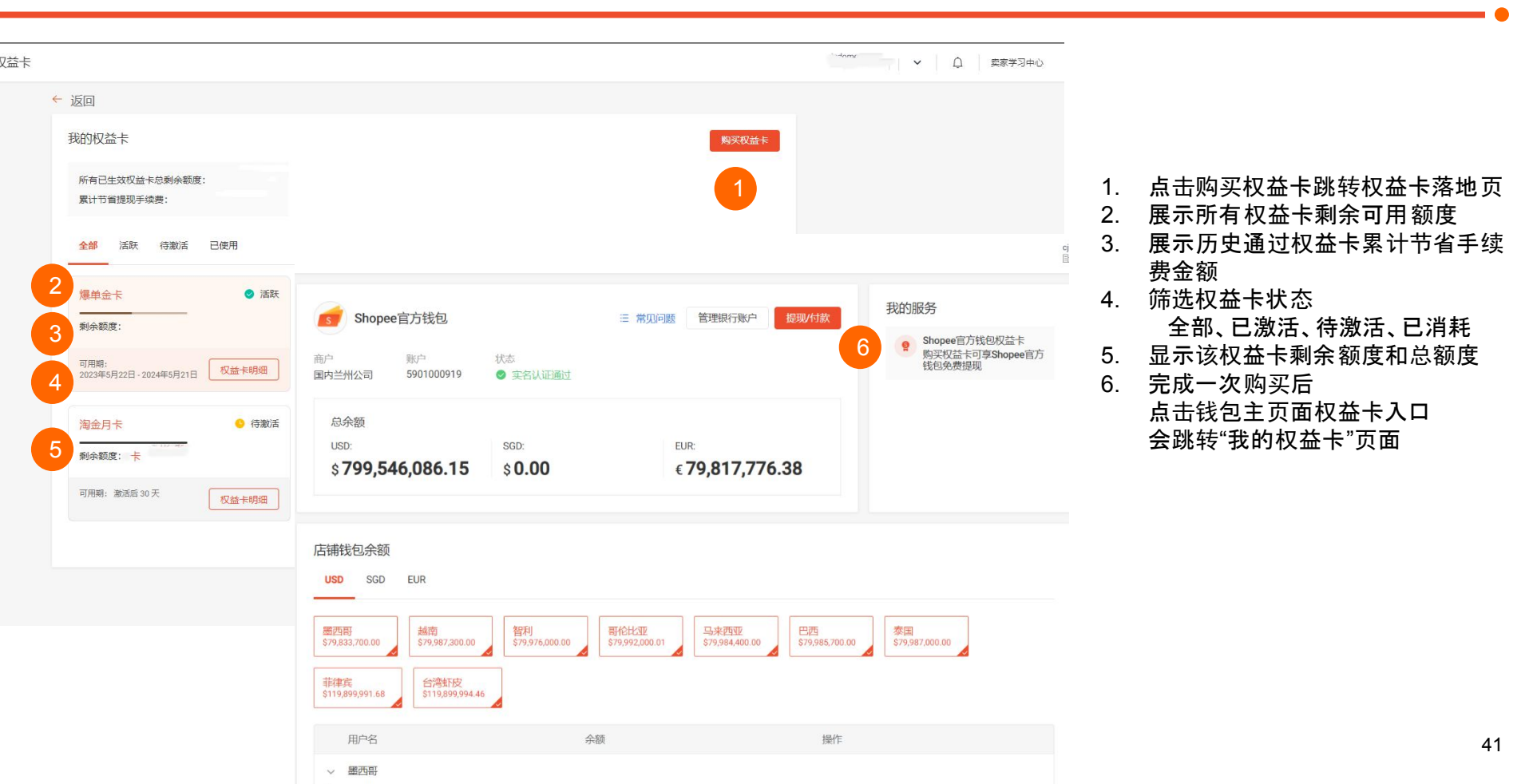

# S 5. 查看商家和店铺的钱包余额

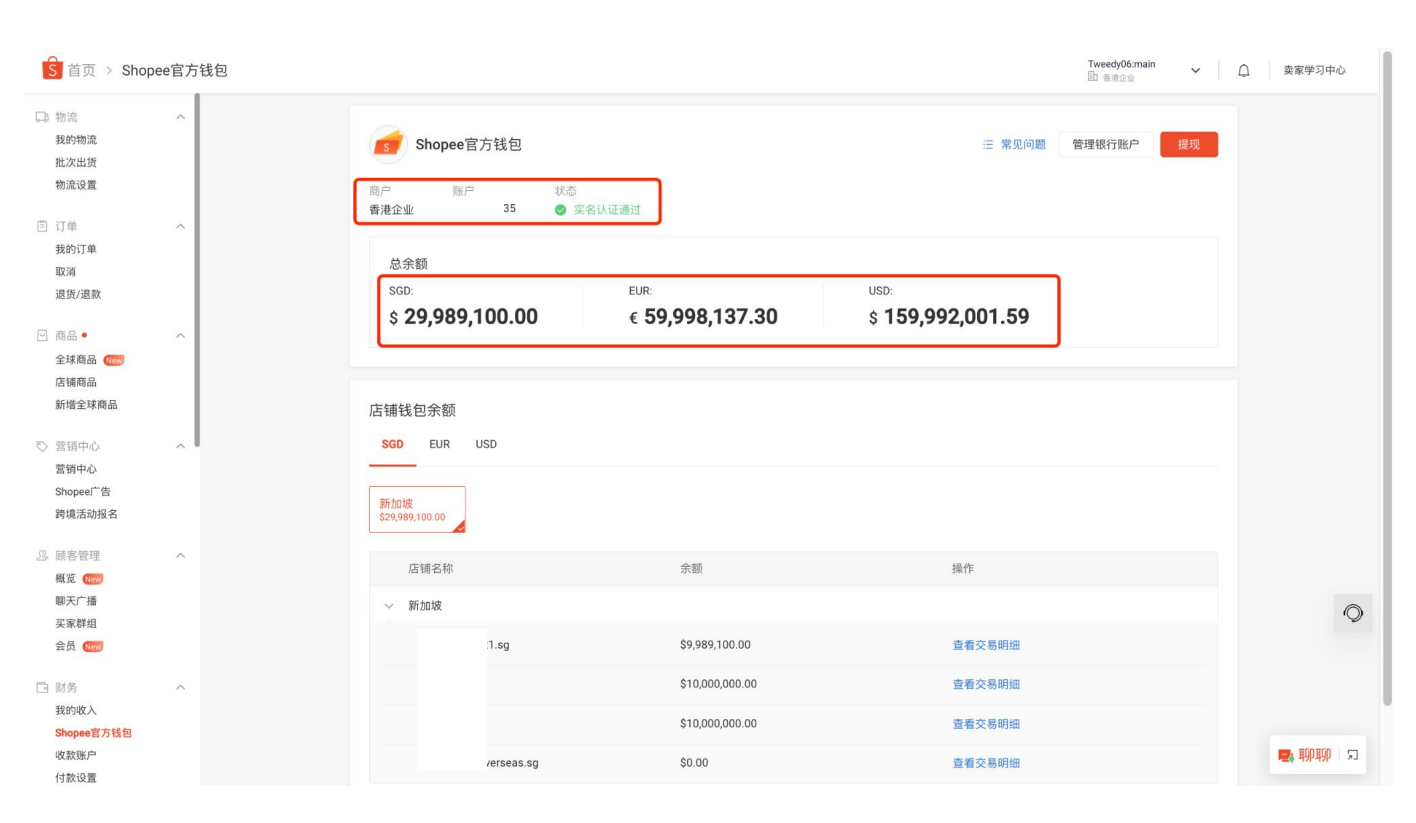

在实名认证通过后,您可以在 Shopee官方钱包的主页面上方, 看到您商家的更多钱包信息。

左上角依次为您的商户名称、商户 Shopee官方钱包号、以及您的实 名认证状态。

中间位置可以看到您的商家钱包余额,为您商家下各店铺的收入加 总。

**SGD**:以新币结算的新加坡市场店 铺收入加总;

EUR:以欧元结算的波兰市场店铺 收入加总;

USD:以美元结算的越南/泰国/台 湾虾皮/马来西亚/菲律宾/哥伦比亚 /智利/巴西/墨西哥市场店铺收入加 总。

\*暂不支持印尼市场。

# S 5. 查看商家和店铺的钱包余额

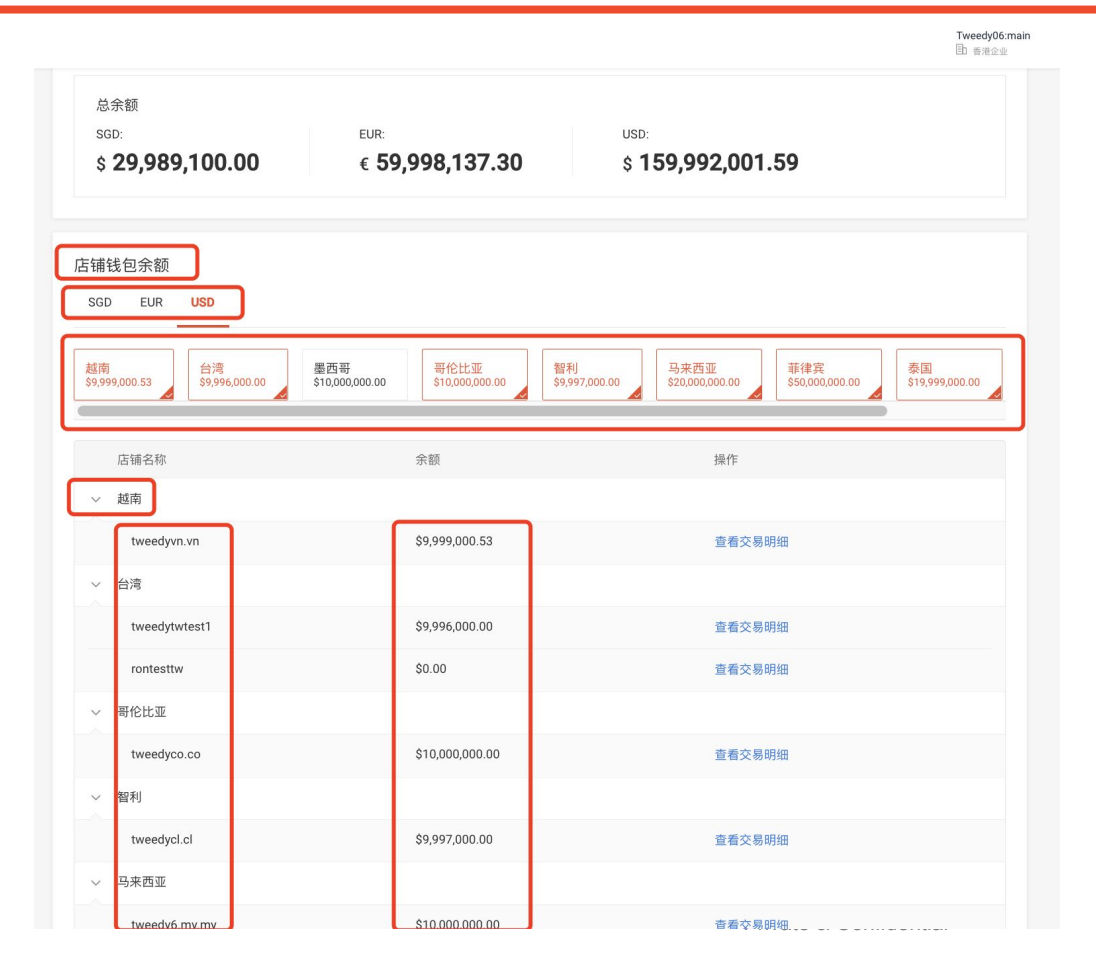

在Shopee官方钱包的主页面下方,可以看 到您商家下各店铺的余额信息。

您可以选择SGD/EUR/USD三个币种的一 种,将为您展示该币种下的店铺。以USD为 例,您可以展开并查看各市场的店铺信息。

页面下方为各店铺余额的详细信息。您可以 看到每个市场下的店铺,及店铺的当前余 额。

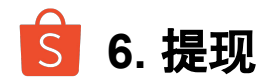

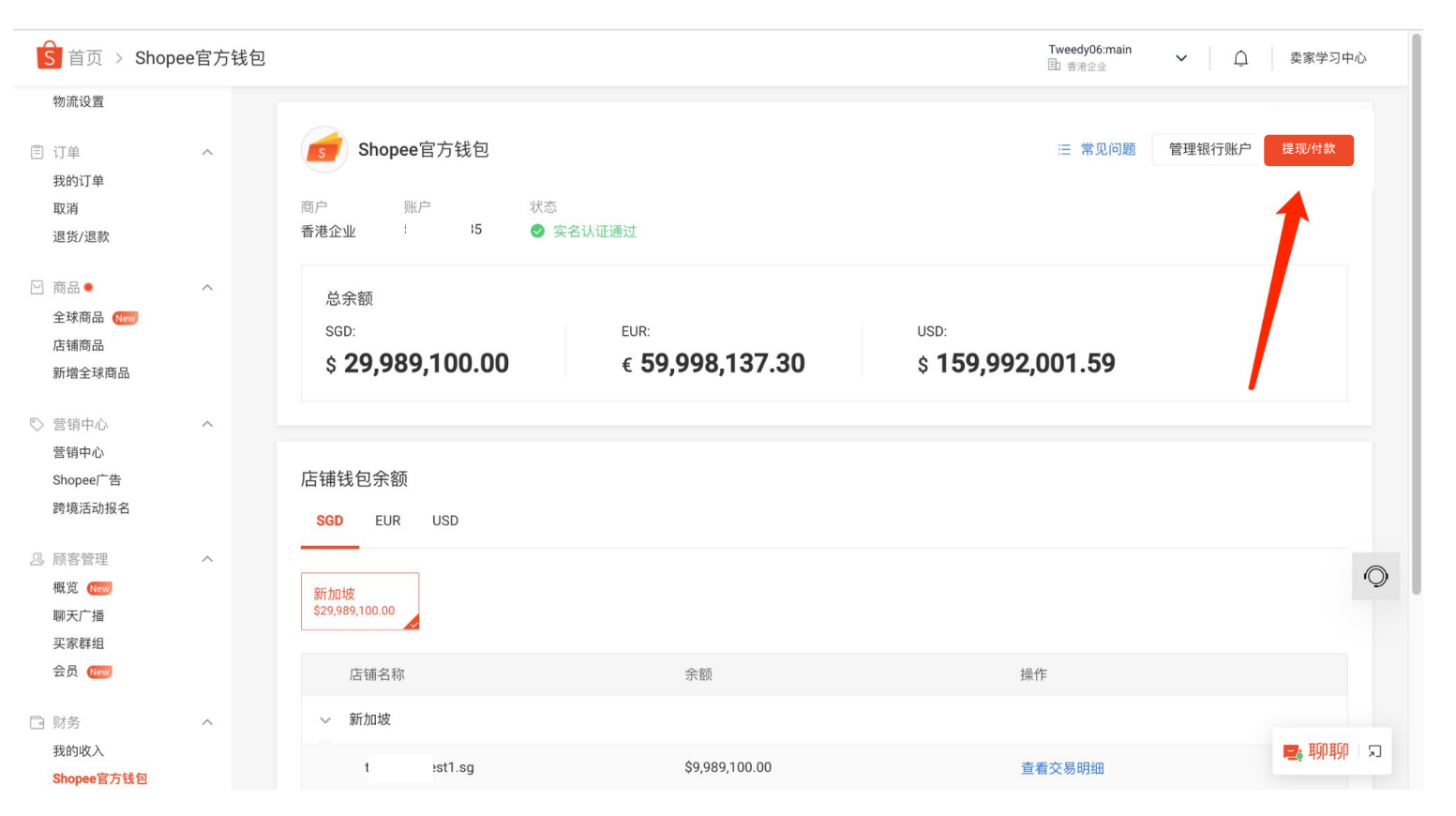

您可以点击右上角的 "提现/付款"按钮,将 您商家下店铺的钱包 余额提现至您绑定的 银行账户。

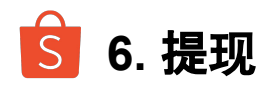

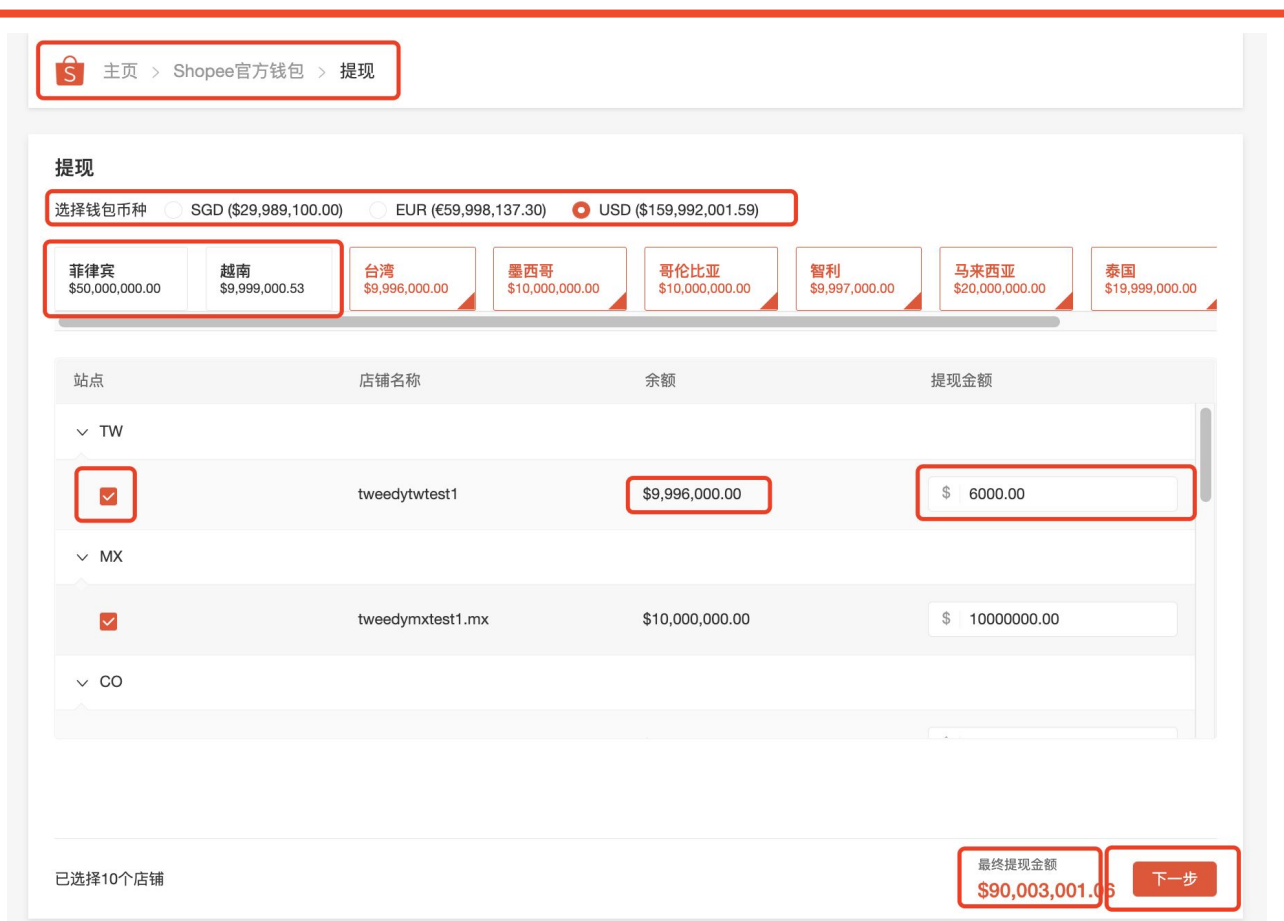

进入"**提现/付款"**页面, 您可以选择 钱包币种:SGD/EUR/USD

- 每次只能为**一种币种进行提现。** 

我们会默认选择全部的市场下的店 铺余额。

-您可以通过点击上方**市场框**,直接 取消您不想提现的市场;

- 您可以在下方站点**店铺列表**, 勾选 您不想提现的店铺;

- 您可以在右侧提现**金额框**直接输入 您想要提现的金额;

- 在店铺列表中, 您也可以查看店铺 的名称和其余额。

#### 页面最下方,可以看到**已选店铺数 量、最终提现金额**信息。

若点击"**下一步"**,将为您所选的店 铺进行提现。

您也可以点击左上角返回上一页。

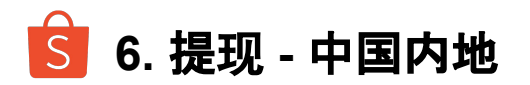

| 同样,提现功能也对 <b>中国内地</b> 和 <b>中国香</b>                                                                                                    | <b>巷</b> 进行了区分。                                              |                               |                                                                                                    |
|----------------------------------------------------------------------------------------------------|--------------------------------------------------------------|-------------------------------|----------------------------------------------------------------------------------------------------|
| <ul> <li>主页 &gt; Shopee官方钱包 &gt; 提现 &gt; 提现确认</li> <li>提现</li> <li>培汇市种</li> <li>提现至</li> <li>提现方式</li> <li>提现金額</li> <li>提现费用</li> <li>总收款金额</li> </ul> | CNY<br>收款银行账户<br>工商银行 账认 *********************************** |                               | 对于中国内地商家:<br>- 结汇币种:为CNY<br>- 选择银行账户:点击箭头,可以切换<br>提现账户<br>请确保您选择的银行账户的状态正常,可用额<br>度支持接收本次提现<br>- 选择快速到账/普通到账<br>- 选择快速到账/普通到账<br>- 提现费用:以实际页面为准<br>- 总收款金额:系统会按照优惠汇率为<br>您计算,在2m30s时效结束后,需点<br>击循环按钮进行刷新<br>在输入 <b>钱包密码</b> 后,可以点击"下一 |
| 钱包密码                                                                                                    | 输入                                                           | 最终提现金额<br>CNY ¥570,155,759.50 | <b>步"</b> , 进行提现。                                                                                                    |

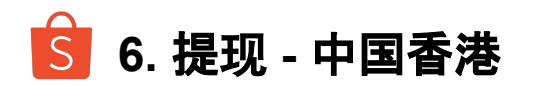

| S = 主页 > Shopee官方钱包 > 提现 > 提现确认                                      |                                                                         |
|----------------------------------------------------------------------|-------------------------------------------------------------------------|
| 提现                                                                   | 对于 <b>中国香港商家</b> :                                                      |
| ● 重要提示:请确保您选择的银行账户可支持USD<br>如果提现失败,提现手续费将不做退还。                       | - <b>结汇币种:</b> 可点击箭头,选择币种。<br>* <i>请确保您的银行账户可以支持接收所</i>                 |
| 结汇币种 USD ✓                                                           | <i>远结汇货币, 因不支持币种适成的提现</i><br><i>失败, 将不退还手续费</i><br>- 选择银行账户:点击箭头, 可以切换提 |
| 提现至<br>supplier corporate 默认 ***********1111                         | 现账户<br>请确保您选择的银行账户的状态正常, 可用额<br>度支持接收本次将现                               |
| 提现金额 SGD \$32,000.00<br>提现费用 SGD \$192.00 <mark>(</mark> 提现手续费:0.6%) | - 提现费用:以实际页面为准<br>- 总收款金额:系统会按照优惠汇率为                                    |
| <b>总收款金额 USD \$22,859.00</b><br>1 SGD = 0.7186555868 USD (♪ 2:24     | 您计算, 在2m30s时效结束后, 需点击<br>循环按钮进行刷新                                       |
| 钱包密码                                                                 | 在输入 <b>钱包密码</b> 后, 可以点击" <b>下一步"</b><br>, 进行提现。                         |
| 最终提现金额<br>USD \$22,859.00                                            |                                                                         |

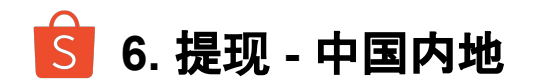

### 若您使用**快速到账**,将提示您"您的提现将在今日内办理"。 若您使用**普通到账**,将提示您"银行需要一个工作日来办理您的提现"。

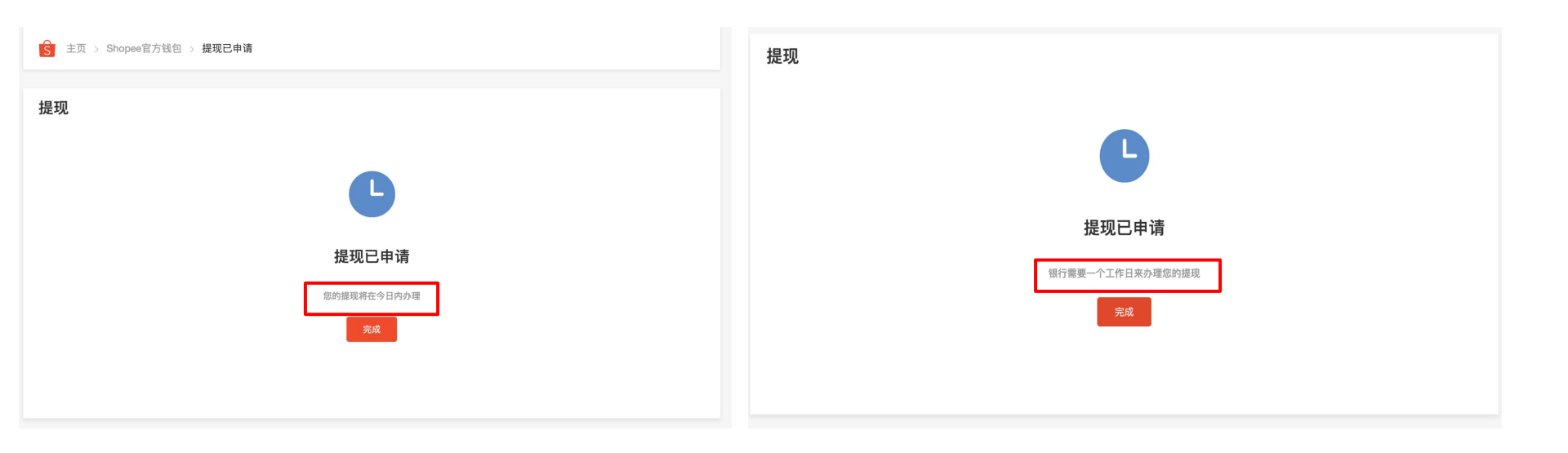

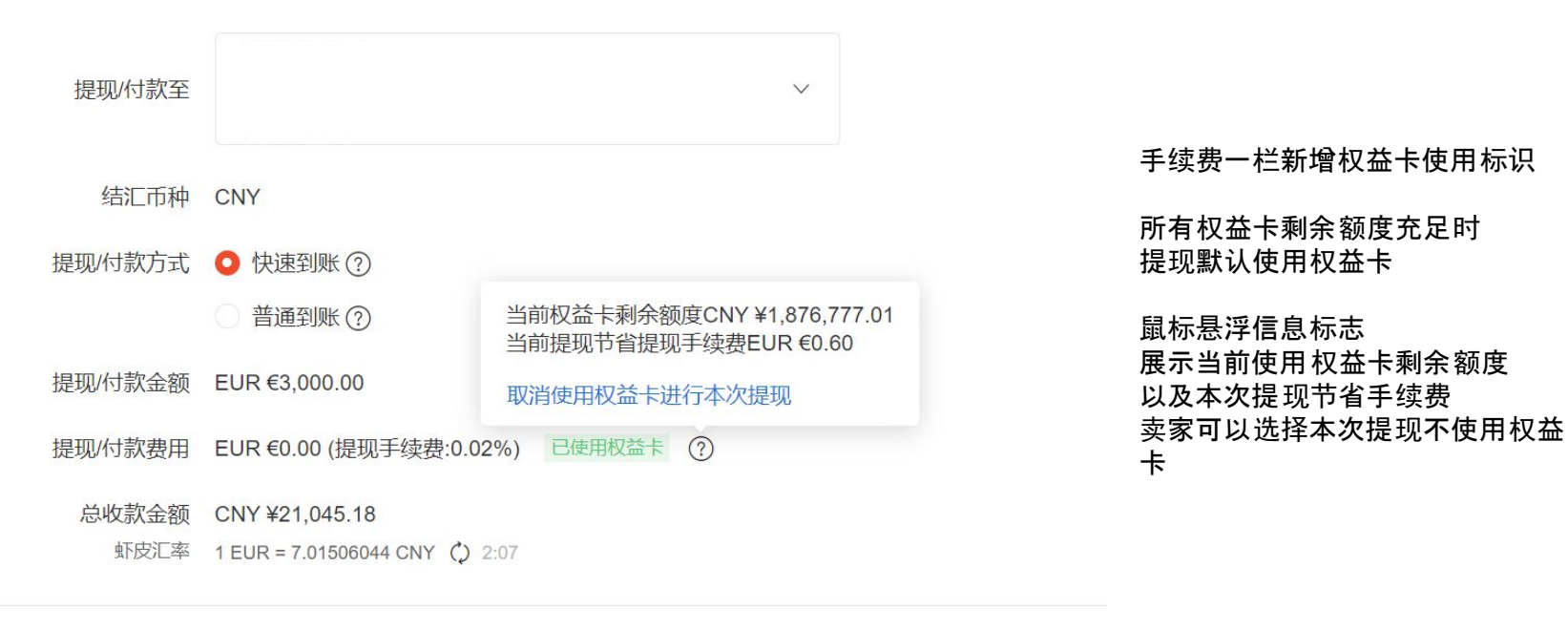

钱包密码 输入

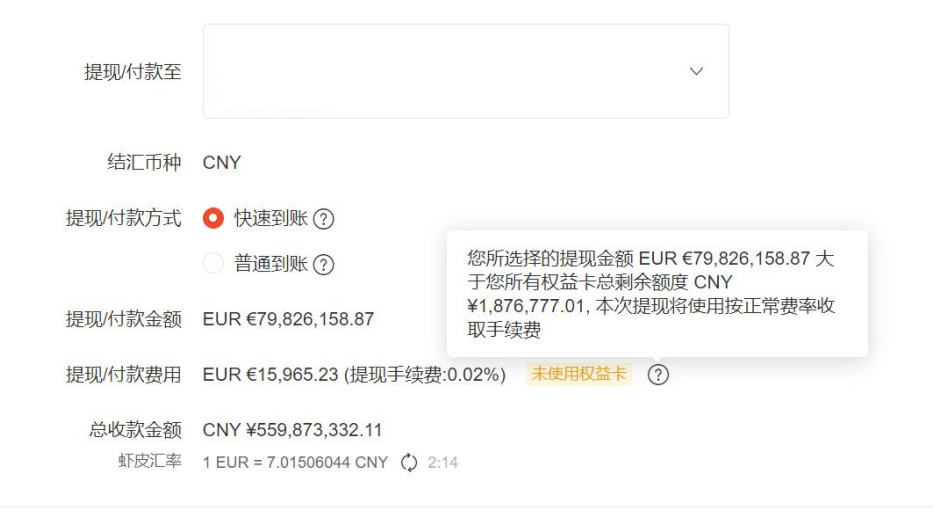

当前提现金额大于所有权益卡剩余额度时 本次提现无法使用权益卡 按正常手续费收费

鼠标悬浮展示提现金额 以及所有权益卡剩余额度

钱包密码 输入

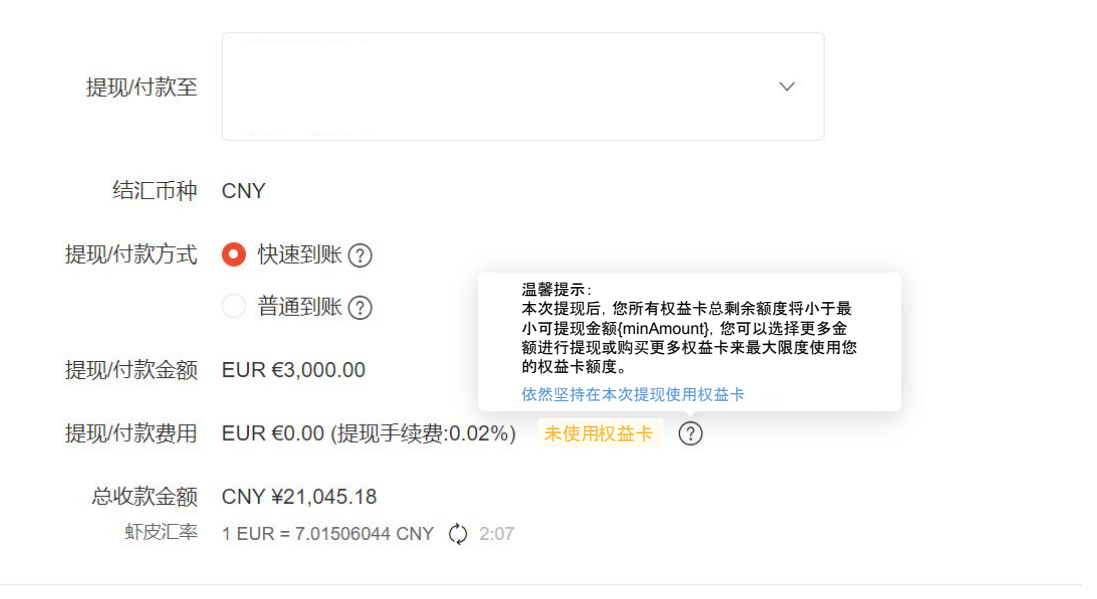

钱包密码 输入

当前提现金额完成后

系统默认不使用权益卡

时

所有权益卡剩余额度将小于最小提现手续费

鼠标悬浮展示最小提现手续费金额

卖家可以选择仍然使用权益卡

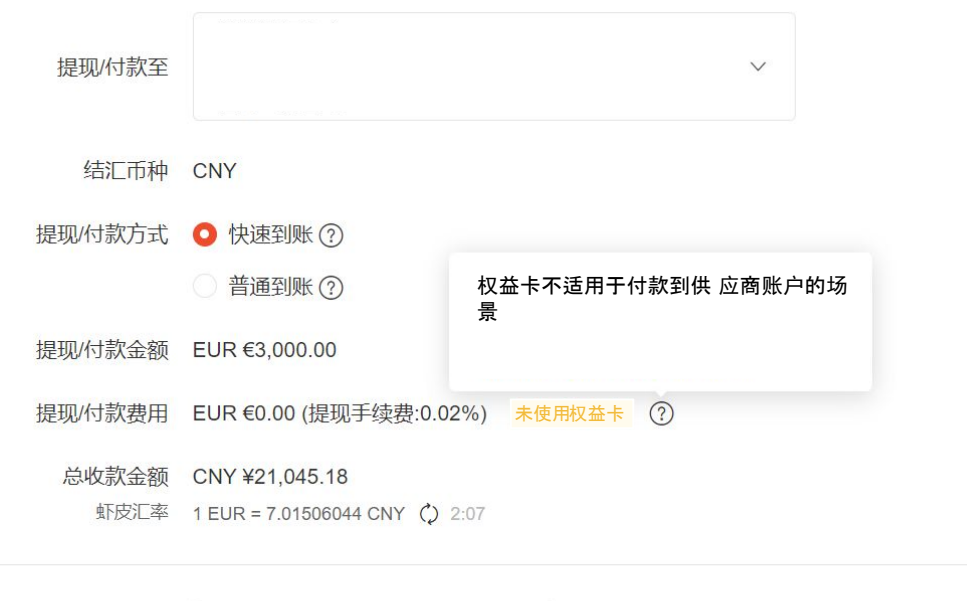

钱包密码 输入

付款到供应商账户 无法使用权益卡 请确认您的单次提现额度大于最小单次提现额度:

|      | 最小单次提现额度 |      |      |         |
|------|----------|------|------|---------|
| 提现区域 | USD      | SGD  | EUR  | 提现手续费   |
| 中国内地 | /        | 1    | /    | 以实际页面为准 |
| 中国香港 | 3000     | 3600 | 2700 | 以实际页面为准 |

### 功能介绍

支持境内/外主体卖家直接付款至境内/外供应商银行账户: 境内主体 付款 境内供应商银行账户 境内主体 付款 境外供应商银行账户 境外主体 付款 境外供应商银行账户(参考35页)

## 使用场景

供应商付款场景(境内或境外)
 ①货物采购 ②仓储服务 ③物流服务 ④广告/推广 ⑤代运营

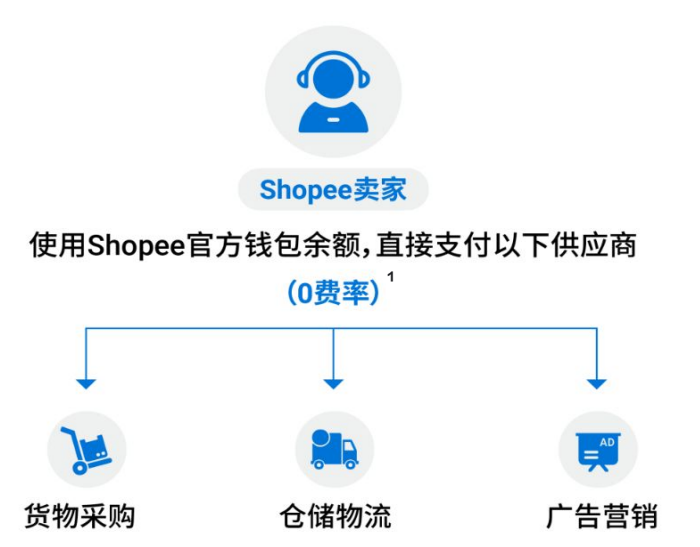

<u>§</u> 7. 付款 - 添加供应商银行账户

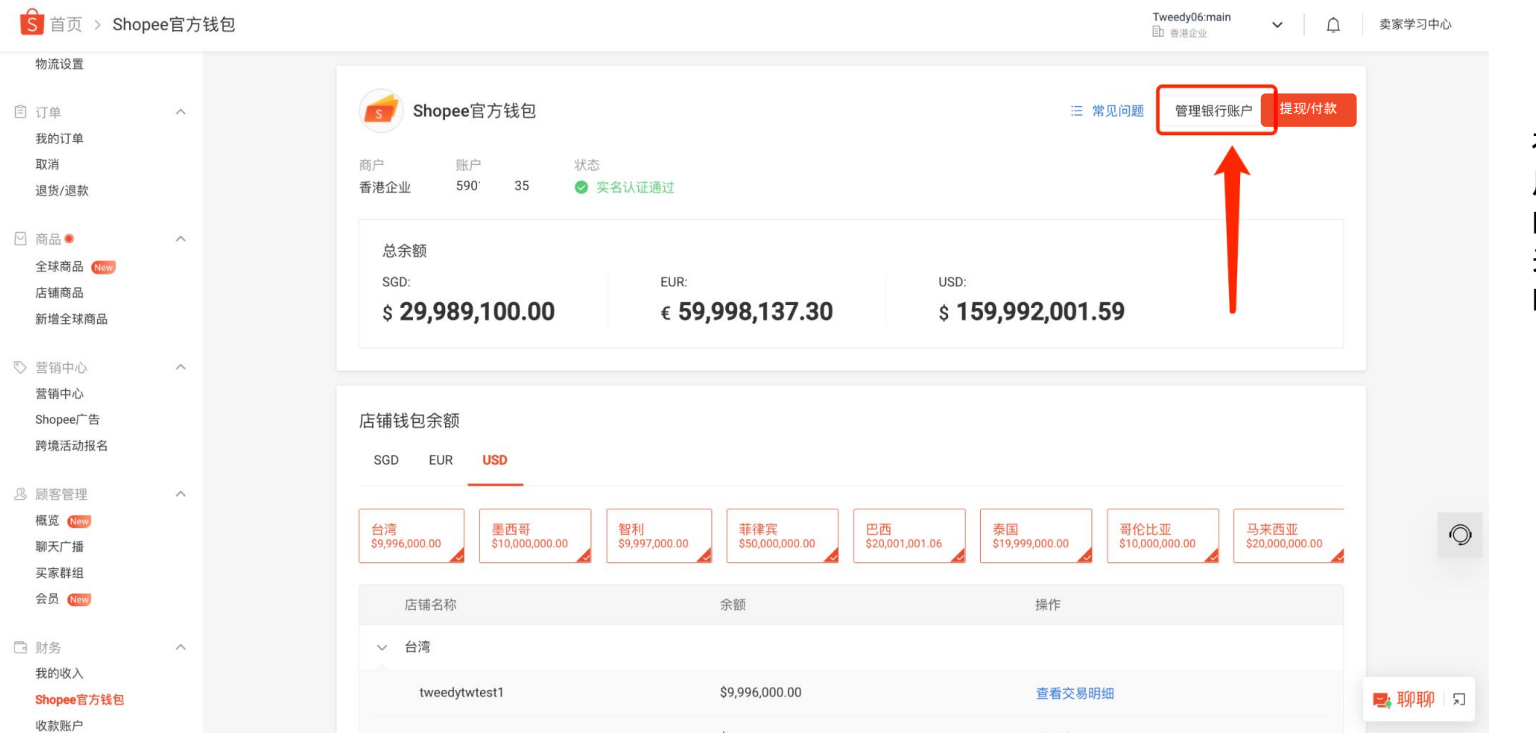

在卖家实名认证通过 后,可以点击右上角 的"**管理银行账户"**, 来添加/删除用来付款 的供应商银行账户。

# **⑤** 7. 付款 - 添加供应商银行账户

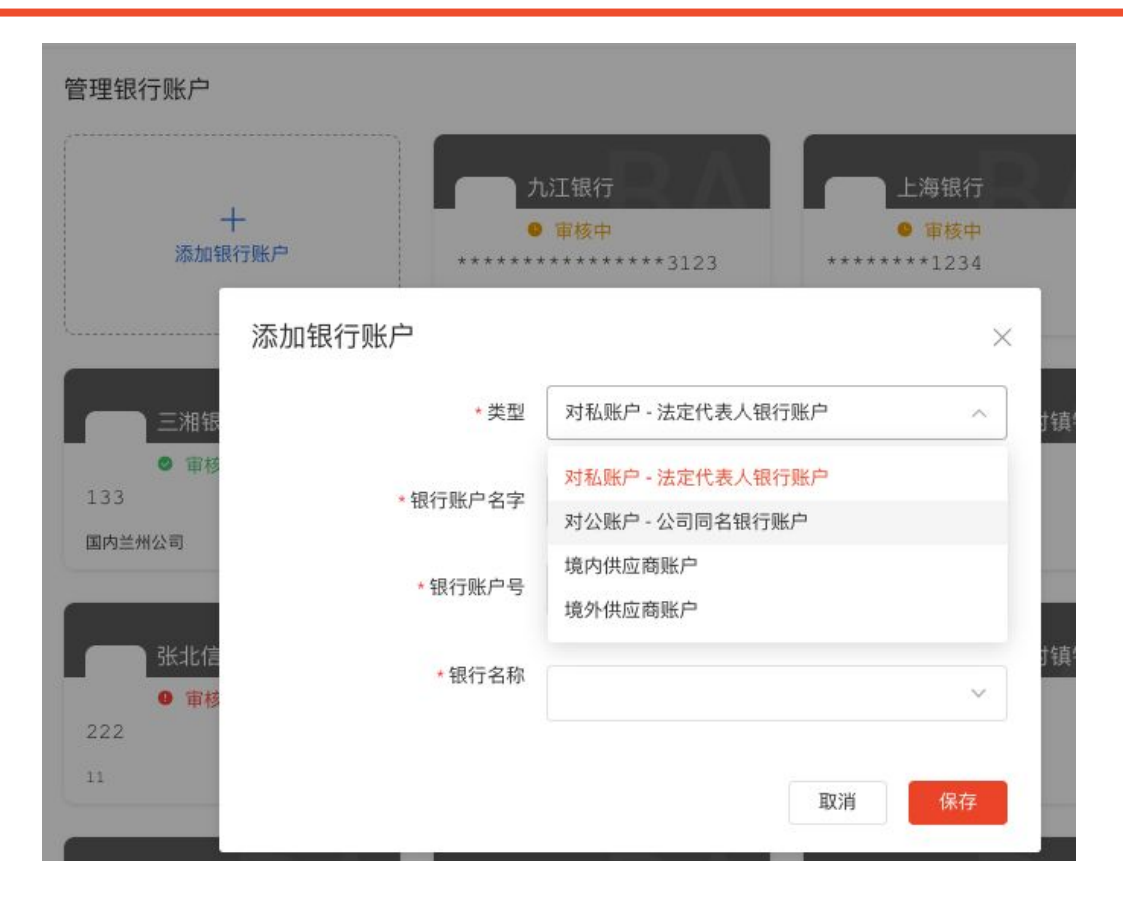

对于境内主体卖家,在管理银行 账户页面的"添加银行账户"选项 中,新添加了"境内供应商账户" 和"境外供应商账户"两种银行卡 类型。

## 境内主体-境内供应商

添加**境内供应商**账户前,必须添加企业法人的银行账户或企业同 名银行账户

- → 个体工商户-可选择添加法人银行账户或对公银行账户
- → 公司-必须添加对公银行账户

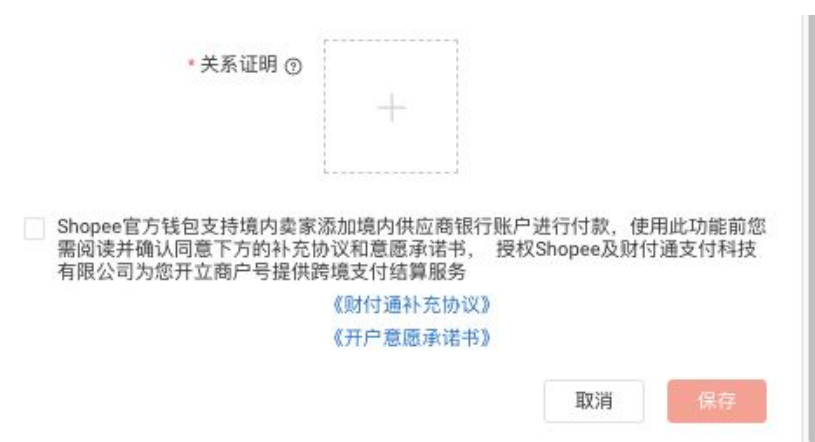

#### 关系证明:

请上传您公司与供应商的合同、发票或物流单的扫描件或 照片,

支持上传JPG、JPEG、PNG、BMP、PDF格式,最大不超过10M的文件。

- 上传文件需要包含以下内容:
- 您的公司名称(与您钱包账号的商户名一致)和 供应商的名称等基本信息(供应商名称需要与收 款账户名一致)
- 交易内容(如货物商品名称、物流/仓储服务、广告/推广服务内容、代运营服务内容)
- 定价信息(交易内容价格或约定的定价方式和实际成交价格)
- 4. 合作履行有效期
- 5. 双方签章

S 7. 付款 - 添加境内供应商银行账户

### 境内主体-境内供应商(个人、企业)付款

供应商类型:货物采购、仓储、广告/推广、物流、代运营

**供应商地址:**需填写供应商真实有效地址,如供应商为 个人,请填写供应商联系人地址;如供应商为企业,请填 写企业地址。

### 关系证明:

请上传您公司与供应商的合同、发票或物流单的扫描件或照片,

支持上传JPG、JPEG、PNG、BMP、PDF格式,最大不超过10M的文件。

上传文件需要包含以下内容:

- 您的公司名称(与您钱包账号的商户名一致)和供应商的名称等 基本信息(供应商名称需要与收款账户名一致)
- 交易内容(如货物商品名称、物流/仓储服务、广告/推广服务内 容、代运营服务内容)
- 3. 定价信息(交易内容价格或约定的定价方式和实际成交价格)
- 4. 合作履行有效期
- 5. 双方签章

| * 类型     | 境内供应商账户 | ~      |
|----------|---------|--------|
|          |         |        |
| *银行账户名字  | 请输入     |        |
| •银行账户号   | 请输入     |        |
| *银行名称    |         | $\sim$ |
| •供应商类型   |         | $\sim$ |
| *月预计销售金额 |         | ~      |
| *月预计付款金额 |         | ~      |
| •供应商地址   | 请输入     |        |
| 供应商网址    | 请输入     |        |
| 供应商联系人姓名 | 请输入     |        |
| 供应商联系人手机 | 请输入     |        |
| 供应商联系人邮箱 | 请输入     |        |
| ▲关系证明 ⑨  | +       |        |

# <u> </u>7. 付款 - 添加境外供应商银行账户

### 境内主体-境外供应商付款 添加银行账户

 关系证明:请上传您公司与供应商的合同、发票或物流单的扫描件或照片, 支持上传JPG、JPEG、PNG、 BMP、PDF格式,最大不超过10M的文件。

上传文件需要包含以下内容:

1、您的公司名称(与您钱 包账号的商户名一致)和 供应商的名称等基本信息 (供应商名称需要与收款 账户名一致) 2、交易内容(如货物商品 名称、物流/仓储服务、广 告/推广服务内容、代运营 服务内容) 3、定价信息(交易内容价 格或约定的定价方式和实 际成交价格) 4、合作履行有效期 5、双方签章

 补充材料:证明银行账户真实性的 文件,如银行发出的开户信或电子 邮件,需要包含该收款银行账户的 基本信息,如收款卡账号、账户名等

| хP       |         |   |
|----------|---------|---|
| *类型      | 境外供应商账户 | ~ |
| *银行账户类型  |         | ~ |
| *银行账户名字  | 请输入     |   |
| *银行账户号   | 请输入     |   |
| •银行名称    | 请输入     |   |
| *银行区域 ③  | 请输入     |   |
| 开户银行地址 ⑨ | 请输入     |   |
| *银行国际代码  | 请输入     |   |
| 银行留存地址 ⑨ | 请输入     |   |
| * 币种类别   | Select  | ~ |

| * 供应商归属地区 ③ | 请输入  |  |
|-------------|------|--|
| * 供应商经营地区 ③ | 请输入  |  |
| ★供应商类型      | ~    |  |
| *月预计销售金额    | ~    |  |
| *月预计付款金额    | ~    |  |
| *供应商地址      | 请输入  |  |
| ▪关系证明 ⑦     | +    |  |
| ◆补充材料 ⑦     | +    |  |
|             | 取消保存 |  |

## 境外主体-境外供应商付款

| 请添加一个支持至少其中一和<br>USD, HKD, CNH, GBP, EUR, J | 种币种的银行账户<br>PY, SGD      |
|---------------------------------------------|--------------------------|
|                                             |                          |
| * 类型                                        | 供应商账户 ~                  |
| *银行账户类型                                     | 个人 - 仅支持与签约主体名称一致的个人 へ   |
| * 银行账户名字                                    | 个人 - 仅支持与签约主体名称一致的个人银行账户 |
| 14(3)(M) 14(3)                              | 公司 - 仅支持与签约主体名称一致的公司银行账户 |
| *银行账户号                                      | 请输入                      |
|                                             |                          |

| *银行区域    | 请输入      | × |
|----------|----------|---|
| *银行地址    | 请输入      |   |
| *银行国际代码  | 请输入      |   |
| * 币种类别   | Select ~ |   |
| *银行账户地址  | 请输入      |   |
| *供应商证件类型 | ~        |   |
| *供应商证件号  | 请输入      |   |
| •供应商归属地区 | 请输入      |   |
| *供应商经营地区 | 请输入      |   |
| • 关系证明 ⑦ | +        |   |
| •补充材料 ⊙  | +        |   |
|          | 取消保存     |   |

对于中国香港商家,您可以选择付款至供应商账户 可选为个人/公司供应商付款。

\***币种**:您需添加一个支持至少包括USD, HKD, CNH, GBP, EUR, JPY, SGD其中一种币种的银行账户。若 您的账户不支持对应币种,将无法付款。

\*银行账户名字、银行名称、开户银行地址、银行留存 地址:需输入1-139字以内的半角英文字符,可用符 号包括().,/?+:'-

- 开户银行地址:所绑定的银行账户的开户银 行地址
- 银行留存地址:所绑定的银行账户开户人/主体留存在银行的详细地址

\*银行区域、供应商归属/经营地区:需输入三位英文的标准国家字母代码,例如CHN

- 供应商归属地区:供应商注册国家/地区
- 供应商经营地区:供应商经营国家/地区
- 银行区域:收款方的开户银行所属国家/地区

## 境外主体-境外供应商付款

| 山北区1丁贝式/一                                   |                                                      |
|---------------------------------------------|------------------------------------------------------|
| 请添加一个支持至少其中一利<br>USD, HKD, CNH, GBP, EUR, J | 中币种的银行账户<br>PY, SGD                                  |
| * 类型                                        | 供应商账户 🗸                                              |
| *银行账户类型                                     | 个人 - 仅支持与签约主体名称一致的个人 ^                               |
| *银行账户名字                                     | 个人 - 仅支持与签约主体名称一致的个人银行账户<br>公司 - 仅支持与签约主体名称一致的公司银行账户 |
| *银行账户号                                      | 请输入                                                  |
|                                             |                                                      |

| *银行区域    | 请输入      | × |
|----------|----------|---|
| *银行地址    | 请输入      |   |
| *银行国际代码  | 请输入      |   |
| * 币种类别   | Select ~ |   |
| *银行账户地址  | 请输入      |   |
| *供应商证件类型 | ~        |   |
| *供应商证件号  | 请输入      |   |
| •供应商归属地区 | 请输入      |   |
| *供应商经营地区 | 请输入      |   |
| •关系证明 ⑦  | +        |   |
| * 补充材料 ⑦ |          |   |
|          | +        | 1 |
|          | 取消保存     |   |
|          |          |   |

 关系证明:请上传您公司与供应商的合同、发票 或物流单的扫描件或照片,
 支持上传JPG、JPEG、PNG、BMP、PDF格式,
 最大不超过10M的文件。

> 上传文件需要包含以下内容: 1、您的公司名称(与您钱包账号的商户 名一致)和供应商的名称等基本信息 (供应商名称需要与收款账户名一致) 2、交易内容(如货物商品名称、物流/仓 储服务、广告/推广服务内容、代运营服 务内容) 3、定价信息(交易内容价格或约定的定 价方式和实际成交价格) 4、合作履行有效期 5、双方签章

补充材料:证明银行账户真实性的文件,如银行发出的开户信或电子邮件,需要包含该收款银行账户的基本信息,如收款卡账号、账户名等

<u> </u>7. 付款 - 至供应商银行账户

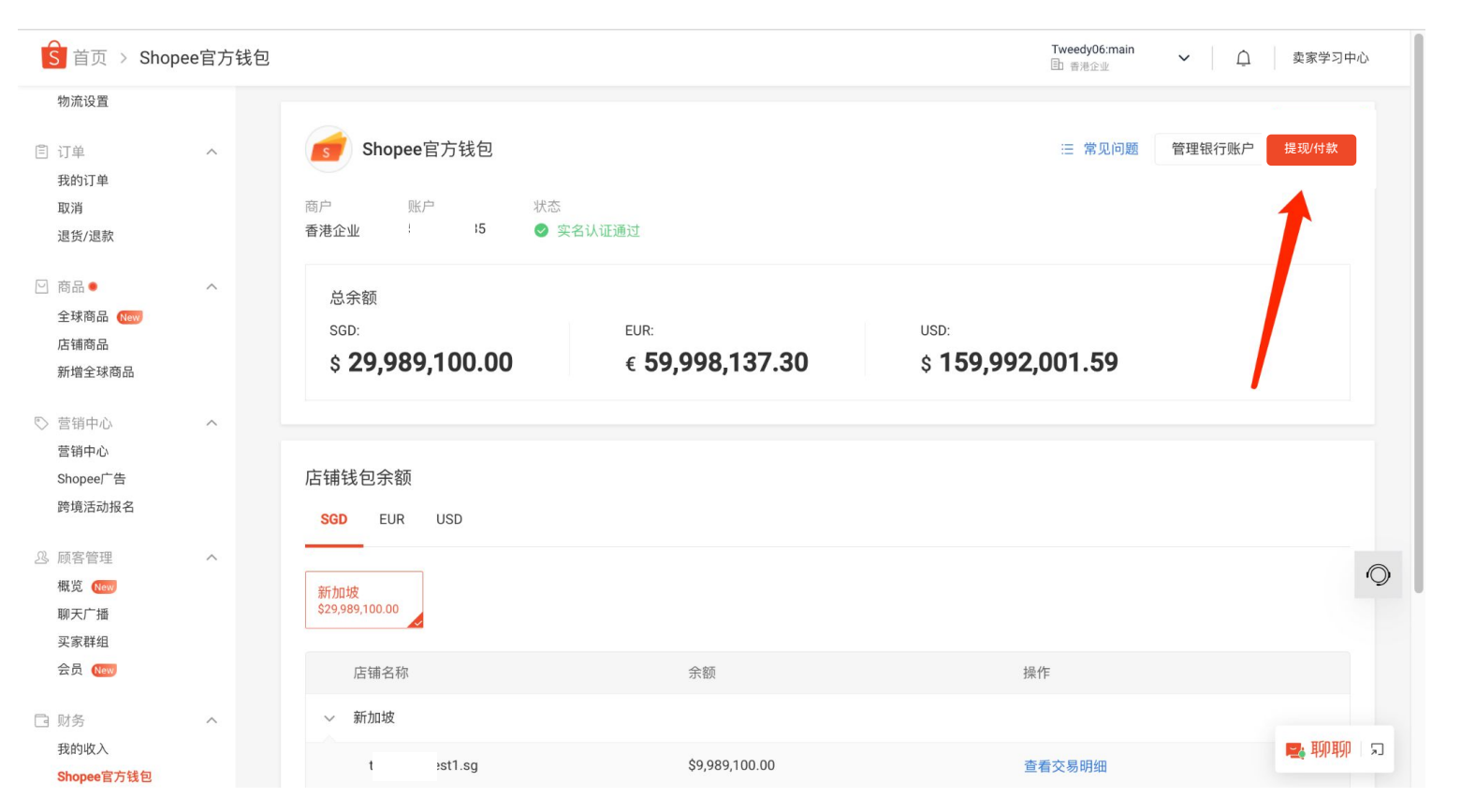

卖家可以点击右上角 的"**提现/付款"**按钮, 将您商家下店铺的钱 包余额付款至您绑定 的供应商银行账户。

# **⑤** 7. 付款 - 至供应商银行账户

≤ 主页 > Shopee官方钱包 > 提现 > 提现确认

| 提现 |      |                                                       |                                   |
|----|------|-------------------------------------------------------|-----------------------------------|
| 4  | 结汇币种 | CNY                                                   |                                   |
|    | 提现至  | 收款银行账户<br>工商银行 默认 ********8888                        | ~                                 |
| 4  | 提现方式 | ● 快速到账 ②                                              |                                   |
|    |      | ○ 普通到账 ⑦                                              |                                   |
| 1  | 提现金额 | USD \$90,003,001.06                                   |                                   |
| 1  | 提现费用 | USD \$200,000.00 (提现手续费:0.4%)                         |                                   |
| 总  | 收款金额 | CNY ¥570,155,759.50<br>1 USD = 6.34896109 CNY () 1:45 |                                   |
| 4  | 钱包密码 | 输入                                                    |                                   |
|    |      |                                                       | 最终提现金额<br>CNY ¥570,155,759.50 下一步 |

进入提现/付款页面后,会 先展示卖家**默认的银行账** 户。卖家可以选择切换至 先前已经通过审核的供应 商银行账户进行付款。

如切换至境外供应商,则 会按境外提现标准执行(包 括起提金额、手续费)。

# **8. 查看店铺交易记录**

| 店铺钱包余额<br>SGD EUR <mark>USD</mark> |                      |                                                 |
|------------------------------------|----------------------|-------------------------------------------------|
| 越南<br>\$9,999,000.53               | 3西哥<br>10,000,000.00 | 7.000.00 马来西亚 菲律宾 \$50,000,000.00 \$19,999,000. |
| 店铺名称                               | 余额                   | 操作                                              |
| ∨ 越南                               |                      |                                                 |
| tweedyvn.vn                        | \$9,999,000.53       | 查看交易明细                                          |
| ∨ 台湾                               |                      |                                                 |
| tweedytwtest1                      | \$9,996,000.00       | 查看交易明细                                          |
| rontesttw                          | \$0.00               | 查看交易明细                                          |
| ∨ 墨西哥                              |                      |                                                 |
| tweedymxtest1.mx                   | \$10,000,000.00      | 查看交易明细                                          |
| ∨ 哥伦比亚                             |                      |                                                 |
| tweedyco.co                        | \$10,000,000.00      | 查看交易明细                                          |
| ◇ 智利                               |                      |                                                 |
| tweedycl.cl                        | \$9,997,000.00       | 查看交易明细                                          |
| ◇ 马来西亚                             |                      |                                                 |
| tweedy6.my.my                      | \$10,000,000.00      | 查看交易明细                                          |
| tweedyhk.my                        | \$10,000,000.00      | 查看交易明细                                          |
|                                    |                      |                                                 |

### 在Shopee官方钱包的主页面下 方,您可点击右侧的"**查看交易** 明细",查看该店铺的交易记录

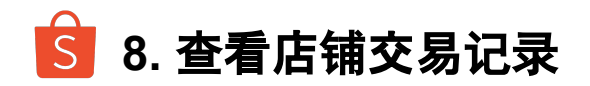

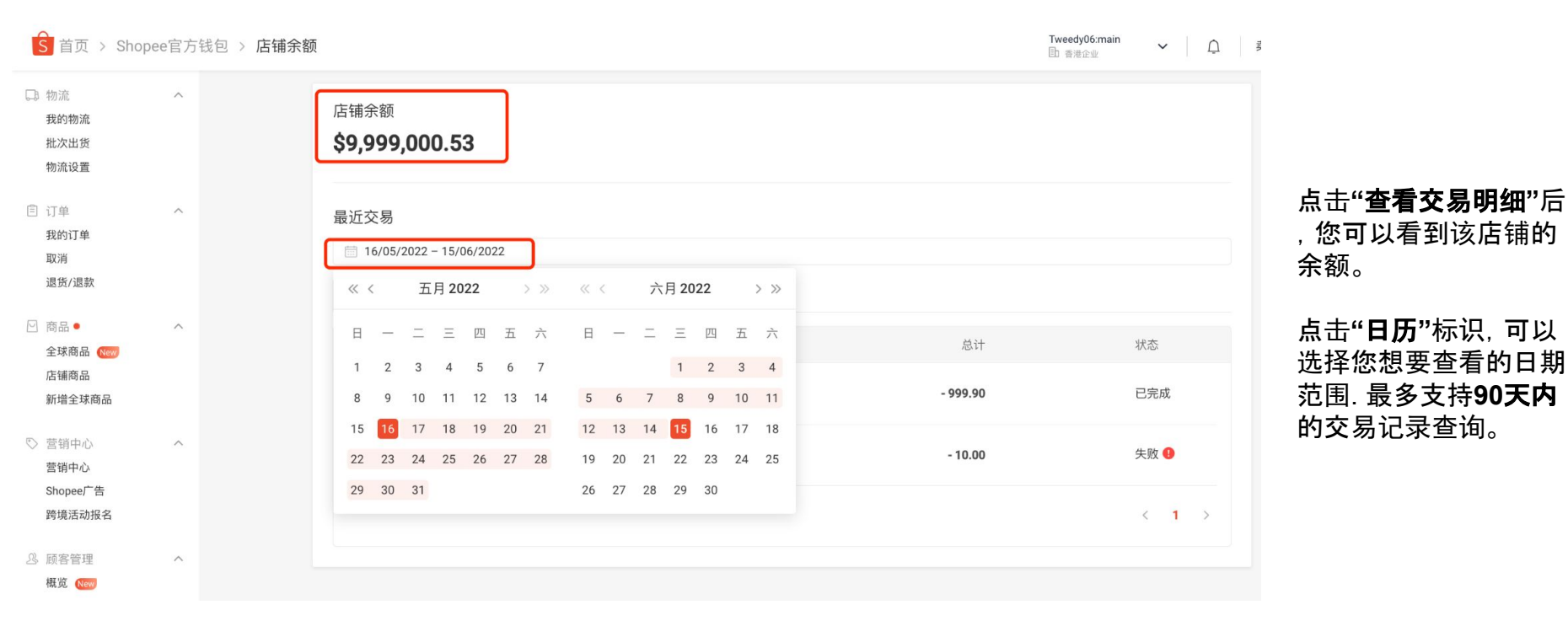

S 8. 查看店铺交易记录 - 提现/付款

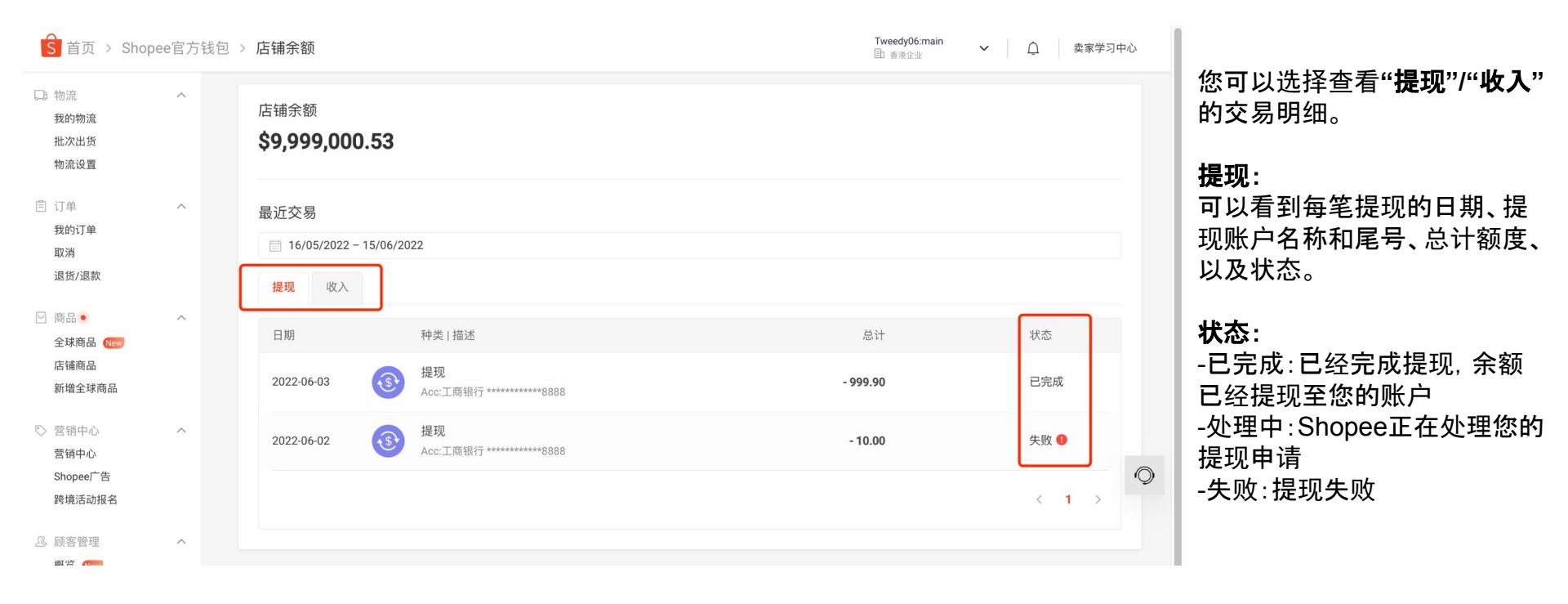

点击提现的列表,可以看到每笔提现的详细信息。

下面展示的是一笔失败的提现和一笔正在银行办理中的提现。您可以看到更多的交易细节,已经相关说明。

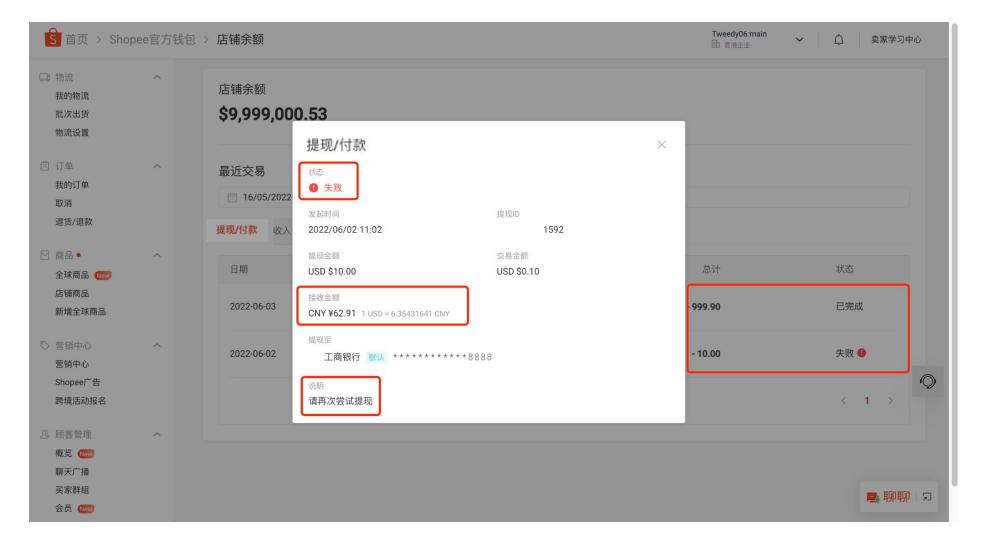

| 丘交易        | 提现/付款                                |               | ×    |       |
|------------|--------------------------------------|---------------|------|-------|
| 19/04/2023 | 状态                                   |               |      |       |
| 现/付款       | ● 办理中                                |               |      |       |
|            | 发起时间                                 | 提现/付款ID       |      |       |
|            | 2023/05/19 14:45                     | 2310678896872 |      |       |
| 期          | 提现/付款金額                              | 提现手续费         | _    | 总计    |
|            | USD \$799.00                         | USD \$0.00    |      |       |
| 023-05-19  | 总收款金额                                | 是否使用权益卡       | - 13 | 25.00 |
|            | CNY ¥5,753.94 1 USD = 7.20143042 CNY | Yes           | _    |       |
| 023-05-19  | 提现/付款至                               |               | - 1  | 00.00 |
| 20 00 15   | and the formation                    |               |      | 00.00 |

🔓 6. 查看店铺交易记录 - 收入

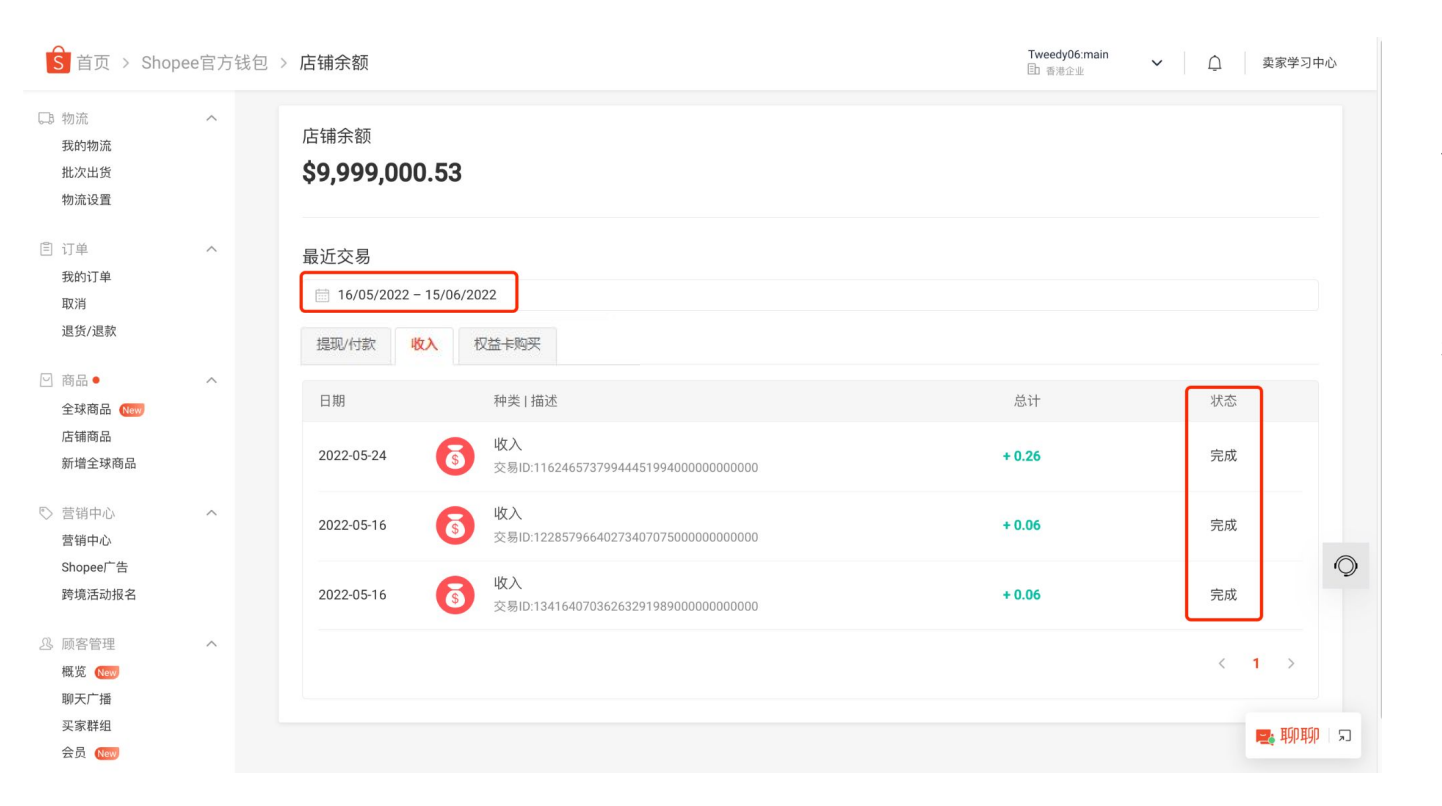

您可以选择查看"**收入**"的交易 明细。

同样,您可以看到每笔收入的 日期、交易ID、总计收入、以及 状态。

🔓 8. 查看店铺交易记录 - 收入

| S 首页 > Sho                                                                  | pee官方钱包 | > 店铺余额                    |                                                                              |                                         | Tweedy06:main<br>目 香港企业 | ➤ ① 卖家学习中/ | ά           |
|-----------------------------------------------------------------------------|---------|---------------------------|------------------------------------------------------------------------------|-----------------------------------------|-------------------------|------------|-------------|
| 物流<br>我的物流<br>批次出货<br>物流设置                                                  | ^       | 店铺余额<br><b>\$9,999,00</b> | 0.53                                                                         |                                         |                         |            |             |
| 訂单<br>我的订单<br>取消<br>退货/退款                                                   | ^       | 最近交易                      | 收入                                                                           | >                                       | <                       |            | 同<br>記<br>7 |
| <ul> <li>○ 商品●</li> <li>全球商品 (100)</li> <li>店铺商品</li> <li>新增全球商品</li> </ul> | ^       | 日期<br>2022-05-24          | <ul> <li>完成</li> <li>发起时间</li> <li>2022/05/24 14:14</li> <li>收入金額</li> </ul> | 交易ID<br>1162465737994445199400000000000 | 总计<br>+ 0.26            | 状态完成       |             |
| <ul> <li>營销中心</li> <li>营销中心</li> <li>Shopee广告</li> <li>跨境活动报名</li> </ul>    | ^       | 2022-05-16                | USD \$0.26<br>交易ID:122857966402                                              | 27340707500000000000                    | + 0.06                  | 完成         | $\bigcirc$  |
| <ul> <li></li></ul>                                                         | ^       |                           | ★ ☆/D:13416407/0362                                                          | 203291909000000000                      |                         | < 1 > ■ 聊聊 | 5           |

#### 同样, 点击收入的列 表, 可以看到每笔收 入的详细信息。

S 8. 查看店铺交易记录 - 权益卡购买

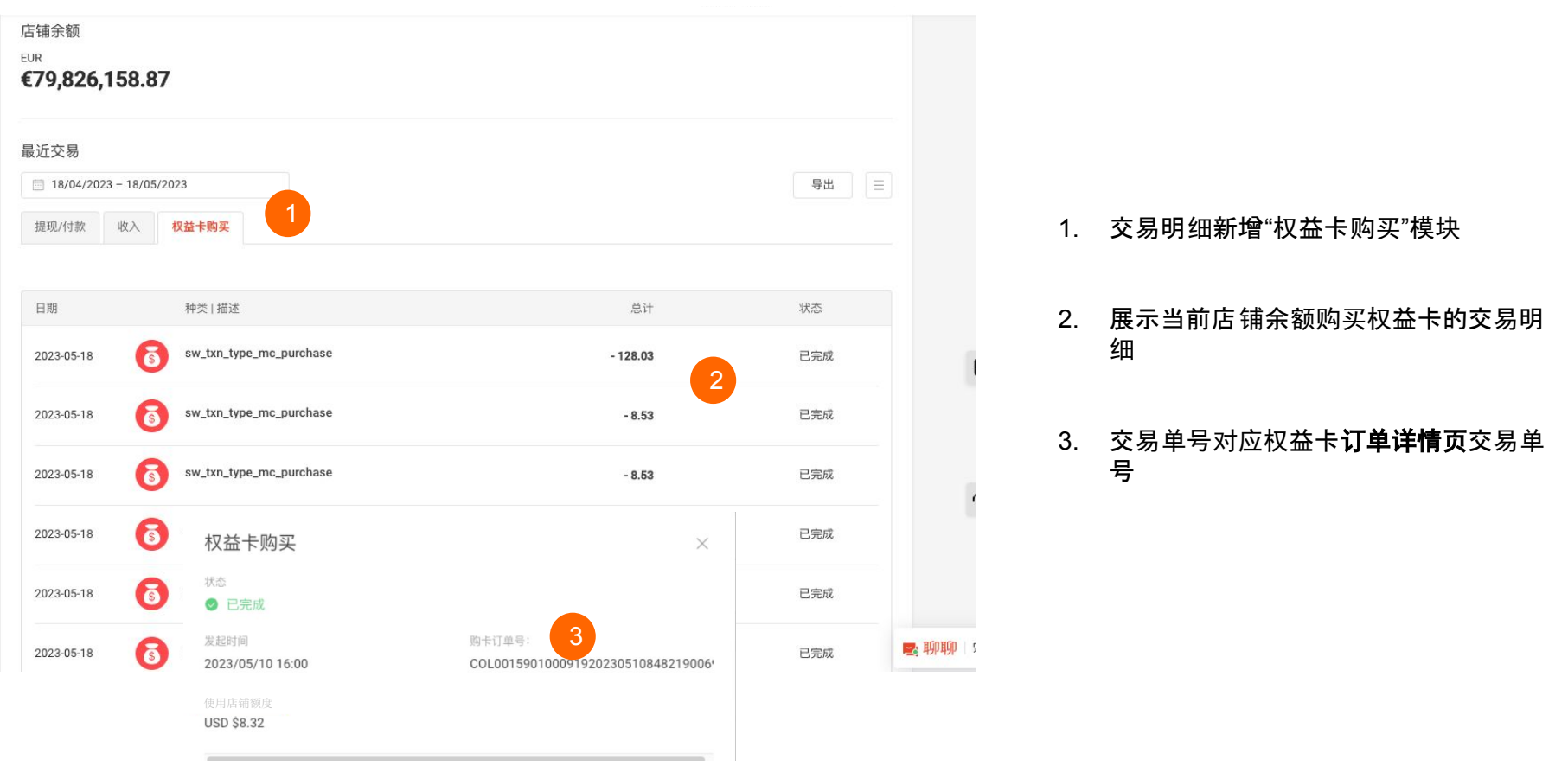

# S 8. 查看店铺交易记录 - 使用权益卡提现的记录

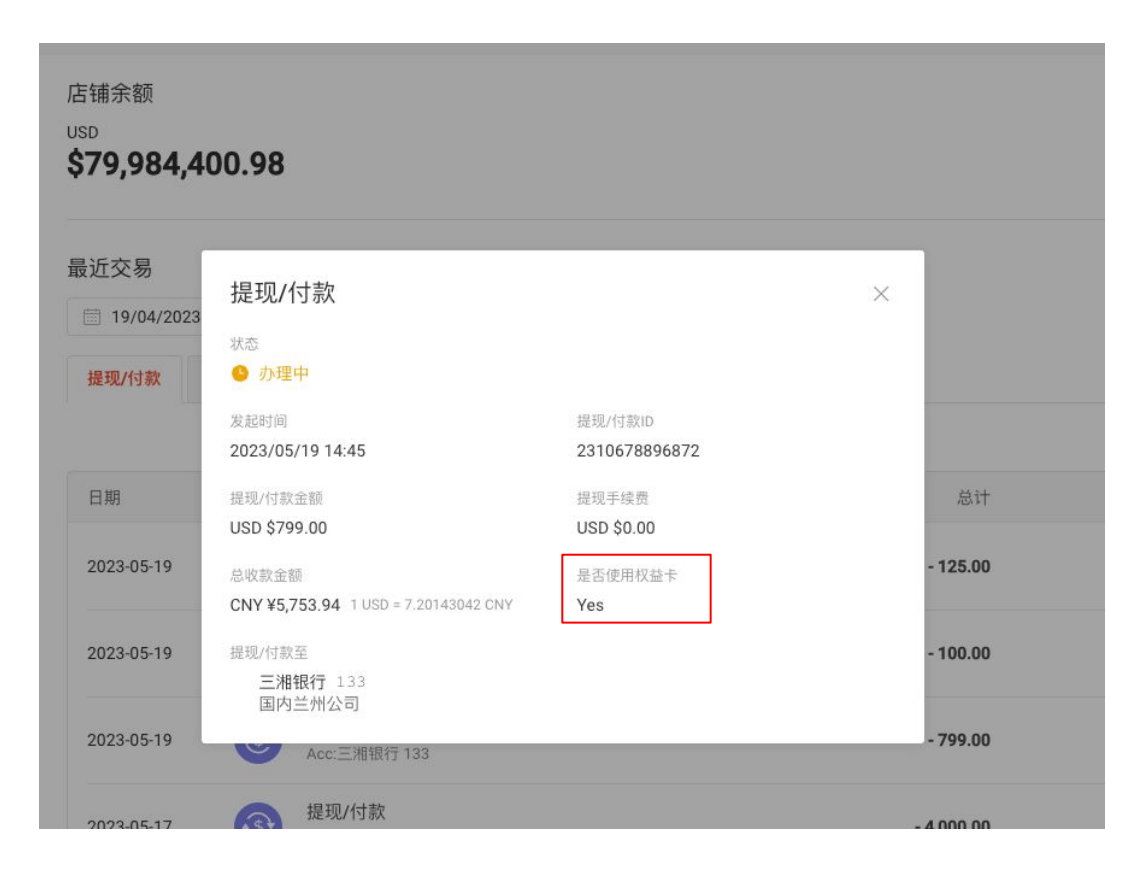

店铺提现交易明细中 新增是否使用权益卡栏位

# 🔓 9. 收款账户页面 - 收款账户管理

在您点击激活以切换账户后,会弹出提示:您上一周 期已结算的款项已经/仍将打入原收款账户中

此时继续点击激活,并输入钱包密码后,Shopee官方 钱包将不再是您本期打款的收款账户

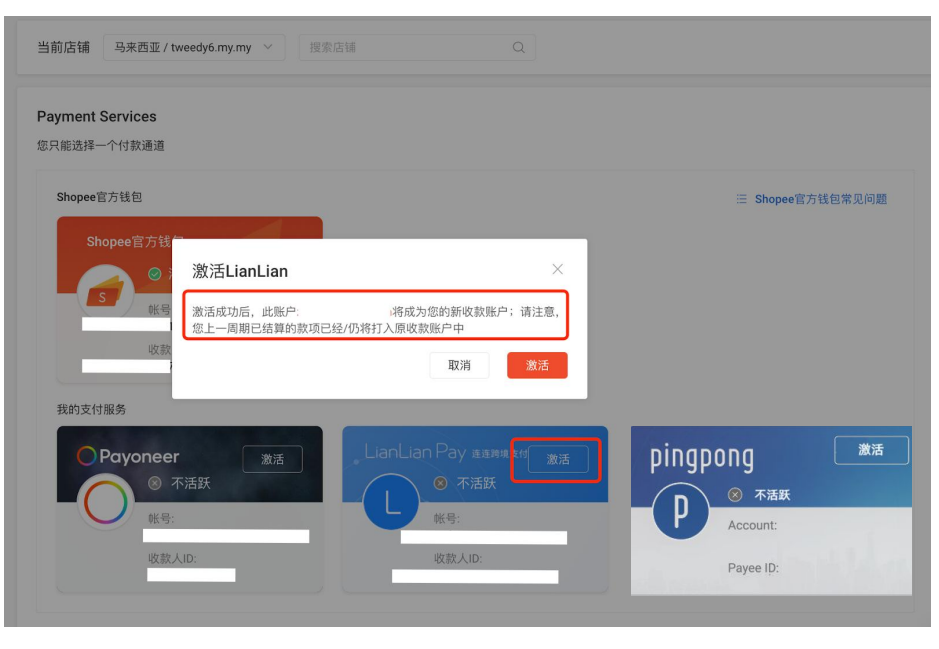

若您想再次激活Shopee官方钱包,您也可以在本页面(仅可在本页面),点击Shopee官方钱包图标右上角的"激活",输入钱包密码,使用Shopee官方钱包作为您的收款账户

| 当前店铺  马来西亚 / tweedy6. | my.my ~     搜索店铺    | Q           |
|-----------------------|---------------------|-------------|
| Payment Services      |                     |             |
| 您只能选择一个付款通道           |                     |             |
| Shopee官方钱包            |                     | _           |
| Shopee官方钱包            | 激活Shopee官方钱包        | ×           |
| ● 不活跃                 | 激活成功后,该账户将成为您的新收款账户 | 请注意,已       |
| S 帐号:                 | 结算的款项已经/仍将打入原收款账户   |             |
| 收款人ID:                | Cancel              | 激活          |
|                       |                     |             |
| 我的支付服务                |                     |             |
| Payoneer              | LianLian Pa         | У 连连跨境支付 激活 |
| ● 活跃                  |                     | 不活跃         |
|                       |                     |             |
| 山ケまね i up.            | 山村で市内               | 4ID:        |
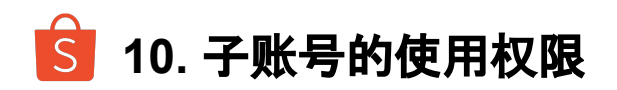

| <b>2</b> 我的团队 | Tenpay test | 直 删除#                                                | 角色      |
|---------------|-------------|------------------------------------------------------|---------|
| 成员 ●          |             |                                                      |         |
| 角色            |             |                                                      |         |
| ≓ 聊天管理        | 角色          | Tenpay test 🖉                                        |         |
|               | 描述          | Tenpay test 🕜                                        |         |
| 聊天管理          |             |                                                      |         |
| 表现数据          | 权限详情        | 商家                                                   |         |
| 三 活动日志        |             | Access to Merchant Setting                           |         |
|               |             | Access to Business Insights                          |         |
| 我的帐户          |             | uat_test02                                           |         |
|               |             | uat_test02_hide_no_node01                            |         |
| 帮助中心 >        |             | uat_test02_hide_yes2no_node01                        |         |
|               |             | sa_label_uat_test02_test1                            |         |
| 卖家中心 >        |             | sa_label_uat_test02_test3                            |         |
|               |             | Campaign Deposit                                     |         |
|               |             | Access to Shopee Seller Wallet                       |         |
|               |             | Access to Shopee Seller Wallet > Withdraw            |         |
|               |             | Access to Shopee Seller Wallet > Transaction History |         |
|               |             | Access to Shopee Seller Wallet > View Bank Account   | -       |
|               |             | Access to Payment Services                           | 反馈      |
|               |             | Access to Invitation Record Page                     | 100.000 |

Shopee官方钱包默认对主账号、子账号可见。 如果您想设置某个子账号访问Shopee官方钱包 访问权限,可以使用主账号登录子账号平台 https://subaccount.shopee.com/merchant-shop ,对子账号的Shopee官方钱包使用权限进行配 置。

在【我的团队>>角色】下,您可以在【权限详情 >>商家】中,找到Shopee官方钱包的权限配置。 根据您的勾选即可调整对应权限。

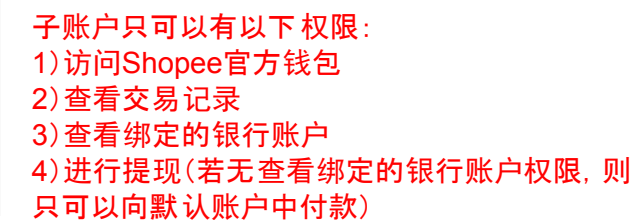

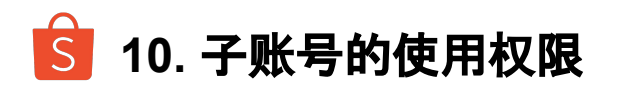

|                                           |                                          |                                                                                 | Tweedy06:Linda<br>問b 書港企业 |
|-------------------------------------------|------------------------------------------|---------------------------------------------------------------------------------|---------------------------|
| 店铺钱包余额<br>SGD EUR <mark>USD</mark>        |                                          | 批量哪定因辅                                                                          |                           |
| 菲律宾<br>\$1010000000,00<br>\$4039800000,00 | 巴西<br>\$4039799800.00<br>\$2020100000.00 | 智利<br>\$ 202000000.00<br>\$ 4445169952.00<br>\$ 202000000.00<br>\$ 202000000.00 |                           |
| 店铺名称                                      | 余额                                       | 操作                                                                              |                           |
| ~ 菲律宾                                     |                                          |                                                                                 |                           |
| tweedyph.ph                               | USD202000000,00                          | 查看交易明细                                                                          |                           |
| tweedyph2.ph                              | USD202000000,00                          | 查看交易明细                                                                          |                           |
| neiltestsellermission.ph                  | USD202000000,00                          | 宣看交易明细                                                                          |                           |
| neil11.ph                                 | USD202000000,00                          | 查看交易明细                                                                          |                           |
| neiltest2.ph                              | USD202000000,00                          | 查看交易明细                                                                          |                           |
| ~ 泰国                                      |                                          |                                                                                 |                           |
| tweedy03.th                               | USD2019900000,00                         | 宣看交易明细                                                                          |                           |
| neiltest1.th                              | USD2019900000,00                         | 查看交易明细                                                                          |                           |
| ~ 巴西                                      |                                          |                                                                                 |                           |
| tweedybr.br                               | USD2019899900,00                         | 查看交易明细                                                                          |                           |
| neiltest1.br                              | USD2019899900,00                         | 查看交易明细                                                                          |                           |
| jacksonpstest.br                          |                                          | 绑定店铺                                                                            |                           |
| jacksonpstest2.br                         |                                          | 请用您的母账户进行此操作                                                                    |                           |
| jacksonpstest3.br                         | -                                        | 绑定店铺                                                                            |                           |
|                                           |                                          |                                                                                 |                           |

#### 而例如绑定店铺等权限,解绑/切换收 款账户等操作,子账号则无权使用,需 由**主账号**完成。

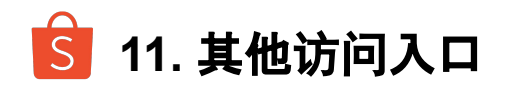

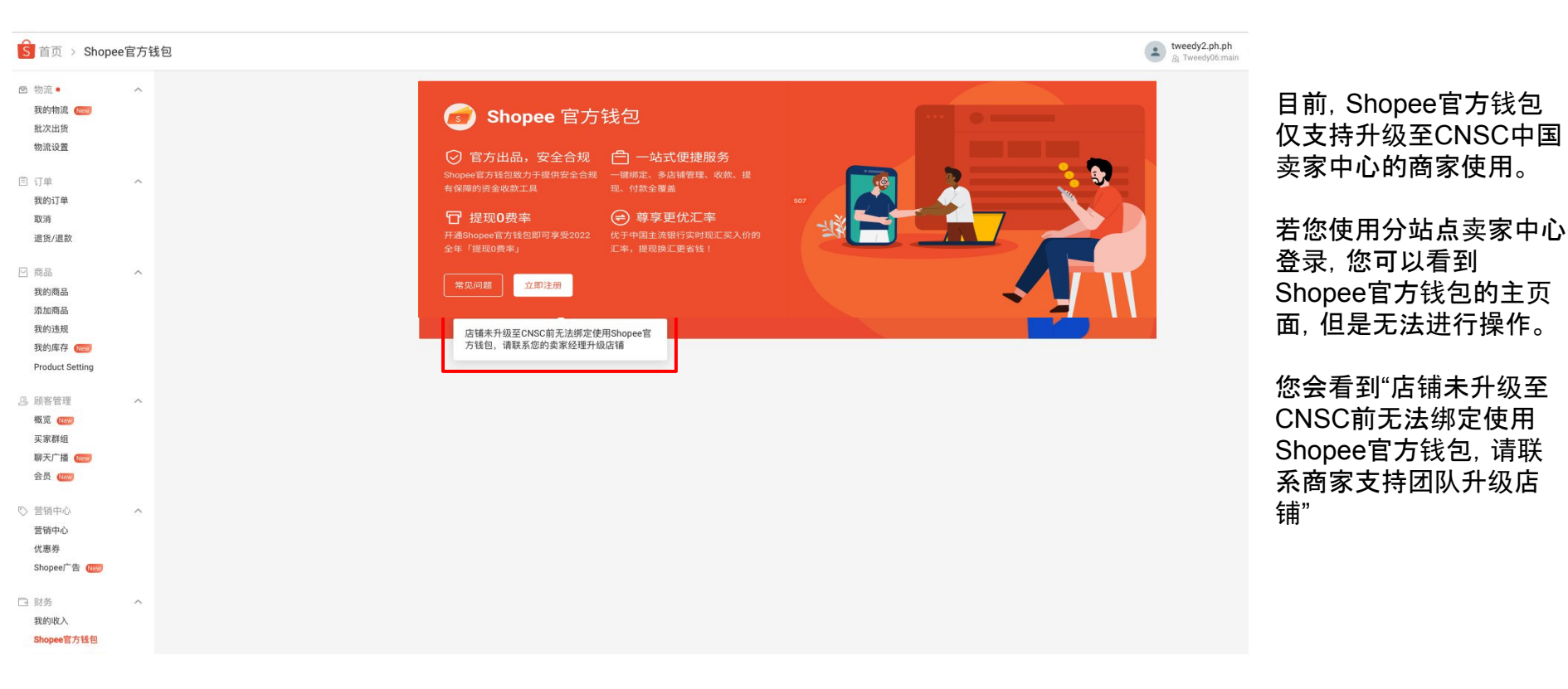

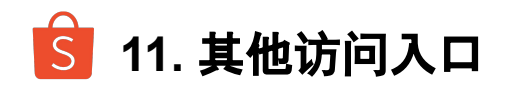

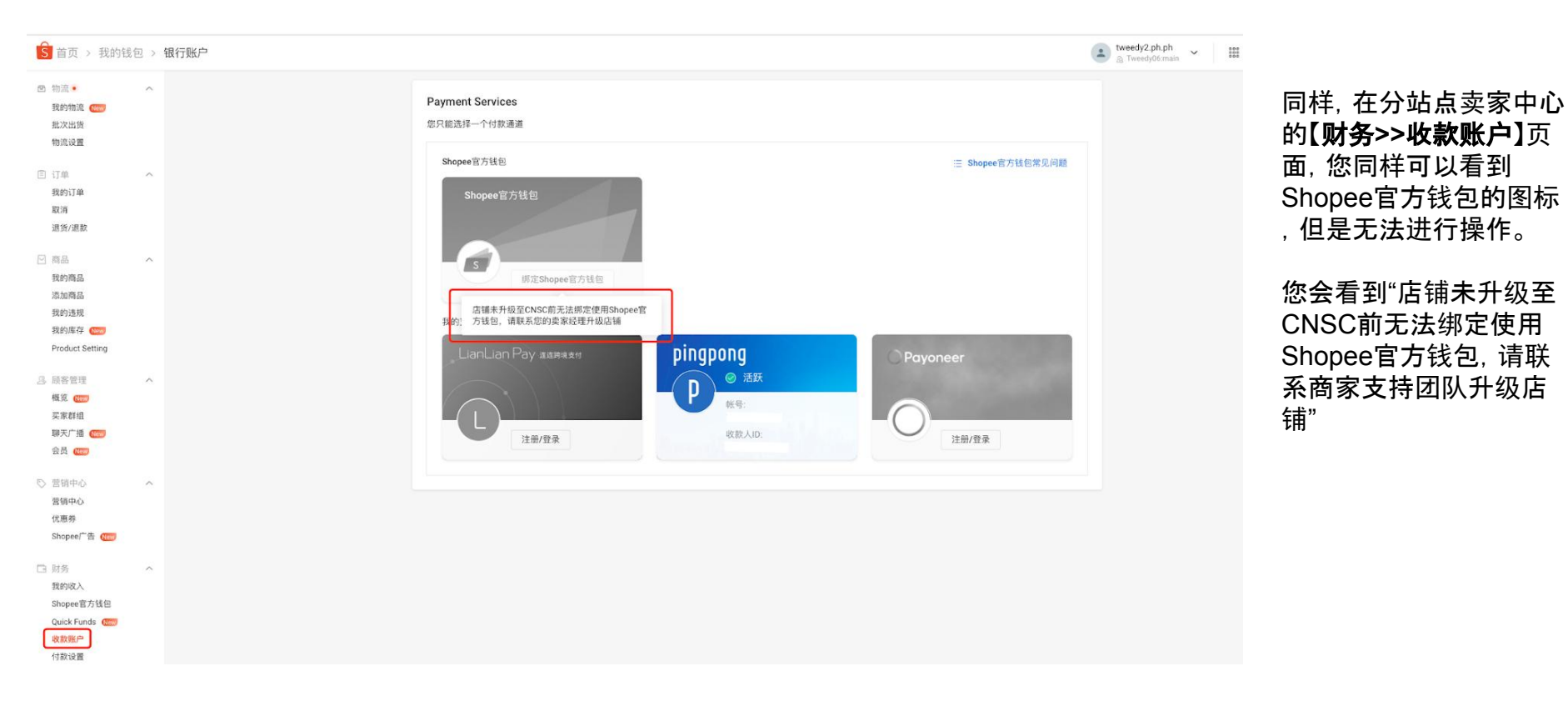

Private & Confidential

# S 12. 实名认证的不同状态 - 实名认证审核中

#### 我们将在这里为您介绍Shopee官方钱包的实名认证的不同状态。

| S 首页 > Sho                                 | pee官方钱包 |                                      |                   | wennie1:main | hree V ① 卖家学习中心                        |                                                 |
|--------------------------------------------|---------|--------------------------------------|-------------------|--------------|----------------------------------------|-------------------------------------------------|
| ◎ 营销中心                                     | ~       | <ol> <li>您的实名认证信息目前正在审核中,</li> </ol> | 实名认证结果将在2个工作日内完成  |              |                                        | 前面我们介绍过:                                        |
| 宫钥中心<br>Shopee广告<br>跨境活动报名                 |         | sf Shopee官方钱包                        |                   |              |                                        | 在Shopee官方钱包的实<br>名认证状态为" <b>审核中</b> "           |
| <ol> <li>顾客管理</li> <li>概览 (New)</li> </ol> | ^       | 商户 账户<br>CNSC Company Three -        | 状态<br>⑤ 实名认证正在审核中 |              |                                        |                                                 |
| 聊天广播<br>买家群组<br>会员 (New)                   |         | 总余额<br>SGD:                          | EUR: USD:         |              |                                        | <b>量绑定店铺"</b> 按钮,对您<br>全部对店铺进行批量绑               |
| I 财务<br>我的收入                               | ^       | \$ -                                 | €- \$-            |              |                                        | 定;                                              |
| <b>Shopee官方钱包</b><br>收款账户<br>付款设置          |         | 店铺钱包余额                               |                   |              | 批量绑定店铺                                 | - 您也可以在"店铺钱包<br>余额"的店铺列表中的操                     |
| ∠ 数据<br>商业分析<br>帐户健康状态                     | ^       | SGD EUR USD<br>台湾<br>S- 马来西亚<br>S-   |                   |              | _                                      | 作选项下,点击" <b>绑定店</b><br><b>铺</b> ",为单一店铺进行绑<br>定 |
| <b>优选卖家</b><br>◎ 成长                        | ~       | 店铺名称                                 | 余额                | 操作           | Ø                                      |                                                 |
| 卖家任务 New                                   |         | ~ 台湾                                 |                   |              |                                        | 一般需要2个工作日完<br>成您的实名认证审核                         |
| (二) 答尸服务<br>聊天助理<br>问答小助手                  | ^       | cnsc1                                |                   | 绑定店铺         | 11111111111111111111111111111111111111 |                                                 |
| 回合小助于自动排送                                  |         | katherine.tw                         | •                 | 绑定店铺         |                                        |                                                 |

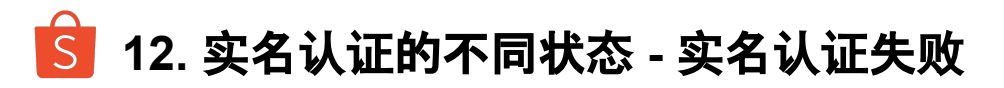

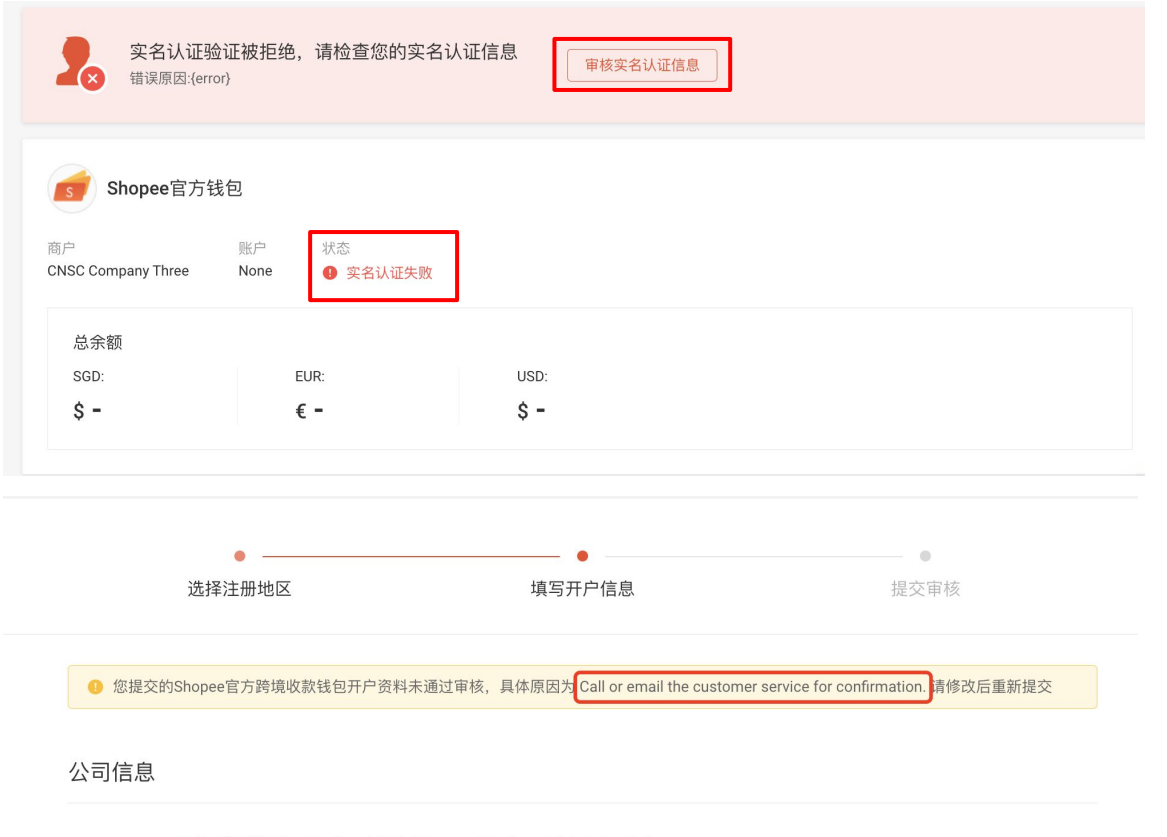

在您的Shopee官方钱包的实名认证状态为"**实名认证失败"**时:

您可以点击上方横幅的"**审核实名认证** 信息"按钮,重新进入实名认证页面, 修改并提交您的信息。我们会反馈给您 具体的失败原因供您参考。

而在"收款账户"页面, 您可以看到我们的提示, 仍需您回到Shopee官方钱包 主页面, 重新提交实名认证信息。

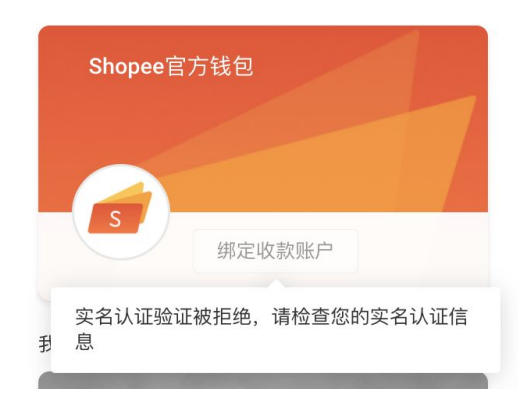

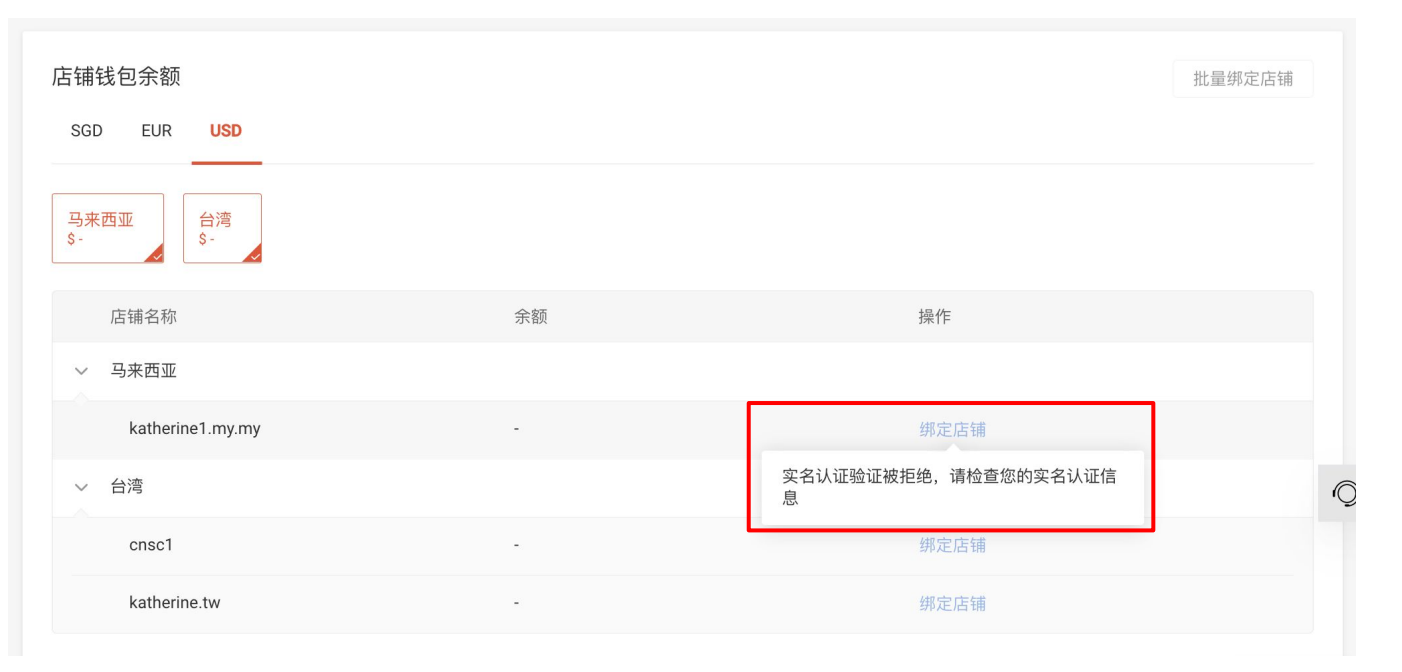

在实名认证状态为"**实名认证失 败**"时,您也无法进行店铺绑定 等行为。

## S 12. 实名认证的不同状态 - 实名认证等待重新审核

| 3       Shopee官万钱包         13名       账户       状态         NSC Company Three       5901001029       ● 实名认证等待重新核定         总余额       SGD:       EUR:       USD:         \$ -       € -       \$ - | ≘ 常见问题 | 管理银行账户 | □ 提现/付款 |
|----------------------------------------------------------------------------------------------------|--------|--------|---------|
| 总余额<br>SGD: EUR: USD:<br><b>\$ - € - \$ -</b>                                                                                                    |        |        |         |
|                                                                                                    |        |        |         |
| 铺钱包余额                                                                                                    |        |        | 批量绑定店铺  |

……您商家发生了重要信息更变,例如您的商家名称、法人/董事姓名、证件号码等信息变化,您的实名认证状态会变为"实名认证等待重新审核"。在此状态下您将无法进行提现操作。

此时, 需要您点击上方横幅的"重 新提交实名认证信息"按钮, 并重 新修改提交您的信息供我们审 核, 以便继续使用Shopee官方 钱包。

### S 12. 实名认证的不同状态 - 实名认证等待重新核定 (营业执照信息更变)

| S 首页 > Shopee官方钱包                                                                               |                                                                                    | wennie1:main<br>⊡ CNSC_Company_Three ✔ □ |
|-------------------------------------------------------------------------------------------------|------------------------------------------------------------------------------------|------------------------------------------|
| <ul> <li>① 订单 へ</li> <li>我的订单。</li> <li>取消</li> <li>退货/退款</li> </ul>                            | 注意事项:请重新提交实名认证信息<br>我们检测到您的营业执照编号有更新,请您联系客服,重新提交您的营业执照材料以便审核                       | ]                                        |
| <ul> <li>○ 商品● ^</li> <li>全球商品 (100)</li> <li>広铺商品</li> <li>新増全球商品</li> <li>◇ 営街中心 ^</li> </ul> | shopee官方钱包           商户         账户           CNSC_Company_Three         5901001029 | 三 常见问题 管理银行账户 提现付款                       |
| 营销中心<br>Shopeel "告<br>跨境活动报名<br>品 顾客管理 へ                                                        | 总余额<br>SGD: EUR: USD:<br>\$ - € - \$ -                                             |                                          |
|                                                                                                 | 店铺钱包余额<br><mark>SGD</mark> EUR USD                                                 | 批量绑定店铺                                   |
| 我的收入<br>Shopee官方钱包<br>收款账户<br>付款设置                                                              | 新加坡                                                                                | 操作                                       |
| <ul> <li></li></ul>                                                                             | ✓ 新加坡<br>shopee888.sg -                                                            | 490 Jiz (25 Mil                          |

若您的营业执照信息发生了变更, 您的实名认证状态会变为:**实名认 证等待重新核定 (营业执照信息更 变)。**在此状态下您将无法进行提现 操作。

此时, 请联系您的客户经理或商家 支持团队, 提交最新材料重新进行 实名认证。

## S 12. 实名认证的不同状态 - 实名认证冻结

| 注意事项:<br>Shopee官方银    | <b>请激活另一个收款</b> 则<br><sup>线包目前无法使用,进行</sup> | <b>长户来进行收款</b><br>中的付款可能会失败,请将 <del>1</del> | 每个店铺激活其他收款账户进行收款 |        |              |
|-----------------------|---------------------------------------------|---------------------------------------------|------------------|--------|--------------|
| Shopee官方银             | 浅包                                          | 伊太                                          |                  | ∷ 常见问题 | 管理银行账户 提现/付款 |
| Wennie Company one    | 5901001356                                  | 9 实名认证冻结                                    |                  |        |              |
| 总余额<br>SGD:           | EUR:                                        | USD                                         | r                |        |              |
| \$ <b>0.00</b>        | € -                                         | \$ -                                        |                  |        |              |
|                       |                                             |                                             |                  |        |              |
| 店铺钱包余额<br>SGD EUR USD |                                             |                                             |                  |        | 批量绑定店铺       |
| 新加坡<br>\$0.00         |                                             |                                             |                  |        |              |
| 店铺名称                  |                                             | 余额                                          |                  | 操作     |              |
| ~ 新加坡                 |                                             |                                             |                  |        |              |
| lindatest.sg          |                                             | \$0.00                                      | (                | 查看交易明细 |              |

系统会定期回溯扫描您的实名认证信息,如果发现问题导致审核不通过,您的实名认证状态将会变成"**实名认** 证冻结"在此状态下,您将不可使用 Shopee官方钱包,也无法重新实名 认证。

此时,请联系您的客户经理或商家支 持团队,我们会根据您的具体情况协 助您进行处理。 标题: Shopee官方钱包状态变更通知!

亲爱的卖家 XXX,

我们抱歉地通知您,您的Shopee官方钱包注册资料有变更,请登录<mark>中国卖家中心</mark>查看详请,并重新提交该 信息再次尝试。如有疑惑,请您联系客服。 在每次钱包状态出现更新时,您 都会收到提醒邮件,请定时查看 您的邮箱,以便及时处理。

Shopee官方钱包运营团队 YYYY-MM-DD

标题: Shopee官方钱包状态变更通知!

亲爱的卖家 XXX,

我们抱歉地通知您,您的营业执照编号有更新,请您联系客服,重新提交您的营业执照材料<del>编号</del>以便审核。

Shopee官方钱包运营团队 YYYY-MM-DD

| 实名认证状态                | 卖家操作              | 可用功能             |
|-----------------------|-------------------|------------------|
| 实名认证审核中               | 等待实名认证结果          | 绑定店铺、查看过往余额/交易记录 |
| 实名认证失败                | 重新提交实名认证信息以审核     | 查看过往余额/交易记录      |
| 实名认证等待重新审核            | 重新提交实名认证信息以审核     | 查看过往余额/交易记录      |
| 实名认证等待重新核定 (营业执照信息更变) | 重新提交实名认证信息以审核     | 查看过往余额/交易记录      |
| 实名认证冻结                | 联系您的客户经理或商家支持团队处理 | 查看过往余额/交易记录      |